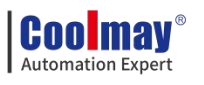

(PLC part: Difference comparing with Mitsubishi FX3GS)

All right belongs to Shenzhen Coolmay Technology Co.,Ltd

V24.91

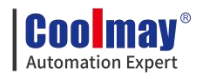

# Catalog

| 1. | Overview                                                            | 1    |
|----|---------------------------------------------------------------------|------|
|    | 1.1. MX3G PLC HMI All in one Main Advantage:                        | 1    |
|    | 1.2. Product parameters                                             | 3    |
|    | 1.3. Hardware description                                           | 5    |
|    | 1.3.1. MX3G-43C structure and size                                  | 5    |
|    | 1.3.2. MX3G-50C structure and size                                  |      |
|    | 1.3.3. MX3G-70C structure and size                                  | 7    |
|    | 1.3.4. Introduction of each interface and indicator                 | 8    |
| 2. | PLC                                                                 | 9    |
|    | 2.1. PLC Programming notice                                         | 9    |
|    | 2.2. Soft element table                                             | .10  |
|    | 2.3. Special relay number and content                               | . 12 |
|    | 2.4. Special register number and content                            | . 16 |
|    | 2.5. Function Instructions (Contrast with FX3GS PLC instruction)    | . 19 |
|    | 2.6. Analog input                                                   | 25   |
|    | 2.6.1. Analog input type                                            | . 25 |
|    | 2.6.2. Analog input reading                                         | . 26 |
|    | 2.6.3. Analog input sampling                                        | .27  |
|    | 2.6.4. Examples of analog input                                     | .27  |
|    | 2.7. Analog output                                                  | . 28 |
|    | 2.8. PID instruction                                                | . 29 |
|    | 2.9. Application of high speed counter                              | . 34 |
|    | 2.9.1. Assignment table of built-in high speed counter              | . 34 |
|    | 2.9.2. Related device                                               | . 35 |
|    | 2.10. Application of high speed pulse                               | .36  |
|    | 2.10.1. High speed pulse output                                     | . 36 |
|    | 2.10.2. Pulse width modulation (PWM)                                | . 37 |
|    | 2.11. PLC Communication port instructions                           | . 39 |
|    | 2.11.1. MODBUS instruction interpretation and communication address | s39  |
|    | 2.11.1.1. RD3A/WR3A command function and action description:        | . 40 |
|    | 2.11.1.2. ADPRW command function and action description:            | .41  |
|    | 2.11.1.3. Word device communication address number                  | . 42 |
|    | 2.11.1.4. Bit device Communication address number                   | .42  |
|    | 2.11.1.5. ADPRW Command function parameter                          | .43  |
|    | 2.11.2. Serial port 2: RS485(A B)                                   | . 44 |
|    | 2.11.2.1. Mitsubishi programming port protocol                      | . 46 |
|    | 2.11.2.2. Free port protocol function and example                   | .46  |
|    | 2.11.2.3. Modbus RTU Protocol                                       | . 48 |
|    | 2.11.2.4. MODBUS RTU ADPRW command                                  | . 51 |
|    | 2.11.2.5. Modbus ASCII Protocol                                     | . 52 |
|    | 2.11.3. Serial port 3:RS485 (A1 B1)/RS232                           | 54   |
|    | 2.11.3.1. Mitsubishi programming protocol                           | 57   |

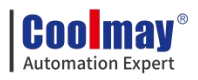

| 2.11.3.2. Free port protocol                                             | 57  |
|--------------------------------------------------------------------------|-----|
| 2.11.3.3. Modbus RTU protocol RD3A/WR3A command                          | 57  |
| 2.11.3.4. MODBUS RTU ADPRW Command                                       | 60  |
| 2.11.3.5. Modbus ASCII Function                                          | 61  |
| 2.11.4. Network N:N communication                                        | .63 |
| 2.11.4.1. Related device content                                         | 63  |
| 2.11.4.2. Program setting and description                                | .65 |
| 3. HMI                                                                   | 67  |
| 3.1. How to install TPWorks software                                     | 67  |
| 3.2. How to open the TPWorks software                                    | 71  |
| 3.3. New HMI File                                                        | 72  |
| 3.4. TPWorks Program simulation                                          | 74  |
| 4. HMI program simulation and download                                   | .76 |
| 4.1. Program simulation                                                  | .76 |
| 4.1.1. On-Line Run                                                       | .76 |
| 4.1.2. Off-Line Run                                                      | .77 |
| 4.2. Program download and update O.S. version                            | .77 |
| 4.2.1. Download to HMI                                                   | 77  |
| 4.2.2. Save as HMI program                                               | 78  |
| 4.2.3. Update HMI OS                                                     | .79 |
| 4.3. Program upload                                                      | 81  |
| 4.3.1. Upload HMI program                                                | .81 |
| 4.4. For detailed usage of the HMI software, please refer to "Coolmay TP |     |
| Series HMI User Manual"                                                  | .82 |
| 5. Appendix: Version Change Record                                       | 83  |
|                                                                          |     |

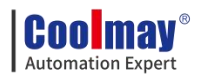

# 1. Overview

#### 1.1. MX3G PLC HMI All in one Main Advantage:

PLC programming software is compatible with GX Developer8.86/GX Works2

(supports Ladder diagram and SFC language, does not support structured programming/labels).

HMI uses TP HMI's programming software TPWorks.

◆ Powerful, compatible with FX3S PLC, high processing speed.

Military level 32 bit CPU adopted, which is faster and more adapted to industrial environment of high electromagnetic interference.

Special encryption, prevent illegal reading thoroughly. 8-bit encryption,
 12345678 as password can thoroughly prevent reading of ladder logic
 program.

◆Default with 1 HMI download port and two PLC programming ports (RS232/Type-C).

◆The PLC of the MX3G-70C all-in-one machine comes with 1 RS485; the HMI comes with 1 RS232, which can be changed to 1 RS485; the PLC of the MX3G-43C all-in-one machine comes with 1 RS485; the HMI comes with 1 RS232. They are used for external HMI and inverters and other equipment.

Support Mitsubishi programming port protocol/MODBUS protocol/RS protocol, easily realize PLC interconnection and communication with external equipment.

♦ High-speed counting conventional 2 single-phase 60KHz + 4 10KHz or 1 AB (Z) phase 30KHz +1 AB (Z) phase 5KHz; high-speed pulse conventional 4 channels: For 70C, Y0-Y1 is 100KHz, Y2-Y3 is 50KHz; For 43C, Y0-Y1 is 100KHz, Y2-Y3 is 10KHz; high-speed counting + high-speed pulse total transmission cannot exceed 300KHz; acceleration and deceleration are independent.

1

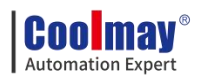

◆ Support multiple types analog individually or mixed ones for analog output and input. MX3G-70C is up 9AD2DA, MX3G-43C is up to 5AD2DA. The precision of analog input and output is 12 bits.

◆MX3G-70C is up to 24DI/24DO (MR: 12 at most), digital output can be optional transistor MT (maximum load 500mA) or relay and transistor mixed output MRT. MX3G-43C is up to 12DI/10DO (MR: 8 at most), digital output optional transistor MT (Max load: 500mA) or relay and transistor mixed output MRT.

◆Convenient wiring. All wiring terminals adopt 3.81 pitch pluggable terminals, which is convenient for customers to use.

◆Flexible, more specifications and batches can be customized according to customer requirements.

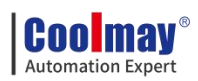

# 1.2. Product parameters

| Model              | MX3G-43C-22M                                                                                                    | MX3G-70C-48M                                                                                                    | MX3G-50C-32M                                                                                                  |  |  |  |  |
|--------------------|----------------------------------------------------------------------------------------------------|----------------------------------------------------------------------------------------------------|----------------------------------------------------------------------------------------------------|--|--|--|--|
| Image              |                                                                                                    |                                                                                                    |                                                                                                    |  |  |  |  |
|                    |                                                                                                    |                                                                                                    |                                                                                                    |  |  |  |  |
| Dimensions         | 134*102*34mm                                                                                                    | 210*146*36mm                                                                                                    | 151*96*36mm                                                                                                   |  |  |  |  |
| Cutout size        | 120*94mm                                                                                                    | 192*138mm                                                                                                    | 143*86mm                                                                                                    |  |  |  |  |
| Power consumption  | 4-6W                                                                                                    | 6-7W                                                                                                    | 5-7W                                                                                                    |  |  |  |  |
|                    | ·                                                                                                    | HMI                                                                                                    |                                                                                                    |  |  |  |  |
| Feature            | 60K colors re                                                                                                    | esistive touch screen, supports portrai                                                                                                    | t display                                                                                                    |  |  |  |  |
| Туре               | 4.3"TFT                                                                                                    | 7.0"TFT                                                                                                    | 5"TFT                                                                                                    |  |  |  |  |
| Display size       | 97*56mm                                                                                                    | 154*87mm                                                                                                    | 108*65mm                                                                                                    |  |  |  |  |
| Resolution(pixels) | 480*272                                                                                                    | 800*480/1024*600                                                                                                    | 800*480                                                                                                    |  |  |  |  |
| RAM                |                                                                                                    | 64MB                                                                                                    |                                                                                                    |  |  |  |  |
| ROM                | NOR Flash 8MB                                                                                                    | NOR Flash                                                                                                    | n 16MB                                                                                                    |  |  |  |  |
| CPU                |                                                                                                    | 32bit CPU 408MHz                                                                                                    |                                                                                                    |  |  |  |  |
|                    | Type-C (HMI download port); PLC program can be downloaded through the USB penetrating                                                                                                    |                                                                                                    |                                                                                                    |  |  |  |  |
| COM                | function of HMI                                                                                                    |                                                                                                    |                                                                                                    |  |  |  |  |
|                    | 1 RS232 on HMI                                                                                                    |                                                                                                    |                                                                                                    |  |  |  |  |
| Software           |                                                                                                    | TPWorks HMI software                                                                                                    |                                                                                                    |  |  |  |  |
|                    | 1                                                                                                    | PLC                                                                                                    |                                                                                                    |  |  |  |  |
| I/O                | Max 12DI 10DO (2T8R)                                                                                                    | Max 24DI 24DO (12T12R)                                                                                                    | 16DI 16DO(MT,no MR)                                                                                           |  |  |  |  |
| I/O level          | 43C Y0, Y1 and 70C Y0-Y13 fixed<br>output; Other output MT: low level N<br>Output MR: normally open dry conta<br>terminal isolation                                                              | MT output, DC24V active NPN<br>NPN, COM connected to negative;<br>act;Input: Passive NPN, common                                                                                                    | Fixed MT: low-level NPN,<br>COM connected to<br>negative; input: passive<br>NPN, common terminal<br>isolation |  |  |  |  |
| DO type and load   | Transistor MT/Mixed output<br>MRT. The first 2 channels Y0-Y1<br>are fixed as MT, and the output<br>load is 0.1A/point;<br>MT: 0.5A/point, 0.8A/4point<br>COM;<br>MR: 2A/point, 4A/4 points COM. | Transistor MT/Mixed output<br>MRT. The first 12 channels<br>Y0-Y13 are fixed as MT, and the<br>output load is 0.1A/point;<br>MT: 0.5A/point, 0.8A/4-point<br>COM, 1.6A/8-point COM;<br>MR: 2A/point, 4A/4-point COM,<br>5A/8-point COM. | Transistor MT output, load<br>0.2A/point                                                                      |  |  |  |  |
| High-speed         | Conventional 2-channel single-ph                                                                                                    | ase 60KHz+4 channels 10KHz or 1 c                                                                                                    | hannel AB(Z) phase 30KHz                                                                                      |  |  |  |  |
| counting           | g.• p.                                                                                                    | +1 channel AB(Z) phase 5KHz                                                                                                    | ()[                                                                                                    |  |  |  |  |
| 6                  | MT output conventional 4                                                                                                    | Conventional 4-channel                                                                                                    | Conventional 4-channels                                                                                       |  |  |  |  |
| High-speed pulse   | channels Y0-Y1 is 100KHz,                                                                                                    | Y0-Y1 is 100KHz, Y2-Y3 is                                                                                                    | Y0-Y1 is 100KHz, Y2-Y3                                                                                        |  |  |  |  |

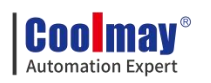

|            |                 | Y2-Y3 is 10KHz;                                                                                                    | 50KHz;                                                                                                    | is 10KHz;                                                                         |  |  |  |
|------------|-----------------|----------------------------------------------------------------------------------------------------|----------------------------------------------------------------------------------------------------|-----------------------------------------------------------------------------------|--|--|--|
|            |                 | High-speed counting +                                                                                                    | High-speed counting +                                                                                                    |                                                                                   |  |  |  |
|            |                 | high-speed pulse total transmission                                                                                                    | high-speed pulse total                                                                                                    |                                                                                   |  |  |  |
|            |                 | cannot exceed 300KHz                                                                                                    | transmission cannot exceed                                                                                                    |                                                                                   |  |  |  |
|            |                 |                                                                                                    | 300KHz                                                                                                    |                                                                                   |  |  |  |
|            | Input           | Comes with 2 channels of volta<br>0-20mA+1 chan                                                                                                    | ith 2 channels of voltage 0-10V+2 channels of current<br>0-20mA+1 channel NTC10K                                                                                                    |                                                                                   |  |  |  |
| Analog     | 0.1.1           | Comes with 1 voltage 0-10V + 1                                                                                                    | Comes with 2 current 0-20MA                                                                                                    | ,                                                                                 |  |  |  |
|            | Output          | current 0-20MA output                                                                                                    | outputs                                                                                                    | /                                                                                 |  |  |  |
|            | Analog<br>I/O   | 5AI                                                                                                    | 5AI 2AO                                                                                                    |                                                                                   |  |  |  |
|            |                 | Comes with two PLC progr                                                                                                    | amming ports (1 TYPE-C, faster dov                                                                                                    | vnload speed; 1 RS232                                                             |  |  |  |
| C          | ОМ              | programming port)                                                                                                    |                                                                                                    |                                                                                   |  |  |  |
|            |                 | Comes with 1 RS485                                                                                                    |                                                                                                    |                                                                                   |  |  |  |
|            |                 | Compatible with PLC programming software GX Developer8.86Q And                                                                                                    |                                                                                                    |                                                                                   |  |  |  |
| Sof        | tware           | <u>GX Works2</u>                                                                                                    |                                                                                                    |                                                                                   |  |  |  |
|            |                 | Customization conditions: 200 sets and above can be customized                                                                                                    |                                                                                                    |                                                                                   |  |  |  |
| customize  |                 | <ul> <li>①HMI needs to store historical</li> <li>data, you can customize</li> <li>ferroelectric</li> <li>②PLC can customize 4-way</li> <li>EKSTJ type thermocouple</li> <li>(support negative temperature)</li> <li>(Note: Thermocouple and its</li> <li>own current and voltage cannot</li> <li>coexist)</li> </ul> | <ul> <li>①HMI needs to store</li> <li>historical data, you can</li> <li>customize ferroelectric</li> <li>②HMI can be customized</li> <li>with a RS485 (cannot coexist</li> <li>with the built-in RS232)</li> <li>③PLC can customize 4-way</li> <li>EKSTJ type thermocouple</li> <li>(support negative temperature)</li> </ul> | ①HMI needs to store<br>historical data, and<br>ferroelectric can be<br>customized |  |  |  |
| Suggeste   | d models: M     | X3G-43C-22MT/22MRT-5AD2DA-23                                                                                                    | 2H/485P                                                                                                    |                                                                                   |  |  |  |
|            | M<br>M          | X3G-50C-32MT-3AD-232H/485P<br>X3G-70C-48MT/48MRT-5AD2DA-23                                                                                                    | 32H/485P;                                                                                                    |                                                                                   |  |  |  |
| For detail | ls, please refe | er to: "Coolmay MX3G-C Series All-i                                                                                                    | n-One Programming Manual" "MX3                                                                                                    | G-C Series All-in-One User                                                        |  |  |  |
| Manual" "C | oolmay TP S     | Series Touch Screen User Manual"                                                                                                    |                                                                                                    |                                                                                   |  |  |  |

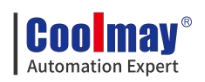

# 1.3. Hardware description

#### 1.3.1. MX3G-43C structure and size

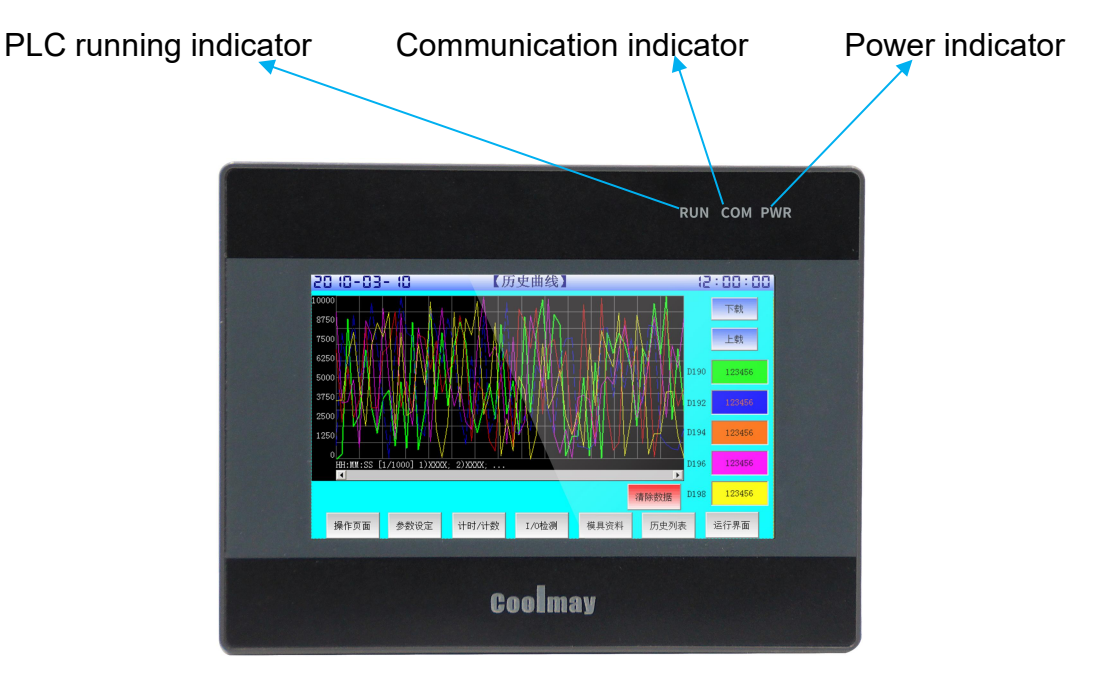

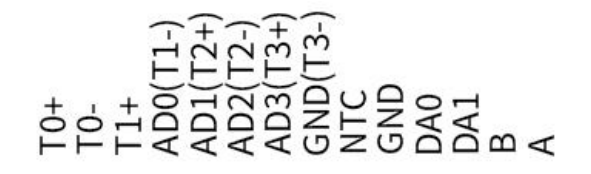

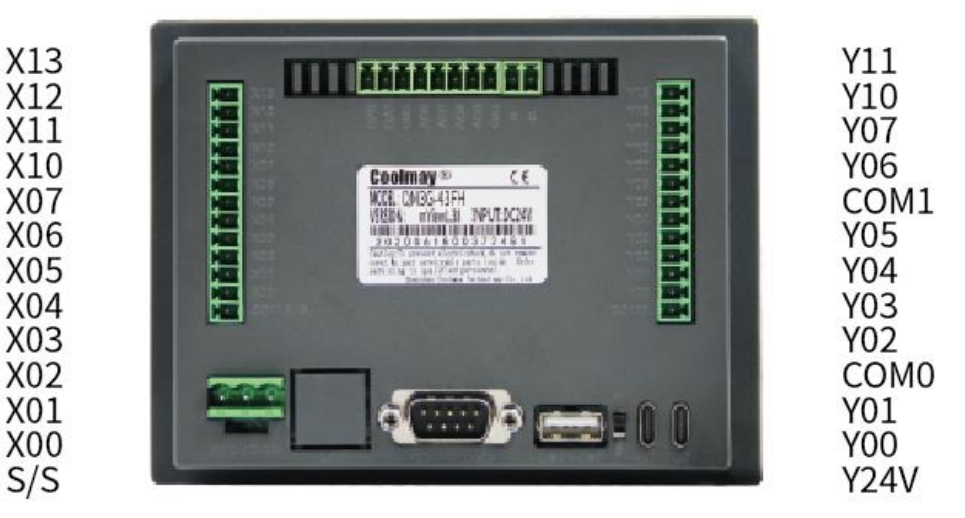

- •Dimensions (mm): 134\*102\*34
- •Cutout size (mm): 120\*94
- •Display size (mm): 97\*56
- •Installation method: Clip installation

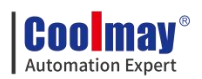

#### 1.3.2. MX3G-50C structure and size

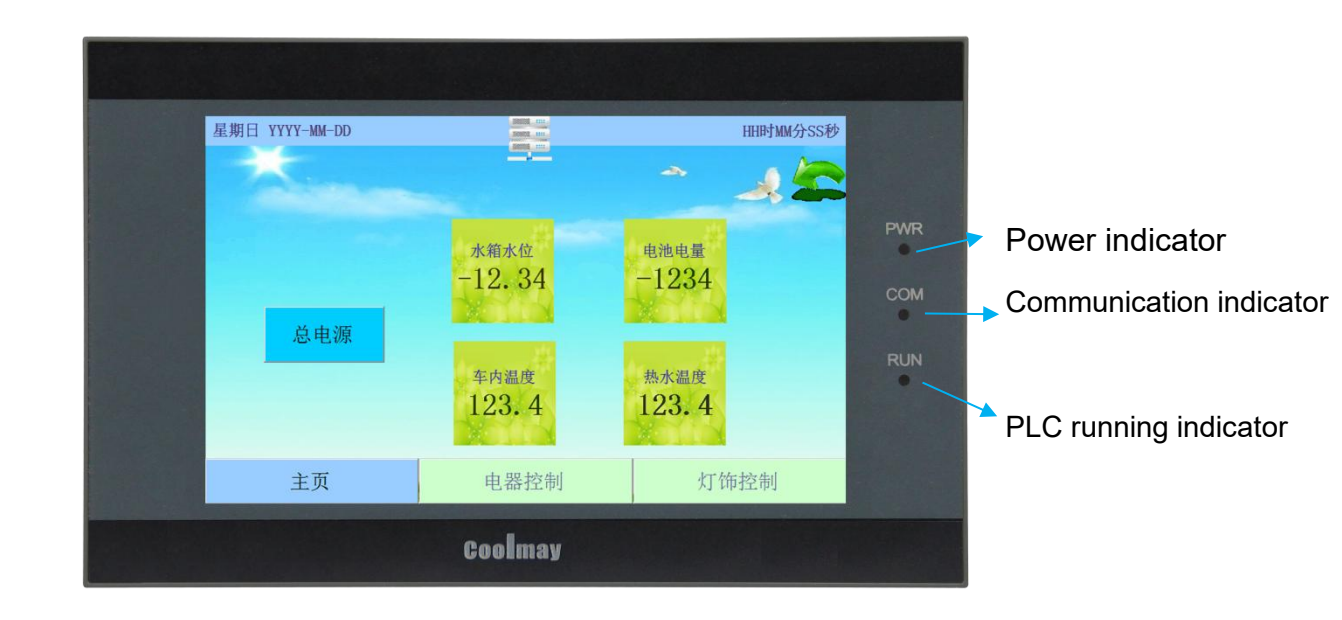

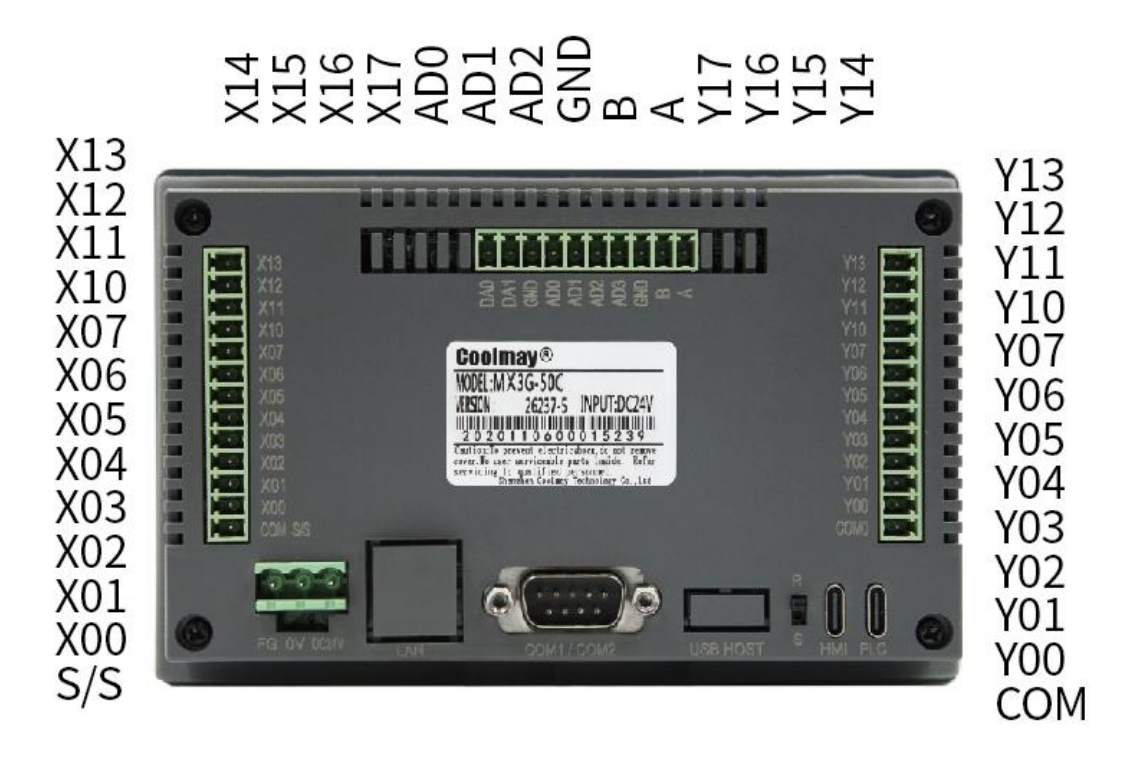

- Dimensions (mm):151\*96\*36
- •Cutout size (mm): 143\*86
- •Display size (mm): 108\*65
- Installation method: Clip installation

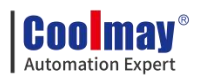

#### 1.3.3. MX3G-70C structure and size

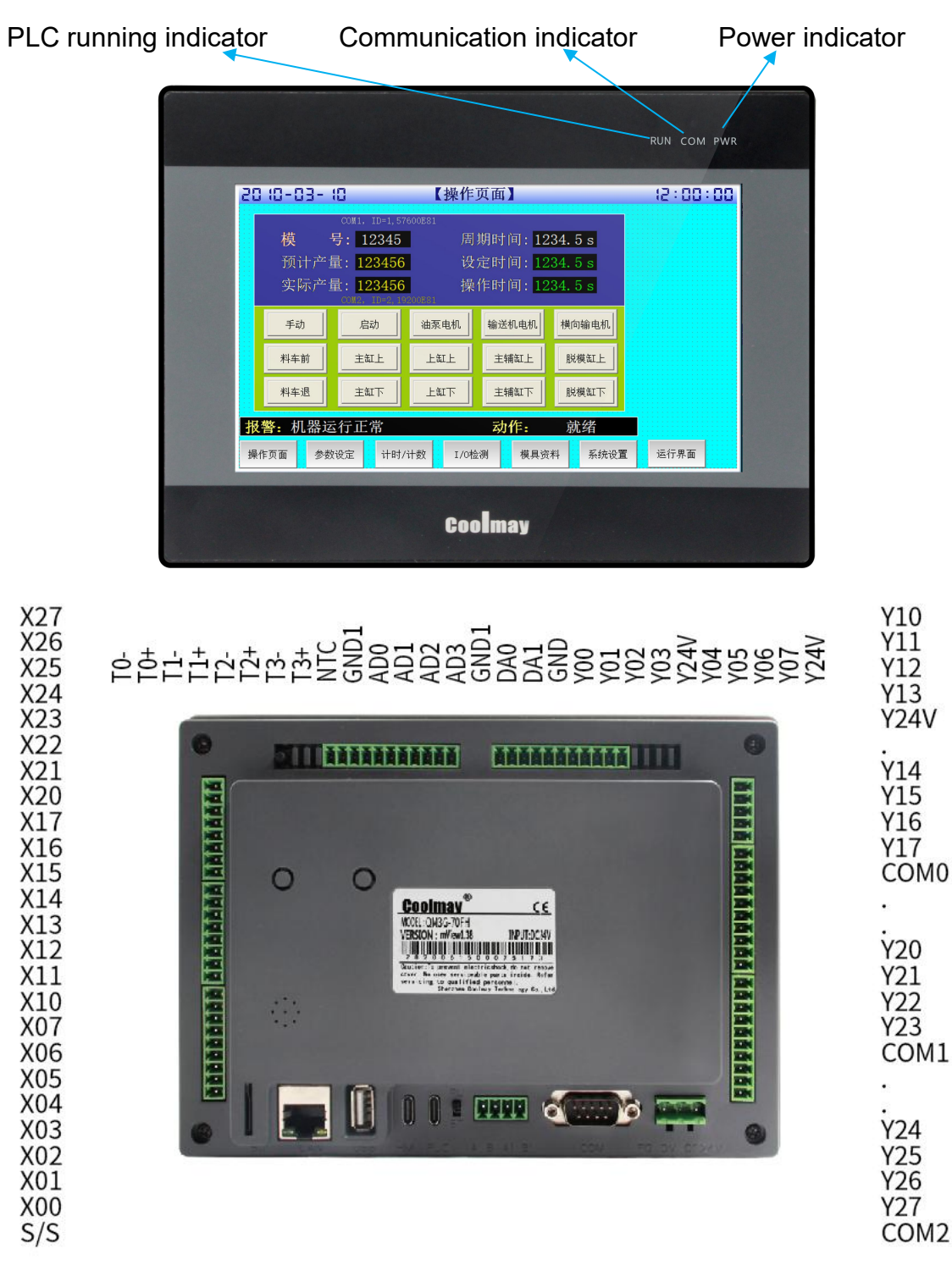

- •Dimensions (mm):210\*146\*36
- •Cutout size (mm): 192\*138
- •Display size (mm): 154\*87
- Installation method: Clip installation

**Coolmay**® Automation Expert

### 1.3.4. Introduction of each interface and indicator

POWER: Power indicator, connected to the power light

RUN: PLC running status indicator. This light is on when the PLC is running.

COM: touch screen and PLC communication status indicator, when the two communicate, the light is on

Power terminal: The positive and negative terminals of the DC24V switching power supply are respectively connected to the DC24V and 0V of the power supply terminal.

PLC programming port: two PLC programming ports (Type-C and RS232),

PLC program can be downloaded through 232 programming line or USB cable download

Touch screen programming port: download touch screen configuration program

For other hardware information, refer to "MX3G HMI PLC All-in-one User Manual"

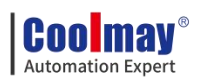

# 2. PLC

## 2.1. PLC Programming notice

The PLC is compatible with GX Developer8.86/GX Works2 and below. If you use other versions of software, incompatibility may occur.

When the PLC program is downloaded, there is a prompt error: Cannot specify the com port,

GX 8.86 software: Online-Transfer settings change com port;

Works 2: All targets-Change the com port in all connected targets;

If there is a communication abnormality, cable abnormality and other prompts, remove it by cutting off the power, checking the cable, checking whether the power supply is normal, or replacing the computer.

In the GX Developer8.86 software version, choose the figure:

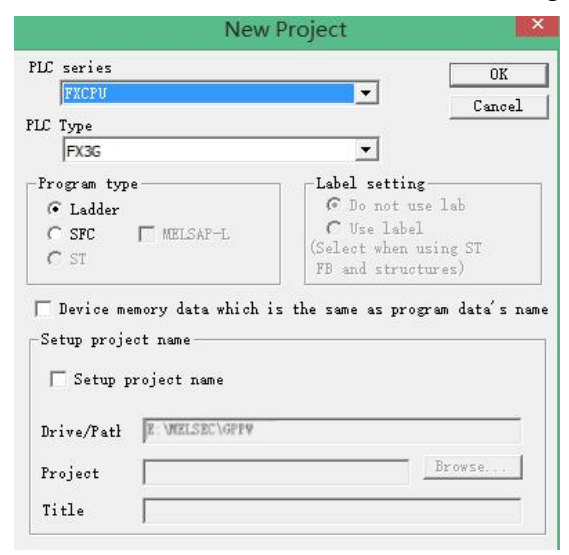

In the Works 2 software version, choose the figure: (Note: the label is forbidden)

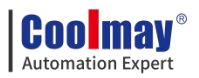

| New Project    | <b>×</b> |
|----------------|----------|
| Project Type:  | ОК       |
| Simple Project | ▼ Cancal |
| Use Label      | Cancel   |
| PLC Series:    |          |
| FXCPU          | - I      |
| PLC Type:      |          |
| FX3G/FX3GC     | <u>•</u> |
| Language:      |          |
|                |          |

# 2.2. Soft element table

| Name                                | Contents    |             |                                                                                                    |  |  |  |
|-------------------------------------|-------------|-------------|----------------------------------------------------------------------------------------------------|--|--|--|
| I/O relay                           |             |             |                                                                                                    |  |  |  |
| Input relay                         | X000~X027   | 24 points   | Soft element number is octal                                                                                                    |  |  |  |
| Output relay                        | Y000~Y027   | 24 points   | Total 48 points for I/O                                                                                                    |  |  |  |
| Auxiliary relay                     |             |             |                                                                                                    |  |  |  |
| General                             | M0~M383     | 384 points  |                                                                                                    |  |  |  |
| EEPROM hold                         | M384~M511   | 128 points  |                                                                                                    |  |  |  |
| General                             | M512~M1535  | 1024 points |                                                                                                    |  |  |  |
| Special                             | M8000~M8511 | 512 points  |                                                                                                    |  |  |  |
| Status                              | Status      |             |                                                                                                    |  |  |  |
| Initial state (EEPROM hold)         | S0~S9       | 10 points   |                                                                                                    |  |  |  |
| EEPROM hold                         | S10~S127    | 118 points  |                                                                                                    |  |  |  |
| General                             | S128~S255   | 128 points  |                                                                                                    |  |  |  |
| Timer (ON delay timer)              |             |             |                                                                                                    |  |  |  |
| 100ms                               | T0~T31      | 32 points   | 0.1~3,276.7s                                                                                                    |  |  |  |
| 100ms/10ms <sup>**1</sup>           | T32~T62     | 31 points   | $0.1 \sim 3,276.7 \text{s}/0.01 \sim 327.67 \text{s}$<br>After M8028 is turned ON,<br>T32 ~ T62 can be changed into<br>10ms timer |  |  |  |
| 1ms                                 | T63~T127    | 65 points   | 0.001~32.767s                                                                                                    |  |  |  |
| 1ms accumulative<br>(EEPROM hold)   | T128~T131   | 4 points    | 0.001~32.767s                                                                                                    |  |  |  |
| 100ms accumulative<br>(EEPROM hold) | T132~T137   | 6 points    | 0.1~3,276.7s                                                                                                    |  |  |  |
| Counter                             |             |             |                                                                                                    |  |  |  |
| General up counter (16bit)          | C0~C15      | 16 points   | $0\sim$ 32,767 counter                                                                                                    |  |  |  |
| EEPROM hold up counter (16 bit)     | C16~C31     | 16 points   | $0\sim$ 32,767 counter                                                                                                    |  |  |  |

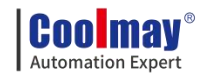

| General bi-direction (32     | C200~C234        | 35 points            | -2,147,483,648~+2,147,483,647      |
|------------------------------|------------------|----------------------|------------------------------------|
| bit)                         |                  |                      | counter                            |
| High-speed counter           |                  |                      |                                    |
| Single-phase single          |                  |                      |                                    |
| counter input                | $C235 \sim C245$ | -2,147,483,64        | 48~+2,147,483,647 counter          |
| Bi-direction (32 bit)        | 0233 0213        | Software cou         | nter                               |
| (EEPROM hold)                |                  | Single phas          | e: up to 6 channels, maximum       |
| Single-phase double          |                  | frequency 60kH       | Iz                                 |
| counter input                | $C246 \sim C250$ | Double phas          | se: 1 times frequency: at most 2   |
| Bi-direction (32 bit)        | 0240 0250        | channels, Max f      | frequency 30KHz                    |
| (EEPROM hold)                |                  |                      | 4 times frequency: at most 2       |
| Double – phase double        |                  | channels, Max f      | frequency 24kHz                    |
| counter input                | C251 = C252      | M8198 is t           | the 4 times frequency sign of C251 |
| Bi-direction (32             | 0231/~0233       | M8199 is t           | the 4 times frequency sign of C253 |
| bit)(EEPROM hold)            |                  |                      |                                    |
| Data register(32 bit when us | ing in pair)     |                      |                                    |
| Compare 1(1(h:t)             | D0~D127          | 972 <i>m</i> a insta |                                    |
| General(10011)               | D256~D999        | 872 points           |                                    |
|                              | D128~D255        | 2120                 |                                    |
| EEPROM hold (16 bit)         | D1000~D3999      | 3128 points          |                                    |
| Special (16 bit)             | D8000~D8511      | 512 points           |                                    |
| Index (16 bit)               | V0~V7,Z0~Z7      | 16 points            |                                    |
| Pointer                      |                  |                      |                                    |
| JUMP,CALL branch             | P0~P255          | 256 points           | CJ instruct、CALL instruct          |
| Input interrupt              | I000~I500        | 6 points             |                                    |
| Timer interrupt              | I600~I800        | 3 points             |                                    |
| Nest                         |                  |                      |                                    |
| Master control               | N0~N7            | 8points              | MC instruct                        |
| Constant                     |                  |                      |                                    |
| Desimal (K)                  | 16 bit           | -32,768~+32          | 2,767                              |
| Decimar (K)                  | 32 bit           | -2,147,483,64        | 48~+2,147,483,647                  |
| Have de size of (II)         | 16 bit           | 0000~FFFF            |                                    |
| Hexadecimal (H)              | 32 bit           | 00000000~I           | FFFFFFF                            |
| Real number(E)               | 22.1.3           | -1.0×2128~-          | -1.0×2-126,0,1.0×2-126~1.0×2128    |
|                              | 32 DII           | Can be in the        | form of a decimal point and index  |

\*1: The 10ms timer will be affected by the scan cycle. If the scan period is 12ms, the

timer becomes 12ms and is executed once.

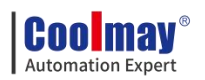

# 2.3. Special relay number and content

| No.     | Content                    | Remarks | No.     | Content                | Remarks  |
|---------|----------------------------|---------|---------|------------------------|----------|
| 10000   |                            |         | Mean    | C220 Increase/decrease |          |
| M8000   | In RUN, Normally closed    |         | M8220   | counting action        |          |
| 10001   |                            |         | 149221  | C221 Increase/decrease |          |
| M8001   | In RUN, Normally open      |         | M8221   | counting action        |          |
| 110000  | After RUN, Output a scan   |         | งงจาาว  | C222 Increase/decrease |          |
| W10002  | cycle ON                   |         | 10222   | counting action        |          |
| M8003   | After RUN, Output a scan   |         | Means   | C223 Increase/decrease |          |
| 1010003 | cycle OFF                  |         | 10223   | counting action        |          |
| M8011   | Oscillating in 10ms cycle  |         | M8224   | C224 Increase/decrease | ON:      |
| 110011  | Osemating in Toms cycle    |         | 10224   | counting action        | decrease |
| M8012   | Oscillating in 100ms       |         | M8225   | C225 Increase/decrease | action   |
| 110012  | cycle                      |         | 10223   | counting action        | OFF:     |
| M8013   | Oscillating in 1s cycle    |         | M8226   | C226 Increase/decrease | increase |
| 1110013 |                            |         | 10220   | counting action        | action   |
| M8014   | Oscillating in 1 min cycle |         | M8227   | C227 Increase/decrease |          |
| 110011  |                            |         | 110227  | counting action        |          |
| M8020   | Zero flag                  |         | M8228   | Handwheel function     |          |
| 1110020 | Zero nug                   |         | 1110220 | enablement             |          |
| M8021   | Borrowing flag             |         | M8229   | C229 Increase/decrease |          |
|         | 20110 11 11 9 11 19        |         |         | counting action        |          |
| M8022   | Carry flag                 |         | M8230   | C230 Increase/decrease |          |
|         |                            |         |         | counting action        |          |
| M8024   | Specify BMOV direction     |         | M8231   | C231 Increase/decrease |          |
|         | 1 5                        |         |         | counting action        |          |
| M8028   | During instruction         |         | M8232   | C232 Increase/decrease |          |
|         | execution,allow interrupt  |         |         | counting action        |          |
| M8029   | Instruction execution end  |         | M8233   | C233 Increase/decrease | ON:      |
|         | flag                       |         |         | counting action        | decrease |
| M8031   | Non-retentive memory is    |         | M8234   | C234 Increase/decrease | action   |
|         | cleared                    |         |         | counting action        | OFF:     |
| M8032   | Retentive memory is        |         | M8235   | C235 Increase/decrease | increase |
|         | cleared                    |         |         | counting action        | action   |
| M8033   | Memory retention stop      |         | M8236   | C236 Increase/decrease |          |
|         |                            |         |         | counting action        |          |
| M8034   | Prohibit all output        |         | M8237   | C237 Increase/decrease |          |
| 10000   |                            |         | 10000   | counting action        |          |
| M8035   | Forced RUN mode            |         | M8238   | C238 Increase/decrease |          |

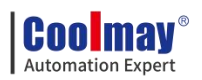

|         |                           |       |      | counting action        |          |
|---------|---------------------------|-------|------|------------------------|----------|
| M0026   | Eana DUN agreen d         | MO    | 220  | C239 Increase/decrease |          |
| M8030   | Force RUN command         | IN18  | 5239 | counting action        |          |
| M0027   | East STOD and 1           | MO    | 240  | C240 Increase/decrease |          |
| M803/   | Force STOP command        | M8    | 5240 | counting action        |          |
| M0045   | Prohibit reset of all     | MO    | 241  | C241 Increase/decrease |          |
| M8045   | outputs                   | M8    | 5241 | counting action        |          |
| MODIC   | STL state estion          | MO    | 242  | C242 Increase/decrease |          |
| M8046   | SIL state action          | M8    | 5242 | counting action        |          |
| N10017  | STL offective control     | MO    | 242  | C243 Increase/decrease |          |
| 1018047 | SIL effective control     | IN18  | 5243 | counting action        |          |
| 10010   | Signal alarma action      | MO    | 244  | C244 Increase/decrease |          |
| 1010040 | Signal alarm action       | IVI o | 0244 | counting action        |          |
| N10040  | Signal alarm is affastiva | MO    | 245  | C245 Increase/decrease |          |
| 1010049 | Signal alarm is effective | IVIO  | 5243 | counting action        | ON:      |
| M8050   | Input interrupt (I00 is   | M     | 216  | C246 Increase/decrease | decrease |
| 10030   | prohibited)               | IVIO  | 5240 | counting action        | action   |
| M0051   | Input interrupt (I10 is   | MO    | 247  | C247 Increase/decrease | OFF:     |
| 1010031 | prohibited)               | IVIO  | 5247 | counting action        | increase |
| M8052   | Input interrupt (I20 is   | M     | 210  | C248 Increase/decrease | action   |
| 1010032 | prohibited)               | IVIO  | 0240 | counting action        |          |
| M8053   | Input interrupt (I30 is   | MS    | 210  | C249 Increase/decrease |          |
| 1010055 | prohibited)               | IVIO  | 5249 | counting action        |          |
| M8054   | Input interrupt (I40 is   | M     | 250  | C250 Increase/decrease |          |
| 1010004 | prohibited)               | IVIO  | 5230 | counting action        |          |
| M8055   | Input interrupt (I50 is   | M8    | 251  | C251 Increase/decrease |          |
| 1010000 | prohibited)               |       | 5231 | counting action        |          |
| M8056   | Timer interrupt (I6 is    | M8    | 252  | C252 Increase/decrease |          |
| 100000  | prohibited)               |       | ,232 | counting action        |          |
| M8057   | Timer interrupt (I7 is    | M8    | 253  | C253 Increase/decrease |          |
| 100007  | prohibited)               |       | 235  | counting action        |          |
| M8058   | Timer interrupt (I8 is    | M8    | 254  | C254 Increase/decrease |          |
| 100000  | prohibited)               |       | 2.51 | counting action        |          |
| M8060   | I/O Constitute error      | M8    | 255  | C255 Increase/decrease |          |
| 1010000 |                           | IVIO  | 5233 | counting action        |          |
| M8061   | PI C hardware error       | M8    | 340  | The first pulse        |          |
| 1010001 |                           |       | 570  | operation monitoring   |          |
| M8062   | Serial communication      | M     | 216  | C216 Increase/decrease |          |
| 110002  | error 0                   |       | ,210 | counting action        |          |
| M8063   | Serial communication      | M     | 217  | C217 Increase/decrease |          |
| 1010003 | error 1                   |       | ,217 | counting action        |          |
| M8064   | Parameter error           | M8    | 3218 | C218 Increase/decrease |          |

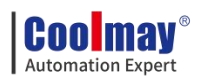

|         |                           |               |         | counting action                                  |    |
|---------|---------------------------|---------------|---------|--------------------------------------------------|----|
| MODE    | Grammatical error         |               | M8219   | C219 Increase/decrease                           |    |
| M8065   |                           |               |         | counting action                                  |    |
| MODIC   | Loop error                |               | N40241  | Y000 clear signal                                |    |
| M8066   |                           |               | 1018341 | output function is valid                         |    |
| MODET   | On anotion amon           |               | 140242  | Y000 specify the origin                          |    |
| 1018007 | Operation error           |               | 1118342 | return direction                                 |    |
| M8068   | Operation error latch     |               | M8343   | Y000 forward limit                               |    |
| M8069   | I/O bus detection         |               | M8344   | Y000 reverse limit                               |    |
| N10075  | Sample tracking           |               | 110245  | Y000 near-point DOG                              |    |
| M8073   | preparation start command |               | 1118343 | signal logic inversion                           |    |
| M0076   | Sample tracking           |               | N19246  | Y000 zero signal logic                           |    |
| M8070   | execution start command   |               | 1118340 | inversion                                        |    |
| M8077   | Sample tracking           |               | M9247   | Y000 interrupt signal                            |    |
| 1010077 | execution                 |               | 100347  | logic inversion                                  |    |
| M8078   | Sample tracking           |               | M83/8   | Y000 positioning                                 |    |
| 1010070 | execution end control     |               | 10105-0 | command driver                                   |    |
| M8079   | Sampling tracking system  |               | M8349   | 1st nulse ston                                   |    |
| 1010075 | area                      |               | 1110517 |                                                  |    |
| M8120   | Can't use                 |               | M8350   | 2nd pulse operation                              |    |
| 10120   |                           |               | 1110550 | monitoring                                       |    |
| M8121   | RS/RS2 command sends      |               | M8351   | Y001 clear signal                                |    |
|         | standby                   | -             |         | output function is valid                         |    |
| M8122   | RS/RS2 command to         |               | M8352   | Y001 specify the origin                          |    |
|         | send request              | -             |         | return direction                                 |    |
| M8123   | RS/RS2 command            |               | M8353   | Y001 forward limit                               |    |
|         | reception end             |               |         |                                                  |    |
| M8124   | RS/RS2 command data in    | Serial Port 2 | M8354   | Y001 reverse limit                               |    |
|         | reception                 | refer to      |         |                                                  |    |
| 10105   | MODBUS and                | chapter 2.11  | 10255   | Y001 near-point DOG                              |    |
| M8125   | Mitsubishi function       |               | M8355   | signal logic inversion                           |    |
|         |                           | -             |         |                                                  |    |
| M8128   | RD3A/WR3A Receive         |               | M8356   | Y001 zero signal logic                           |    |
|         |                           | -             |         | NOO1 i de la la la la la la la la la la la la la |    |
| M8129   | RD3A/WR3A                 |               | M8357   | Y 001 interrupt signal                           |    |
|         |                           |               |         | V001 positioning                                 |    |
| M8160   | XCH's SWAP function       |               | M8358   | Y 001 positioning                                |    |
| M0161   | 8 hit processing made     |               | M9250   | 2nd mulas stor                                   |    |
| 10101   | o-bit processing mode     |               | 1/18339 | 2rd pulse stop                                   |    |
| M8170   | Input X000 pulse capture  |               | M8360   | 5 <sup></sup> pulse operation                    |    |
| M0171   | Input V001 pulse contract |               | M9261   | V002 alaan signal                                |    |
| 1/101/1 | input A001 pulse capture  |               | 100001  | 1 002 clear signal                               | Í. |

#### Coolmay® Automation Expert

|        |                             |                  |         | output function is valid |          |
|--------|-----------------------------|------------------|---------|--------------------------|----------|
| 10170  |                             |                  | 10262   | Y002 specify the origin  |          |
| M81/2  | Input X002 pulse capture    |                  | M8362   | return direction         |          |
| M8173  | Input X003 pulse capture    |                  | M8363   | Y002 forward limit       |          |
| M8174  | Input X004 pulse capture    |                  | M8364   | Y002 reverse limit       |          |
| M0175  | L ( X005 1 )                |                  | M0265   | Y002 near-point DOG      |          |
| M81/5  | Input X005 pulse capture    |                  | M8365   | signal logic inversion   |          |
| M8176  | Input X006 pulse capture    |                  | M8366   | Y002 zero signal logic   |          |
| 10170  | input X000 pulse capture    |                  | 10000   | inversion                |          |
| M8177  | Input X007 pulse capture    |                  | M8367   | Y002 interrupt signal    |          |
|        |                             |                  |         | logic inversion          |          |
| M0102  | Programming port            | Seriel rest?     | 10200   | Y002 positioning         |          |
| M18192 | enablement                  | Serial ports     | 1010000 | command driver           |          |
|        | Programming port            |                  |         |                          |          |
| M8196  | protocol and other protocol | Serial port2     | M8369   | 3rd pulse stop           |          |
|        | enablement                  | 2 cilling portiz |         | ora parte stop           |          |
|        | 4 times frequency of        |                  |         | 4th pulse operation      |          |
| M8198  | C251 and C252               |                  | M8370   | monitoring               |          |
| M0100  | 4 times frequency of        |                  | M0271   | Y003 clear signal        |          |
| M8199  | C253                        |                  | M83/1   | output function is valid |          |
| M8200  | C200 Increase/decrease      |                  | M8372   | Y003 specify the origin  |          |
| 10200  | counting action             | -                | 1010572 | return direction         |          |
| M8201  | C201 Increase/decrease      |                  | M8373   | Y003 forward limit       |          |
|        | counting action             | -                |         |                          |          |
| M8202  | C202 Increase/decrease      |                  | M8374   | Y003 forward limit       |          |
|        | counting action             | -                |         | Maga                     |          |
| M8203  | C203 Increase/decrease      |                  | M8375   | Y003 near-point DOG      |          |
|        |                             | -                |         |                          | Dofor to |
| M8204  | C204 Increase/decrease      | ON: decrease     | M8376   | Y003 zero signal logic   | chapter  |
| 10204  | counting action             | action           | 100570  | inversion                | 2.9.1    |
|        |                             | OFF: increase    |         |                          | Serial   |
|        |                             | action           |         |                          | port 3   |
| M8205  | C205 Increase/decrease      |                  | M8377   | Y003 interrupt signal    | Refer to |
|        | counting action             |                  |         | logic inversion          | chapter  |
|        |                             |                  |         |                          | 2.11.3   |
| M8206  | C206 Increase/decrease      |                  | M8378   | Y003 positioning         |          |
| 110200 | counting action             |                  | 100070  | command driver           |          |
| M8207  | C207 Increase/decrease      |                  | M8379   | 4th pulse stop           |          |
|        | counting action             | 1                |         |                          |          |
| M8208  | C208 Increase/decrease      |                  | M8396   | C254 function            |          |

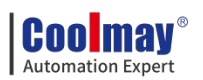

|         | counting action        |       |         | corresponds to input phase |  |
|---------|------------------------|-------|---------|----------------------------|--|
| 10200   | C209 Increase/decrease |       | N/9/01  | RS2 command sends          |  |
| 1016209 | counting action        |       | 10401   | standby                    |  |
| M0210   | C210 Increase/decrease |       | M9402   | RS2 command to send        |  |
| 10210   | counting action        |       | 1010402 | request                    |  |
| M8211   | C211 Increase/decrease |       | M8403   | RS2 command                |  |
| 10211   | counting action        |       | 10403   | reception end              |  |
| M0212   | C212 Increase/decrease |       | M8404   | RS2 command data in        |  |
| IVI0212 | counting action        |       | 1010404 | reception                  |  |
| M0212   | C213 Increase/decrease |       | M9405   | RS2 command data           |  |
| 1010213 | counting action        |       | 1018403 | setting ready              |  |
| 10014   | C214 Increase/decrease |       | 10400   | RD3A/WR3A Receive          |  |
| W18214  | counting action        | M8408 |         | Completed                  |  |
| M0215   | C215 Increase/decrease |       | 10400   | RD3A/WR3A                  |  |
| 1018215 | counting action        |       | 110409  | communication timeout      |  |

# 2.4. Special register number and content

| NO.   | Content                                        | Remarks                                            | NO.   | Content                               | Num  |
|-------|------------------------------------------------|----------------------------------------------------|-------|---------------------------------------|------|
| D8000 | Watchdog timer                                 |                                                    | D8184 | Z2 Register contents                  |      |
| D8001 | PLC type and system version                    |                                                    | D8185 | V2 Register contents                  |      |
| D8002 | PLC memory capacity                            | 22K steps;<br>44K steps;<br>88K steps;             | D8186 | Z3 Register contents                  |      |
| D8003 | Memory type                                    | 10H:Programm<br>able controller<br>built-in memory | D8187 | V3 Register contents                  |      |
| D8010 | Scan current value                             |                                                    | D8188 | Z4 Register contents                  |      |
| D8011 | Scan time minimum                              |                                                    | D8189 | V4 Register contents                  |      |
| D8012 | Scan time maximum                              |                                                    | D8190 | Z5 Register contents                  |      |
| D8013 | Second                                         |                                                    | D8191 | V5 Register contents                  |      |
| D8014 | Minute                                         |                                                    | D8192 | Z6 Register contents                  |      |
| D8015 | Hour                                           |                                                    | D8193 | V6 Register contents                  |      |
| D8016 | Date                                           |                                                    | D8194 | Z7 Register contents                  |      |
| D8017 | Month                                          |                                                    | D8195 | V7 Register contents                  |      |
| D8018 | Year                                           |                                                    | D8268 | Customize PWM 0~1                     |      |
| D8019 | Week                                           |                                                    | D8269 | division factor                       |      |
| D8020 | Input filter adjustment (0-60ms)<br>initial 10 |                                                    | D8340 | 1 <sup>st</sup> position pulse amount | Low  |
| D8030 | AD0 analog input value                         |                                                    | D8341 |                                       | High |
| D8031 | AD1 analog input value                         |                                                    | D8342 | Y0 deviation speed                    |      |

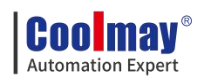

|       |                                   |              |       | Initial value:0                          |      |
|-------|-----------------------------------|--------------|-------|------------------------------------------|------|
| D8032 | AD2 analog input value            |              | D8343 | 1 st                                     | Low  |
| D8033 | AD3 analog input value            |              | D8344 | 1 <sup>st</sup> pulse maximum speed      | High |
| D8034 | AD4 analog input value            |              | D8345 | Y0 crawling speed<br>Initial value: 1000 |      |
| D8035 | AD5 analog input value            |              | D8346 | Y0 Origin return speed                   | Low  |
| D8036 | AD6 analog input value            |              | D8347 | Initial value:50000                      | High |
| D8037 | AD7 analog input value            |              | D8348 | 1 <sup>st</sup> pulse acceleration time  |      |
| D8038 | AD8 analog input value            |              | D8349 | 1 <sup>st</sup> pulse deceleration time  |      |
| D8050 | DA0 analog output value           |              | D8350 | 2 <sup>nd</sup> position pulse amount    | Low  |
| D8051 | DA1 analog output value           |              | D8351 |                                          | High |
| D8058 | When DA is current, Bit setting   | Refer to 5.2 | D8352 | Y1 deviation speed<br>Initial value:0    |      |
| D8059 | Constant scan time                |              | D8353 | 2 <sup>nd</sup> pulse maximum speed      | Low  |
| D8074 | X0 Rising edge ring counter       | Low          | D8354 |                                          | High |
| D8075 | value<br>[1/6µs unit]             | High         | D8355 | Y1 crawling speed<br>Initial value: 1000 |      |
| D8076 | X0 falling edge ring counter      | Low          | D8356 | V1 Origin raturn speed                   | Low  |
| D8077 | value<br>[1/6µs unit]             | High         | D8357 | Initial value:50000                      | High |
| D8078 | X0 pulse width / pulse period     | Low          | D8358 | 2 <sup>nd</sup> pulse acceleration time  |      |
| D8079 | [10µs unit]                       | High         | D8359 | 2 <sup>nd</sup> pulse deceleration time  |      |
| D8080 | X1 Rising edge ring counter value | Low          | D8360 | 3 <sup>rd</sup> position pulse amount    | Low  |
| D8081 | [1/6µs unit]                      | High         | D8361 |                                          | High |
| D8082 | X1 falling edge ring counter      | Low          | D8362 | Y2 deviation speed<br>Initial value:0    |      |
| D8083 | [1/6μs unit]                      | High         | D8363 | 3 <sup>rd</sup> pulse maximum speed      | Low  |
| D8084 | X1 nulse width / nulse period     | Low          | D8364 |                                          | High |
| D8085 | [10µs unit]                       | High         | D8365 | Y2 crawling speed<br>Initial value: 1000 |      |
| D8086 | X3 Rising edge ring counter       | Low          | D8366 | V2 Onicin notions and                    | Low  |
| D8087 | value<br>[1/6µs unit]             | High         | D8367 | Initial value:50000                      | High |
| D8088 | X3 falling edge ring counter      | Low          | D8368 | 3 <sup>rd</sup> pulse acceleration time  |      |
| D8089 | value<br>[1/6µs unit]             | High         | D8369 | 3 <sup>rd</sup> pulse deceleration time  |      |
| D8090 | X3 pulse width / pulse period     | Low          | D8370 | 4 <sup>th</sup> position pulse amount    | Low  |
| D8091 | [10µs unit]                       | High         | D8371 |                                          | High |

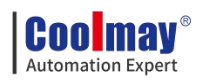

| D8092 | X4 Rising edge ring counter                                                          | Low              | D8372 | Y3 deviation speed<br>Initial value:0                    |                      |
|-------|--------------------------------------------------------------------------------------|------------------|-------|----------------------------------------------------------|----------------------|
| D8093 | [1/6µs unit]                                                                         | High             | D8373 | 4 <sup>th</sup> pulse maximum speed                      | Low                  |
| D8094 | X4 falling edge ring counter                                                         | Low              | D8374 |                                                          | High                 |
| D8095 | value<br>[1/6µs unit]                                                                | High             | D8375 | Y3 crawling speed<br>Initial value:1000                  |                      |
| D8096 | X4 pulse width / pulse period                                                        | Low              | D8376 | Y3 Origin return speed                                   | Low                  |
| D8097 | [10µs unit]                                                                          | High             | D8377 | Initial value:50000                                      | High                 |
| D8101 | PLC type and system version                                                          |                  | D8378 | 4 <sup>th</sup> pulse acceleration time                  |                      |
| D8102 | PLC memory capacity                                                                  |                  | D8379 | 4 <sup>th</sup> pulse deceleration time                  |                      |
| D8108 | Number of special modules connected                                                  |                  | D8397 | ADPRW command serial port position                       | Refer to chapter 8.2 |
| D8109 | Y number of output refresh<br>error                                                  |                  | D8398 | 0~2147483647(1ms) Ring                                   |                      |
| D8120 | Modbus RTU protocol<br>Communication parameters                                      |                  | D8399 | count for incremental actions                            |                      |
| D8121 | Master and slave station number                                                      |                  | D8400 | Modbus RTU protocol<br>Communication parameters          |                      |
| D8122 | RS command to send data remaining points                                             |                  | D8401 | Communication mode                                       |                      |
| D8123 | RS command to receive points monitoring                                              |                  | D8406 | Number of intervals                                      |                      |
| D8124 | RS header <initial stx="" value:=""></initial>                                       | Sorial port?     | D8409 | overtime time                                            |                      |
| D8125 | RS trailer <initial value:<br="">ETX&gt;</initial>                                   | Refer to chapter | D8410 | RS2 header 1, 2 <initial<br>value: STX&gt;</initial<br>  |                      |
| D8126 | Serial port 2 interval period number                                                 | 0.2              | D8411 | RS2 header 3, 4                                          | Serial               |
| D8127 | Specify the starting number of<br>the communication request of the<br>lower computer |                  | D8412 | RS2 trailer 1, 2 <initial value:<br="">ETX&gt;</initial> | Refer to<br>chapter  |
| D8128 | Specify the number of data<br>requested by the lower computer<br>communication       |                  | D8413 | Master and slave station number                          | 0.5                  |
| D8129 | Set timeout                                                                          |                  | D8414 | RS2 receives the summation calculation result            |                      |
| D8169 | Restrict access status                                                               |                  | D8415 | RS2 receives the summation calculation result            |                      |
| D8182 | V1 Register contents                                                                 |                  | D8416 | RS2 sends summation                                      |                      |
| D8183 | Z1 Register contents                                                                 |                  |       |                                                          |                      |

**Specific functions please refer to** <u>"Coolmay PLC instruction</u>

#### programming manual"

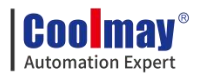

# 2.5. Function Instructions (Contrast with FX3GS PLC

# instruction)

List of basic logic instructions

| Mnemon<br>ic | Name                                  | Features                                       | Available devices          |
|--------------|---------------------------------------|------------------------------------------------|----------------------------|
| LD           | take                                  | Normally open contact logic operation starts   | X,Y,M,S,D□.b,T,C           |
| LDI          | Negate                                | Normally closed contact logic operation starts | X,Y,M,S,D□.b,T,C           |
| LDP          | Take the rising edge of the pulse     | Start of operation to detect rising edge       | X,Y,M,S,D□.b,T,C           |
| LDF          | Take the falling<br>edge of the pulse | Start of operation to detect falling edge      | X,Y,M,S,D□.b,T,C           |
| AND          | versus                                | Series of normally open contacts               | X,Y,M,S,D□.b,T,C           |
| ANI          | With reverse                          | Series of normally closed contacts             | X,Y,M,S,D□.b,T,C           |
| ANDP         | With pulse rising edge                | Detect rising edge series connection           | X,Y,M,S,D□.b,T,C           |
| ANDF         | With the falling<br>edge of the pulse | Series connection detection of falling edges   | X,Y,M,S,D□.b,T,C           |
| OR           | Or pulse rising edge                  | Normally open contacts in parallel             | X,Y,M,S,D□.b,T,C           |
| ORI          | Or reverse                            | Normally closed contacts in parallel           | X,Y,M,S,D□.b,T,C           |
| ORP          | Or pulse rising edge                  | Parallel connection detecting rising edge      | X,Y,M,S,D□.b,T,C           |
| ORF          | Or pulse falling edge                 | Parallel connection to detect falling edge     | X,Y,M,S,D□.b,T,C           |
| ANB          | Block with                            | Series connection of circuit blocks            | -                          |
| ORB          | Block or                              | Parallel connection of circuit blocks          | -                          |
| MPS          | Push stack                            | Push onto the stack                            | -                          |
| MRD          | Read stack                            | Read stack                                     | -                          |
| MPP          | Unstack                               | Pop the stack                                  | -                          |
| INV          | Negate                                | Inversion of operation result                  | -                          |
| MEP          | M.E.P                                 | Conduction on rising edge                      | -                          |
| MEF          | MEF                                   | Conduction on falling edge                     | -                          |
| OUT          | Output                                | Coil drive                                     | Y,M,S,D□.b,T,C             |
| SET          | Position                              | Movement retention                             | Y,M,S,D□.b                 |
| RST          | Reset                                 | Clear action keeps, register cleared           | Y,M,S,D□.b,T,C,<br>D,R,V,Z |
| PLS          | pulse                                 | Differential output on rising edge             | Y,M                        |

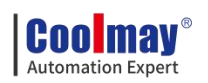

| PLF | Falling edge pulse | Differential output on falling edge               | Y,M |
|-----|--------------------|---------------------------------------------------|-----|
| MC  | Master             | Connection circle command for common series point | Y,M |
| MCR | Master reset       | Instruction to eliminate common series point      | -   |
| NOP | No operation       | No action                                         | -   |
| END | End                | End of the program and                            |     |
| END | Liid               | I/O and return to the beginning                   | -   |

# Applied instruction can be divided into the following 18 kinds.

| 1  | Data move instructions                        |
|----|-----------------------------------------------|
| 2  | Data conversion instructions                  |
| 3  | Comparison instructions                       |
| 4  | Arithmetic operation instructions             |
| 5  | Logical operation instructions                |
| 6  | Special function instructions                 |
| 7  | Rotate instructions                           |
| 8  | Shift instruction                             |
| 9  | Data operation instructions                   |
| 10 | Character string operation instructions       |
| 11 | Program flow control instructions             |
| 12 | I/O refresh instructions                      |
| 13 | Real time clock control instructions          |
| 14 | Pulse output/positioning control instructions |
| 15 | Serial communication                          |
| 16 | Special block/unit control instructions       |
| 17 | Other handy instruct                          |

#### 1. Data move instructions

| Mnemonic | FNC No. | Function                  | Support |
|----------|---------|---------------------------|---------|
| MOV      | 12      | Move                      | *       |
| SMOV     | 13      | Shift Move                | *       |
| CML      | 14      | Compliment                | *       |
| BMOV     | 15      | Block Move                | *       |
| FMOV     | 16      | Fill Move                 | *       |
| PRUN     | 81      | Parallel Run (Octal Mode) | *       |
| EMOV     | 112     | Floating Point Move       | *       |

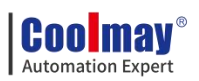

| Mnemonic | FNC No. | Function                             | Support  |
|----------|---------|--------------------------------------|----------|
| DCD      | 10      | Conversion to Binary Coded           | <b>_</b> |
| DCD      | 10      | Decimal                              | ×        |
| BIN      | 19      | Conversion to Binary                 | *        |
| GRY      | 170     | Decimal to Gray Code Conversion      | *        |
| GBIN     | 171     | Gray Code to Decimal Conversion      | *        |
| FLT      | 49      | Conversion to Floating Point         | *        |
| INT      | 129     | Floating Point to Integer Conversion | *        |

## 2. Data conversion instructions

# 3. Comparison instructions

| Mnemonic | FNC No. | Function                        | Support |
|----------|---------|---------------------------------|---------|
| LD=      | 224     | Contact compare LD (S1)=(S2)    | *       |
| LD>      | 225     | Contact compare LD (S1)>(S2)    | *       |
| LD<      | 226     | Contact compare LD (S1)<(S2)    | *       |
| LD<>     | 228     | Contact compare LD (S1)≠(S2)    | *       |
| LD<=     | 229     | Contact compare LD (S1)≦(S2)    | *       |
| LD>=     | 230     | Contact compare LD (S1)≧(S2)    | *       |
| AND=     | 232     | Contact compare AND (S1)=(S2)   | *       |
| AND>     | 233     | Contact compare AND (S1)>(S2)   | *       |
| AND<     | 234     | Contact compare AND (S1)<(S2)   | *       |
| AND<>    | 236     | Contact compare AND (S1)≠(S2)   | *       |
| AND<=    | 237     | Contact compare AND (S1)≦(S2)   | *       |
| AND>=    | 238     | Contact compare AND (S1)≧(S2)   | *       |
| OR=      | 240     | Contact compare OR (S1)=(S2)    | *       |
| OR>      | 241     | Contact compare OR (S1)>(S2)    | *       |
| OR<      | 242     | Contact compare OR (S1)<(S2)    | *       |
| OR<>     | 244     | Contact compare OR (S1)≠(S2)    | *       |
| OR<=     | 245     | Contact compare OR (S1)≦(S2)    | *       |
| OR>=     | 246     | Contact compare OR (S1)≧(S2)    | *       |
| CMP      | 10      | Compare                         | *       |
| ZCP      | 11      | Zone Compare                    | *       |
| ECMP     | 110     | Floating Point Compare          | *       |
| HSCS     | 53      | High speed counter set          | *       |
| HSCR     | 54      | High speed counter reset        | *       |
| HSZ      | 55      | High Speed Counter Zone Compare | *       |

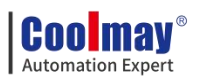

| Mnemonic | FNC No. | Function                      | Support |
|----------|---------|-------------------------------|---------|
| ADD      | 20      | Addition                      | *       |
| SUB      | 21      | Subtraction                   | *       |
| MUL      | 22      | Multiplication                | *       |
| DIV      | 23      | Division                      | *       |
| EADD     | 120     | Floating Point Addition       | *       |
| ESUB     | 121     | Floating Point Subtraction    | *       |
| EMUL     | 122     | Floating Point Multiplication | *       |
| EDIV     | 123     | Floating Point Division       | *       |
| INC      | 24      | Increase                      | *       |
| DEC      | 25      | Decrement                     | *       |

#### 4. Arithmetic operation instructions

## 5. Logical operation instructions

| Mnemonic | FNC No. | Function          | Support |
|----------|---------|-------------------|---------|
| WAND     | 26      | Word AND          | *       |
| WOR      | 27      | Word OR           | *       |
| WXOR     | 28      | Word Exclusive OR | *       |

# 6. Special function instructions

| Mnemonic | FNC No. | Function                   | Support |
|----------|---------|----------------------------|---------|
| ESQR     | 127     | Floating Point Square Root | *       |

#### 7. Rotate instructions

| Mnemonic | FNC No. | Function       | Support |
|----------|---------|----------------|---------|
| ROR      | 30      | Rotation Right | *       |
| ROL      | 31      | Rotation Left  | *       |

#### 8. Shift instructions

| Mnemonic | FNC No. | Function                        | Support |
|----------|---------|---------------------------------|---------|
| SFTR     | 34      | Bit Shift Right                 | *       |
| SFTL     | 35      | Bit Shift Left                  | *       |
| WSFR     | 36      | Word Shift Right                | *       |
| WSFL     | 37      | Word Shift left                 | *       |
| SFWR     | 38      | Shift Write [FIFO/FILO Control] | *       |
| SFRD     | 39      | Shift Read [FIFO Control]       | *       |

#### 9. Data operation instructions

| Mnemonic FNC No. Function | Support |
|---------------------------|---------|
|---------------------------|---------|

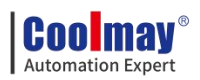

| ZRST | 40 | Zone Reset                 | * |
|------|----|----------------------------|---|
| DECO | 41 | Decode                     | * |
| ENCO | 42 | Encode                     | * |
| MEAN | 45 | Mean                       | * |
| SUM  | 43 | Sum of Active Bits         | * |
| BON  | 44 | Check Specified Bit Status | * |
| CCD  | 84 | Check Code                 | * |
| SER  | 61 | Search a Data Stack        | * |

# 10. String processing instruction

| Mnemonic | FNC No. | Function                        | Support |
|----------|---------|---------------------------------|---------|
| ASCI     | 82      | Hexadecimal to ASCII Conversion | *       |
| HEX      | 83      | ASCII to Hexadecimal Conversion | *       |

# 11. Program flow control instructions

| Mnemonic | FNC No. | Function                 | Support |
|----------|---------|--------------------------|---------|
| CJ       | 00      | Conditional Jump         | *       |
| CALL     | 01      | Call Subroutine          | *       |
| SRET     | 02      | Subroutine Return        | *       |
| IRET     | 03      | Interrupt Return         | *       |
| EI       | 04      | Enable Interrupt         | *       |
| DI       | 05      | Disable Interrupt        | *       |
| FEND     | 06      | Main Routine Program End | *       |
| FOR      | 08      | Start a FOR/NEXT Loop    | *       |
| NEXT     | 09      | End a FOR/NEXT Loop      | *       |

#### 12. I/O refresh instructions

| Mnemonic | FNC<br>No. | Function                  | Support |
|----------|------------|---------------------------|---------|
| REF      | 50         | Refresh                   | *       |
| REFF     | 51         | Refresh and Filter Adjust |         |

#### 13. Real time clock control instructions

| Mnemonic | FNC No. | Function              | Support |
|----------|---------|-----------------------|---------|
| ТСМР     | 160     | RTC Data Compare      | *       |
| TZCP     | 161     | RTC Data Zone Compare | *       |
| TADD     | 162     | RTC Data Addition     | *       |

Cool may Automation Expert

COOLMAY MX3G PLC HMI All in one Programming manual

| TSUB | 163 | RTC Data Subtraction | * |
|------|-----|----------------------|---|
| TRD  | 166 | Read RTC data        | * |
| TWR  | 167 | Set RTC data         | * |

#### 14. Pulse output/positioning control instruction

| Mnemonic | FNC No. | Function                        | Support |
|----------|---------|---------------------------------|---------|
| ABS      | 155     | Absolute Current Value Read     | *       |
| DSZR     | 150     | DOG Search Zero Return          | *       |
| ZRN      | 156     | Zero Return                     | *       |
| TBL      | 152     | Batch Data Positioning Mode     | *       |
| DRVI     | 158     | Drive to Increment              | *       |
| DRVA     | 159     | Drive to Absolute               | *       |
| PLSV     | 157     | Variable Speed Pulse Output     | *       |
| PLSY     | 57      | Pulse Y Output                  | *       |
| PLSR     | 59      | Acceleration/Deceleration Setup | *       |

## 15. Serial communication instructions

| Mnemonic | FNC No. | Function               | Support |
|----------|---------|------------------------|---------|
| RS       | 80      | Serial Communication   | *       |
| R(S2)    | 87      | Serial Communication 2 | *       |
| ADPRW    | 276     | MODBUS read and write  | *       |

# 16. Special block/unit control instructions

| Mnemonic | FNC No. | Function                           | Support |
|----------|---------|------------------------------------|---------|
| FROM     | 78      | Read From a Special Function Block | *       |
| ТО       | 79      | Write To a Special Function Block  | *       |
| RD3A     | 176     | Read form Dedicated Analog Block   | *       |
| WR3A     | 177     | Write to Dedicated Analog Block    | *       |

# 17. Other handy instructions

| Mnemonic | FNC No. | Function               | Support |
|----------|---------|------------------------|---------|
| WDT      | 07      | Watchdog Timer Refresh | *       |
| ALT      | 66      | Alternate State        | *       |
| ANS      | 46      | Timed Annunciator Set  | *       |
| ANR      | 47      | Annunciator Reset      | *       |
| HOUR     | 169     | Hour Meter             | *       |
| RAMP     | 67      | Ramp Variable Value    | *       |
| SPD      | 56      | Speed Detection        | *       |

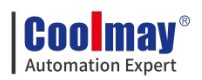

| PWM  | 58 | Pulse Width Modulation            | * |
|------|----|-----------------------------------|---|
| PID  | 88 | PID Control Loop                  | * |
| ABSD | 62 | Absolute Drum Sequencer           | * |
| INCD | 63 | Incremental Drum Sequencer        | * |
| IST  | 60 | Initial state                     | * |
| MTR  | 52 | Input Matrix                      | * |
| DSW  | 72 | Digital switch (thumbwheel input) | * |
| SEGL | 74 | Seven Segment With Latch          | * |
| VRRD | 85 | Volume Read                       | * |
| VRSC | 86 | Volume Scale                      | * |

For detailed instruction usage, please refer to <u>"Coolmay PLC instruction</u>

#### programming manual"

# 2.6. Analog input

Input precision of coolmay MX3G HMI PLC All-in-one is 12-bit, directly read the corresponded register value of each analog while using.

Environment temperature is only used in thermocouple.

## 2.6.1. Analog input type

| Input signal                              | Range              | Register<br>value  | Resolution | Accuracy<br>(Total<br>Measuring<br>range) |
|-------------------------------------------|--------------------|--------------------|------------|-------------------------------------------|
| K-type                                    | Room               | Room               |            |                                           |
| thermocouple                              | temperature $\sim$ | temperature $\sim$ | 0.1°C      | 1%                                        |
|                                           | 1100°C             | 11000              |            |                                           |
| K-type<br>thermocouple<br>(Negative temp) | -230~1370°C        | -2300~13700        | 0.1°C      | 1%                                        |
| T-type                                    | Room               | Room               |            |                                           |
| thermocouple                              | temperature $\sim$ | temperature $\sim$ | 0.1°C      | 1%                                        |
|                                           | 400°C              | 4000               |            |                                           |
| T-type<br>thermocouple<br>(Negative temp) | -230~400°C         | -2300~4000         | 0.1°C      | 1%                                        |
| S-type                                    | Room               | Room               |            |                                           |
| thermocouple                              | temperature $\sim$ | temperature $\sim$ | 0.1°C      | 1%                                        |
|                                           | 1690°C             | 16900              |            |                                           |
| S-type<br>thermocouple                    | -40~1690°C         | -400~16900         | 0.1°C      | 1%                                        |

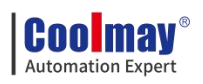

| (Negative temp)    |                    |                    |              |    |
|--------------------|--------------------|--------------------|--------------|----|
| J-type             | Room               | Room               |              |    |
| thermocouple       | temperature $\sim$ | temperature $\sim$ | 0.1°C        | 1% |
|                    | 800°C              | 8000               |              |    |
| J-type             |                    |                    |              |    |
| thermocouple       | -90~950°C          | -900~9500          | 0.1°C        | 1% |
| (Negative temp)    |                    |                    |              |    |
| E-type             | Room               | Room               |              |    |
| thermocouple       | temperature $\sim$ | temperature $\sim$ | 0.1°C        | 1% |
|                    | 600°C              | 6000               |              |    |
| E-type             |                    |                    |              |    |
| thermocouple       | -110~730°C         | -1100~7300         | 0.1°C        | 1% |
| (Negative temp)    |                    |                    |              |    |
| PT100/PT1000       | -200~500°C         | -2000~5000         | 0.1°C        | 1% |
| NTC10K             |                    |                    |              |    |
| (The default value | -48~110°C          | -480~1100          | 0.1°C        | 1% |
| of B is 3435)      |                    |                    |              |    |
| Voltage            | 0-10V/0-5V         | 0~4000             | 2.5mV/1.25mV | 1% |
| Current Type1      | 0~20mA             | 0~4000             | 5uA          | 1% |
| Current Type2      | 4~20mA             | 0~4000             | 4uA          | 1% |

The transmitter which is integrated inside PLC is one of the above table or mixed ones, it is up to customers' need when ordering.

#### 2.6.2. Analog input reading

Support FROM instruction or register directly read. Such as: FROM K0 K0 D400 K8, read out 8 analog input, 0-10V.

The register is directly read: D[8030]~D[8038] is the output value set for the corresponding type, the constant scan time is changed to D8059, and it is started by M8039 (version 26232 and above);

| NO           | <b>Register Value</b> |
|--------------|-----------------------|
| AD0          | D8030                 |
| AD1          | D8031                 |
| AD2          | D8032                 |
| AD3          | D8033                 |
| AD4(Environ  | D8034                 |
| ment         |                       |
| temperature) |                       |
| AD5          | D8035                 |
| AD6          | D8036                 |

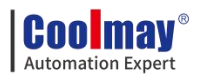

| AD7 | D8037 |
|-----|-------|
| AD8 | D8038 |

When the analog input has a thermocouple type, it can only do up to 8 channels, of which AD4 is the ambient temperature of the thermocouple.

In the case of 4-20mA type, the register read is less than 3.8mA and the value is 32760, which is the disconnection value.

## 2.6.3. Analog input sampling

D8054~D8057 are the first 5 filtering cycles, the default=10 (Sampling once

in 10 PLC scan cycles);

D8100 is the first 5 channels of smoothing filter coefficient, setting range:

0~999, default=900.

D8455~D8458 are the number of filter cycles of the last 4 channels, the

default = 2 (range  $2\sim 20000$ ), the data cannot be less than or equal to 0;

D8450 is the last 4-channel smoothing filter coefficient, setting range: 0~999, default=100.

# 2.6.4. Examples of analog input

Below is an example of MX3G 1 channel temperature analog AD0

acquisition. The program reads the values as follows:

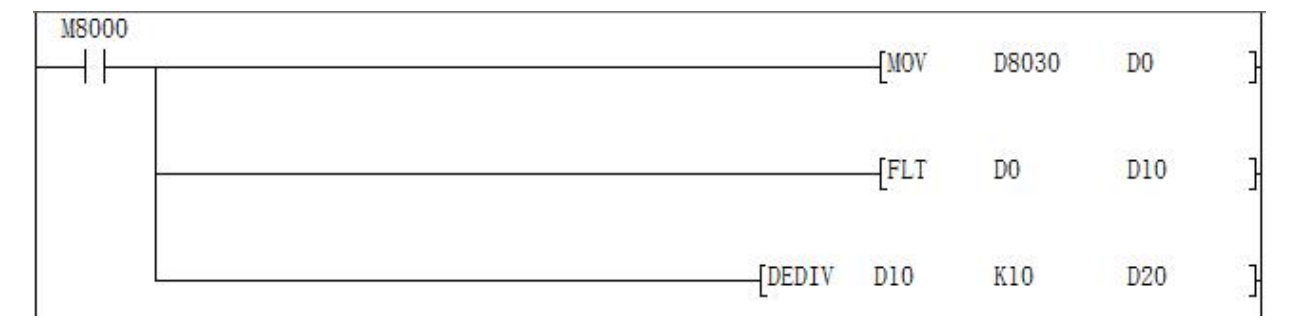

Connect the signal terminal of the temperature sensor to the AD0 input of the PLC and the other end to the GND of the analog input port.

When the PLC is running, the value of the data register D8030 corresponding to AD0 will be transmitted to D0, the value of D0 will be put into D10 after floating point operation, and then the floating point number division operation will be performed on D10, and then operation result will be put into

D20, the result D20 is the actual Temperature value.

In the ladder diagram, you can also directly divide the value of D8030.

**Note:** When the input is 0-10V analog, the actual analog value = register reading / 400;

When the input is temperature, the actual temperature value = register reading/10;

When the input is 0-20mA analog, the actual analog value = register reading / 200;

When the input is 4-20 mA analog, the actual analog value = register reading / 250 + 4.

# 2.7. Analog output

Analog output range 0~4000, precision is 12 bit. Support TO instruction or register assignment operation directly.

Adopts TO K0 K0 D500 K2, 2 channels 0~10V or 0~20mA analog output.

Register assignment operation directly: D8050~D8057.

When the default D8058.0~D8058.7=0, it means 0~20mA; when

D8058.0~D8058.7=1, it means 4~20mA.

|     | DA register | Range  | Output type |
|-----|-------------|--------|-------------|
| DA0 | D8050       | 0-4000 |             |
| DA1 | D8051       | 0-4000 |             |

#### Example:

Below shows the O-10V voltage analog output.

M80 [MOV K2000 D8050 ] 2000

At this point, use a multimeter to check the voltage of the DA0 terminal, that is, the multimeter's red pen is connected to the DA0 terminal, and the black pen is connected to the GND terminal. The multimeter is displaying 5V voltage

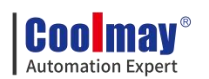

value.

# 2.8. PID instruction

#### 1. Outline

This command is used to perform PID control that changes the output value according to the amount of change in the input.

## 2. PID instruction format and parameter description

Instruction format:

| Instruction input | FNC 88<br>PID | S1. | S2. | S3. | D. |
|-------------------|---------------|-----|-----|-----|----|
|                   | PID           |     |     |     | 2. |

#### Parameter Description:

| Operand Type | Content                                               | Data Type | Word software component |
|--------------|-------------------------------------------------------|-----------|-------------------------|
| S1.          | Save data register number of the target value (SV)    | BIN16 bit | D,R                     |
| S2.          | Save data register number of the measured value (PV)  | BIN16 bit | D,R                     |
| S3.          | Save the data register number of the parameter        | BIN16 bit | D,R                     |
| D.           | Save data register number of the output register (MV) | BIN16 bit | D,R                     |

#### 3. Function and action description

16-bit operation (PID): After setting the target value S1., the measured value S2., and the parameters S3~S3+6 in the execution program, the operation result (MV) is saved to the output value D. every sampling time S3.

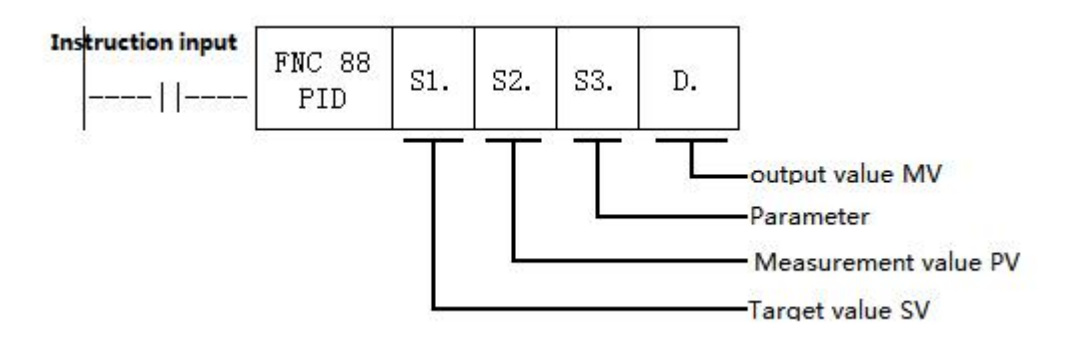

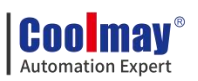

# Setting item

| Setting item |                    | Content                                     | Occupied points |
|--------------|--------------------|---------------------------------------------|-----------------|
|              |                    | Set target value (SV)                       |                 |
| S1.          | Target value(SV)   | PID instruction does not change the         | 1 point         |
|              |                    | setting contents                            |                 |
| S2.          | Measured value(PV) | The input value of the PID operation        | 1 point         |
|              |                    | Auto-tuning: step response method           |                 |
|              |                    | a) ACT setting: when bit1, bit2, bit5 are   |                 |
|              |                    | all not "0",occupy 25points Soft            |                 |
|              |                    | Component starting from the Initial Soft    | 25 points       |
| S3.          | Parameter          | Component specified in S3.                  |                 |
|              |                    | b)ACT setting: when bit1,bit2,bit5 are      | 20 points       |
|              |                    | all "0",occupy 20points Soft Component      |                 |
|              |                    | starting from the Initial Soft Component    |                 |
|              |                    | specified in S3.                            |                 |
|              |                    | Auto-tuning: step response method           |                 |
|              |                    | Set the step output value on the user side  |                 |
| П            | Output value (MV)  | before the instruction is driven.           | 1 noint         |
| D.           |                    | During the auto-tuning process, the MV      | i point         |
|              |                    | output cannot be changed on the side of the |                 |
|              |                    | PID instruction.                            |                 |

#### Parameter list S3.~S3.+28

| Setting item |          |          | Setting<br>content                                                             | Remark                                                 |
|--------------|----------|----------|--------------------------------------------------------------------------------|--------------------------------------------------------|
| S3.          | Sampling | time(Ts) | 1~32767(ms)                                                                    | Value shorter than the calculation period can't be run |
|              |          | bit0     | 0: positive<br>action;<br>1: reverse<br>action.                                | Action direction (ACT)                                 |
| S3.<br>+1    | ACT      | bit1     | 0: No input<br>change alarm;<br>1: Input<br>change amount<br>alarm is valid.   |                                                        |
|              |          | bit2     | 0: No output<br>change alarm;<br>1: Output<br>change amount<br>alarm is valid. | Do not turn ON bit2 and bit5<br>at the same time       |
|              |          | bit3     | Can't use                                                                      |                                                        |

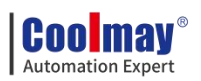

|                                                                                                    |                                                                                                    |                                                                                                    | 0:                                                                                                    |                                                                                                    |
|----------------------------------------------------------------------------------------------------|----------------------------------------------------------------------------------------------------|----------------------------------------------------------------------------------------------------|----------------------------------------------------------------------------------------------------|----------------------------------------------------------------------------------------------------|
|                                                                                                    |                                                                                                    |                                                                                                    | Auto-tuning                                                                                                    |                                                                                                    |
|                                                                                                    |                                                                                                    | bit4                                                                                                    | doesn't work;                                                                                                    |                                                                                                    |
|                                                                                                    |                                                                                                    |                                                                                                    | 1: Perform                                                                                                    |                                                                                                    |
|                                                                                                    |                                                                                                    |                                                                                                    | auto-tuning.                                                                                                    |                                                                                                    |
|                                                                                                    |                                                                                                    |                                                                                                    | 0: No output                                                                                                    |                                                                                                    |
|                                                                                                    |                                                                                                    |                                                                                                    | value upper and                                                                                                    |                                                                                                    |
|                                                                                                    |                                                                                                    |                                                                                                    | lower limit                                                                                                    |                                                                                                    |
|                                                                                                    |                                                                                                    | 1.:45                                                                                                    | setting;                                                                                                    | Do not turn ON bit2 and bit5                                                                                                    |
|                                                                                                    |                                                                                                    | 0113                                                                                                    | 1: The output                                                                                                    | at the same time                                                                                                    |
|                                                                                                    |                                                                                                    |                                                                                                    | value upper and                                                                                                    |                                                                                                    |
|                                                                                                    |                                                                                                    |                                                                                                    | lower limits are                                                                                                    |                                                                                                    |
|                                                                                                    |                                                                                                    |                                                                                                    | valid.                                                                                                    |                                                                                                    |
|                                                                                                    |                                                                                                    |                                                                                                    | 0: Step                                                                                                    |                                                                                                    |
|                                                                                                    |                                                                                                    | bit6                                                                                                    | response                                                                                                    | Auto-tuning mode                                                                                                    |
|                                                                                                    |                                                                                                    |                                                                                                    | method.                                                                                                    |                                                                                                    |
|                                                                                                    |                                                                                                    | bit7~bit15                                                                                                    | Can't use                                                                                                    |                                                                                                    |
| S3.                                                                                                    | Innut filton oor                                                                                                    | natant (a)                                                                                                    | 0.00(9/)                                                                                                    | 0 maana na innut filtaning                                                                                                    |
| +2                                                                                                    | Input Inter con                                                                                                    | nstant (α)                                                                                                    | 0~99(%)                                                                                                    | 0 means no input littering                                                                                                    |
| S3.                                                                                                    | Droportional gain ()                                                                                                    |                                                                                                    | 1~32767(%)                                                                                                    |                                                                                                    |
| +3                                                                                                    | Пороннона                                                                                                    | gam ()                                                                                                    | 1/32/07(70)                                                                                                    |                                                                                                    |
|                                                                                                    |                                                                                                    |                                                                                                    | 0.007(7(*10                                                                                                    | · · ·                                                                                                    |
| S3.                                                                                                    | Integration                                                                                                    | time()                                                                                                    | 0~32/6/(*10                                                                                                    | 0 means as $\infty$ processing (no                                                                                                    |
| S3.<br>+4                                                                                                    | Integration                                                                                                    | time()                                                                                                    | 0~32767(*10<br>0ms)                                                                                                    | 0 means as ∞ processing (no points)                                                                                                    |
| S3.<br>+4<br>S3.<br>+5                                                                                                    | Integration<br>Differential                                                                                                    | time()<br>gain ()                                                                                                    | 0~32767(*10<br>0ms)<br>0~100(%)                                                                                           | 0 means as ∞ processing (no<br>points)<br>0 means no derivative gain                                                                                                    |
| S3.<br>+4<br>S3.<br>+5<br>S3.                                                                                                    | Integration<br>Differential                                                                                                    | time()<br>gain ()                                                                                                    | 0~32767(*10<br>0ms)<br>0~100(%)<br>0~32767(*10                                                                            | 0 means as ∞ processing (no<br>points)<br>0 means no derivative gain<br>0 means no differential                                                                                                    |
| S3.<br>+4<br>S3.<br>+5<br>S3.<br>+6                                                                                                    | Integration<br>Differential<br>Derivative t                                                                                                    | time()<br>gain ()<br>time ()                                                                                                    | 0~32767(*10<br>0ms)<br>0~100(%)<br>0~32767(*10<br>ms)                                                                     | 0 means as ∞ processing (no<br>points)<br>0 means no derivative gain<br>0 means no differential<br>processing                                                                                                    |
| S3.<br>+4<br>S3.<br>+5<br>S3.<br>+6<br>S3.                                                                                                    | Integration<br>Differential<br>Derivative t                                                                                                    | time()<br>gain ()<br>time ()                                                                                                    | 0~32767(*10<br>0ms)<br>0~100(%)<br>0~32767(*10<br>ms)                                                                     | 0 means as ∞ processing (no<br>points)<br>0 means no derivative gain<br>0 means no differential<br>processing                                                                                                    |
| S3.<br>+4<br>S3.<br>+5<br>S3.<br>+6<br>S3.<br>+7                                                                                                    | Integration<br>Differential<br>Derivative t                                                                                                    | time()<br>gain ()<br>time ()                                                                                                    | 0~32767(*10<br>0ms)<br>0~100(%)<br>0~32767(*10<br>ms)                                                                     | 0 means as ∞ processing (no<br>points)<br>0 means no derivative gain<br>0 means no differential<br>processing                                                                                                    |
| S3.<br>+4<br>S3.<br>+5<br>S3.<br>+6<br>S3.<br>+7<br>                                                                                                    | Integration<br>Differential<br>Derivative t<br>PID operation                                                                                                    | time()<br>gain ()<br>time ()                                                                                                    | 0~32767(*10<br>0ms)<br>0~100(%)<br>0~32767(*10<br>ms)                                                                     | 0 means as ∞ processing (no<br>points)<br>0 means no derivative gain<br>0 means no differential<br>processing                                                                                                    |
| S3.<br>+4<br>S3.<br>+5<br>S3.<br>+6<br>S3.<br>+7<br><br>S3.                                                                                                    | Integration<br>Differential<br>Derivative t<br>PID operation                                                                                                    | time()<br>gain ()<br>time ()                                                                                                    | 0~32767(*10<br>0ms)<br>0~100(%)<br>0~32767(*10<br>ms)                                                                     | 0 means as ∞ processing (no<br>points)<br>0 means no derivative gain<br>0 means no differential<br>processing<br>please do not change the data.                                                                                                    |
| S3.<br>+4<br>S3.<br>+5<br>S3.<br>+6<br>S3.<br>+7<br><br>S3.<br>+19                                                                                                    | Integration<br>Differential<br>Derivative t<br>PID operation                                                                                                    | time()<br>gain ()<br>time ()                                                                                                    | 0~32767(*10<br>0ms)<br>0~100(%)<br>0~32767(*10<br>ms)                                                                     | 0 means as ∞ processing (no<br>points)<br>0 means no derivative gain<br>0 means no differential<br>processing<br>please do not change the data.                                                                                                    |
| S3.<br>+4<br>S3.<br>+5<br>S3.<br>+6<br>S3.<br>+7<br><br>S3.<br>+19<br>S3.                                                                                                    | Integration<br>Differential<br>Derivative t<br>PID operation<br>Input change amo                                                                                                    | time()<br>gain ()<br>time ()<br>n internal proc                                                                                                    | 0~32767(*10<br>0ms)<br>0~100(%)<br>0~32767(*10<br>ms)<br>essing occupied,                                                 | 0 means as ∞ processing (no<br>points)<br>0 means no derivative gain<br>0 means no differential<br>processing<br>please do not change the data.                                                                                                    |
| $ \begin{array}{r} \text{S3.} \\ +4 \\ \hline \text{S3.} \\ +5 \\ \hline \text{S3.} \\ +6 \\ \hline \text{S3.} \\ +7 \\ \dots \\ \text{S3.} \\ +19 \\ \hline \text{S3.} \\ +20^{*1} \\ \end{array} $                                                                 | Integration<br>Differential<br>Derivative t<br>PID operation<br>Input change amo<br>side) alarm set                                                                                  | time()<br>gain ()<br>time ()<br>n internal proc<br>unt (increase<br>t value                                                                            | 0~32767(*10<br>0ms)<br>0~100(%)<br>0~32767(*10<br>ms)<br>essing occupied,<br>0~32767                                      | 0 means as ∞ processing (no<br>points)<br>0 means no derivative gain<br>0 means no differential<br>processing<br>please do not change the data.<br>(ACT):<br>Valid when S3.+1 bit1=1                                                                                                    |
| $\begin{array}{c} \text{S3.} \\ +4 \\ \hline \text{S3.} \\ +5 \\ \hline \text{S3.} \\ +6 \\ \hline \text{S3.} \\ +7 \\ \dots \\ \text{S3.} \\ +19 \\ \hline \text{S3.} \\ +20^{*1} \\ \hline \text{S3.} \end{array}$                                                 | Integration<br>Differential<br>Derivative t<br>PID operation<br>Input change amo<br>side) alarm set                                                                                  | time()<br>gain ()<br>time ()<br>n internal proc<br>unt (increase<br>t value<br>unt (decrease                                                           | 0~32767(*10<br>0ms)<br>0~100(%)<br>0~32767(*10<br>ms)<br>essing occupied,<br>0~32767                                      | 0 means as ∞ processing (no<br>points)<br>0 means no derivative gain<br>0 means no differential<br>processing<br>please do not change the data.<br>(ACT):<br>Valid when S3.+1 bit1=1<br>(ACT):                                                                                                    |
| $\begin{array}{c} \text{S3.} \\ +4 \\ \hline \text{S3.} \\ +5 \\ \hline \text{S3.} \\ +6 \\ \hline \text{S3.} \\ +7 \\ \dots \\ \text{S3.} \\ +19 \\ \hline \text{S3.} \\ +20^{*1} \\ \hline \text{S3.} \\ +21^{*1} \\ \end{array}$                                  | Integration<br>Differential<br>Derivative t<br>PID operation<br>Input change amor<br>side) alarm set<br>Input change amor<br>side) alarm set                                         | time()<br>gain ()<br>time ()<br>n internal proc<br>unt (increase<br>t value<br>unt (decrease<br>t value                                                | 0~32767(*10<br>0ms)<br>0~100(%)<br>0~32767(*10<br>ms)<br>essing occupied,<br>0~32767<br>0~32767                           | 0 means as ∞ processing (no<br>points)<br>0 means no derivative gain<br>0 means no differential<br>processing<br>please do not change the data.<br>(ACT):<br>Valid when S3.+1 bit1=1<br>(ACT):<br>Valid when S3.+1 bit1=1                                                                                                  |
| $\begin{array}{c} \text{S3.} \\ +4 \\ \hline \text{S3.} \\ +5 \\ \hline \text{S3.} \\ +6 \\ \hline \text{S3.} \\ +7 \\ \dots \\ \text{S3.} \\ +19 \\ \hline \text{S3.} \\ +20^{*1} \\ \hline \text{S3.} \\ +21^{*1} \\ \hline \end{array}$                           | Integration<br>Differential<br>Derivative t<br>PID operation<br>Input change amo<br>side) alarm set<br>Input change amo<br>side) alarm set                                           | time()<br>gain ()<br>time ()<br>n internal proc<br>unt (increase<br>t value<br>unt (decrease<br>t value                                                | 0~32767(*10<br>0ms)<br>0~100(%)<br>0~32767(*10<br>ms)<br>essing occupied,<br>0~32767<br>0~32767                           | 0 means as ∞ processing (no<br>points)<br>0 means no derivative gain<br>0 means no differential<br>processing<br>please do not change the data.<br>(ACT):<br>Valid when S3.+1 bit1=1<br>(ACT):<br>Valid when S3.+1 bit1=1<br>(ACT):                                                                                        |
| $\begin{array}{c} \text{S3.} \\ +4 \\ \hline \text{S3.} \\ +5 \\ \hline \text{S3.} \\ +6 \\ \hline \text{S3.} \\ +7 \\ \dots \\ \text{S3.} \\ +19 \\ \hline \text{S3.} \\ +20^{*1} \\ \hline \text{S3.} \\ +21^{*1} \\ \hline \end{array}$                           | Integration<br>Differential<br>Derivative t<br>PID operation<br>Input change amo<br>side) alarm set<br>Input change amo<br>side) alarm set                                           | time()<br>gain ()<br>time ()<br>n internal proc<br>unt (increase<br>t value<br>unt (decrease<br>t value<br>ount (increase                              | 0~32767(*10<br>0ms)<br>0~100(%)<br>0~32767(*10<br>ms)<br>essing occupied,<br>0~32767<br>0~32767<br>0~32767                | 0 means as ∞ processing (no<br>points)<br>0 means no derivative gain<br>0 means no differential<br>processing<br>please do not change the data.<br>(ACT):<br>Valid when S3.+1 bit1=1<br>(ACT):<br>Valid when S3.+1 bit1=1<br>(ACT):<br>Valid when S3.+1 bit1=1,                                                            |
| $\begin{array}{c} \text{S3.} \\ +4 \\ \hline \text{S3.} \\ +5 \\ \hline \text{S3.} \\ +6 \\ \hline \text{S3.} \\ +7 \\ \dots \\ \text{S3.} \\ +19 \\ \hline \text{S3.} \\ +20^{*1} \\ \hline \text{S3.} \\ +21^{*1} \\ \hline \text{S3.} \end{array}$                | Integration<br>Differential<br>Derivative to<br>PID operation<br>Input change amo<br>side) alarm set<br>Output change amo<br>side) alarm set                                         | time()<br>gain ()<br>time ()<br>n internal proc<br>unt (increase<br>t value<br>unt (decrease<br>t value<br>ount (increase<br>t value                   | 0~32767(*10<br>0ms)<br>0~100(%)<br>0~32767(*10<br>ms)<br>essing occupied,<br>0~32767<br>0~32767<br>0~32767                | 0 means as ∞ processing (no<br>points)<br>0 means no derivative gain<br>0 means no differential<br>processing<br>please do not change the data.<br>(ACT):<br>Valid when S3.+1 bit1=1<br>(ACT):<br>Valid when S3.+1 bit1=1<br>(ACT):<br>Valid when S3.+1 bit1=1,<br>bit5=0                                                  |
| $\begin{array}{c} \text{S3.} \\ +4 \\ \hline \text{S3.} \\ +5 \\ \hline \text{S3.} \\ +6 \\ \hline \text{S3.} \\ +7 \\ \dots \\ \text{S3.} \\ +19 \\ \hline \text{S3.} \\ +20^{*1} \\ \hline \text{S3.} \\ +21^{*1} \\ \hline \text{S3.} \\ +22^{*1} \\ \end{array}$ | Integration<br>Differential<br>Derivative t<br>PID operation<br>Input change amo<br>side) alarm set<br>Input change amo<br>side) alarm set<br>Output change amo<br>side) alarm set   | time()<br>gain ()<br>time ()<br>n internal proc<br>unt (increase<br>t value<br>unt (decrease<br>t value<br>ount (increase<br>t value                   | 0~32767(*10<br>0ms)<br>0~100(%)<br>0~32767(*10<br>ms)<br>essing occupied,<br>0~32767<br>0~32767<br>0~32767                | 0 means as ∞ processing (no<br>points)<br>0 means no derivative gain<br>0 means no differential<br>processing<br>please do not change the data.<br>(ACT):<br>Valid when S3.+1 bit1=1<br>(ACT):<br>Valid when S3.+1 bit1=1<br>(ACT):<br>Valid when S3.+1 bit2=1,<br>bit5=0<br>(ACT):                                        |
| $\begin{array}{c} \text{S3.} \\ +4 \\ \hline \text{S3.} \\ +5 \\ \hline \text{S3.} \\ +6 \\ \hline \text{S3.} \\ +7 \\ \dots \\ \text{S3.} \\ +19 \\ \hline \text{S3.} \\ +20^{*1} \\ \hline \text{S3.} \\ +21^{*1} \\ \hline \text{S3.} \\ +22^{*1} \\ \end{array}$ | Integration<br>Differential<br>Derivative to<br>PID operation<br>Input change amo<br>side) alarm set<br>Output change amo<br>side) alarm set<br>Output change amo<br>side) alarm set | time()<br>gain ()<br>time ()<br>n internal proc<br>unt (increase<br>t value<br>unt (decrease<br>t value<br>ount (increase<br>t value<br>ount (increase | 0~32767(*10<br>0ms)<br>0~100(%)<br>0~32767(*10<br>ms)<br>essing occupied,<br>0~32767<br>0~32767<br>0~32767<br>-32768~3276 | 0 means as ∞ processing (no<br>points)<br>0 means no derivative gain<br>0 means no differential<br>processing<br>please do not change the data.<br>(ACT):<br>Valid when S3.+1 bit1=1<br>(ACT):<br>Valid when S3.+1 bit1=1<br>(ACT):<br>Valid when S3.+1 bit2=1,<br>bit5=0<br>(ACT):<br>Valid when S3.+1 bit2=1,<br>bit5=0, |

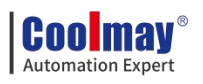

| S3.<br>+23*1  | Output change amount<br>(decrease side) alarm set value |      | 0~32767                                                                                                    | (ACT):<br>Valid when S3.+1 bit2=1,<br>bit5=0   |
|---------------|---------------------------------------------------------|------|----------------------------------------------------------------------------------------------------|------------------------------------------------|
|               | Output lower limit set value                            |      | -32768~3276<br>7                                                                                                    | (ACT):<br>Valid when S3.+1 bit2=0,<br>bit5=1   |
| \$3.<br>+24*1 | Alarm output                                            | bit0 | 0: The input<br>change amount<br>(increase side)<br>does not<br>overflow;<br>1: Input<br>change amount<br>(increase side)<br>overflow.     | (ACT):<br>Valid when S3.+1 bit1=1 or<br>bit2=1 |
|               |                                                         | bit1 | 0: The input<br>change amount<br>(reduction side)<br>does not<br>overflow;<br>1: Input<br>change amount<br>(reduction side)<br>overflow.   |                                                |
|               |                                                         | bit2 | 0: The output<br>change amount<br>(increase side)<br>does not<br>overflow;<br>1: Output<br>change amount<br>(increase side)<br>overflow.   |                                                |
|               |                                                         | bit3 | 0: The output<br>change amount<br>(reduction side)<br>does not<br>overflow;<br>1: Output<br>change amount<br>(reduction side)<br>overflow. |                                                |

\*1: When S3+1 action setting (ACT) bit1=1, bit2=1 or bit5=1, S3+20~24 is occupied.

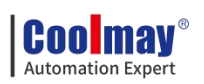

#### 4. Notice

**When using multiple instructions:** It can be executed multiple times at the same time (the number of loops is not limited), but note that the S3 and D devices used in the operation cannot be repeated.

Occupied points of parameter S3. : Step response method

1) ACT setting: when bit1,bit2,bit5 are all not "0",occupy 25points Soft

Component starting from the Initial Soft Component specified in S3.

2) ACT setting: when bit1,bit2,bit5 are all "0",occupy 20points Soft

Component starting from the Initial Soft Component specified in S3.

**Step response mode:** The self-tuning mode in the PID instruction has only a step response mode, and the step value is S0+22, which is the upper limit value.

When specifying the soft component in the power failure holding area: If D. is specified in the program to hold the data register in the power failure, needs to clear the specified register at the time of program start up.

**Action flag:** bit 0=0 of S3+1 is a positive action, and bit0=1 is a reverse action; When heating, is reverse action.

#### 5. Example
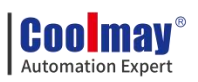

| 8000<br>J | ſ                                                      | MOV            | K500              | R23600                |      |
|-----------|--------------------------------------------------------|----------------|-------------------|-----------------------|------|
| 11        | L                                                      |                | 1000              |                       |      |
| 8000<br>  | [                                                      | MOV            | D8030             | D200                  | }    |
| 500 M8002 |                                                        |                |                   |                       | 1000 |
|           | D510 means : Set the parameter starting positi         | MOV<br>on indi | K1<br>cating the  | D510<br>sampling ti   | he   |
|           | r                                                      | MOV            | 1125              | DENI                  | 1    |
|           | D511means :                                            | Para           | meter set         | action setti          | na   |
|           | г                                                      | MOV            | 100               | DE12                  | 1    |
|           | D512 means : Par                                       | ameter         | set :input        | filter consta         | int  |
|           | [                                                      | MOV            | K500              | D513                  | 1    |
|           | D513 means : p                                         | aramet         | er set :pro       | portional g           | ain  |
|           |                                                        | MOV            | K534              | D514                  | ]    |
|           | D514 means :                                           | Param          | eter set :in      | tegration tir         | ne   |
|           | [                                                      | MOV            | K496              | D515                  | ି ]  |
|           | D515 means :                                           | Param          | eter set :d       | ifferential ga        | ain  |
|           | [                                                      | MOV            | K124              | D516                  | ]    |
|           | D516 means :                                           | Param          | eter set :d       | lifferential ti       | me   |
|           | [                                                      | MOV            | K4000             | D532                  | ]    |
|           | Set the                                                | output         | upper limi        | it setting val        | ue   |
|           |                                                        | MOV            | ко                | D533                  | 1    |
| 2000      | Set the                                                | output         | lower lim         | it setting val        | ue   |
|           | [                                                      | MOV            | D511              | K2M130                | ]    |
| 134       |                                                        |                | -                 |                       | 194  |
| /         |                                                        |                |                   | M500                  | }    |
| 134       |                                                        |                | RST               | M500                  | 1    |
| 121       |                                                        |                |                   |                       | ୍ୟ   |
| 121       | PID D500 D.<br>D500:Target value<br>D200:Massure value | 200<br>SV DS   | D510<br>010:Param | D502<br>eter start va | lue  |
|           | Epwim D                                                | 502            | K4000             | VOOD                  | 1    |

# 2.9. Application of high speed counter

# 2.9.1. Assignment table of built-in high speed counter

MX3G PLC high-speed counting conventional 2 single-phase 60KHz + 4

10KHz or 1 AB (Z) phase 30KHz +1 AB (Z) phase 5KHz; among them,

| Counter type   | No   | Input assignment |      |      |      |      |      |
|----------------|------|------------------|------|------|------|------|------|
|                | 110. | X000             | X001 | X002 | X003 | X004 | X005 |
| Single phase   | C235 | U/D              |      |      |      |      |      |
| single counter | C236 |                  | U/D  |      |      |      |      |
| input          | C237 |                  |      | U/D  |      |      |      |
|                | C238 |                  |      |      | U/D  |      |      |

dual-phase double counting input, the default is 1 frequency.

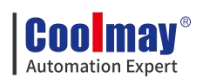

|                | C239 |     |   |     |   | U/D |     |
|----------------|------|-----|---|-----|---|-----|-----|
|                | C240 |     |   |     |   |     | U/D |
|                | C241 | U/D | R |     |   |     |     |
|                | C242 |     |   | U/D | R |     |     |
|                | C243 |     |   |     |   | U/D | R   |
|                | C244 | U/D | R |     |   |     |     |
|                | C245 |     |   | U/D | R |     |     |
|                | C246 | U   | D |     |   |     |     |
| Single phase   | C247 | U   | D | R   |   |     |     |
| double counter | C248 |     |   |     | U | D   | R   |
| input          | C249 | U   | D | R   |   |     |     |
|                | C250 |     |   |     | U | D   | R   |
| AB phase       | C251 | А   | В |     |   |     |     |
| double counter | C252 | А   | В | R   |   |     |     |
| input          | C253 |     |   |     | Α | В   | R   |

U: up counter

D: down counter

A: A phase input

B: B phase input

R: External reset input

**Single phase:** up to 6 channels, maximum frequency 2 channels 60KHz+4 channels 10KHz

### AB phase:

1 times frequency: 1 channel AB (Z) phase 30KHz +1 channel AB (Z) phase 5KHz;

4 times frequency:4 times frequency: up to 2 channels, the maximum frequency is 10KHz;

M8198 is the 4 times frequency logo of C251;

M8199 is the 4 times frequency logo of C253.

# 2.9.2. Related device

### 1. For switching up/down counting of Single phase single counter

| Tuno                                 | Counter | Designated   | Up       | Down     |  |
|--------------------------------------|---------|--------------|----------|----------|--|
| турс                                 | number  | device       | counting | counting |  |
|                                      | C235    | M8235        |          |          |  |
| Single phase single<br>counter input | C236    | M8236        |          |          |  |
|                                      | C237    | <b>M8237</b> |          |          |  |
|                                      | C238    | M8238        | OFF      | ON       |  |
|                                      | C239    | M8239        |          |          |  |
|                                      | C240    | M8240        |          |          |  |
|                                      | C241    | M8241        |          |          |  |

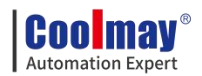

| C242 | M8242 |
|------|-------|
| C243 | M8243 |
| C244 | M8244 |
| C245 | M8245 |

# 2. For monitoring the up/down counting direction of Single phase

| double | counter | and AB | phase | double | counter |
|--------|---------|--------|-------|--------|---------|
|        |         |        |       |        |         |

| Туре           | Counter | Designated   | Up       | Down     |
|----------------|---------|--------------|----------|----------|
| Type           | number  | device       | counting | counting |
|                | C246    | M8246        |          |          |
| Single phase   | C247    | <b>M8247</b> |          |          |
| double counter | C248    | M8248        |          |          |
| input          | C249    | M8249        | OFF      | ON       |
|                | C250    | M8250        | OFF      | UN       |
| AB phase       | C251    | M8251        |          |          |
| double counter | C252    | M8252        |          |          |
| input          | C253    | M8253        |          |          |

### 3. For High-speed counter function switching

| Device<br>name | Name               | Content                                        |  |  |
|----------------|--------------------|------------------------------------------------|--|--|
| M8198          | Function switching | 1 times/4 times switching device for C251/C252 |  |  |
| M8199          | device             | 1 times/4 times switching device for C253      |  |  |

# 2.10. Application of high speed pulse

# 2.10.1. High speed pulse output

Coolmay 3G PLC high-speed pulse output conventional 4 channels, 70C: Y0-Y1 is 100KHz, Y2-Y3 is 50KHz; 43C: Y0-Y1 is 100KHz, Y2-Y3 is 10KHz. Support variable speed, the initial/final speed of start/stop is 0, the chart is as follows: (take acceleration and deceleration time D8348 as an example).

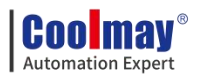

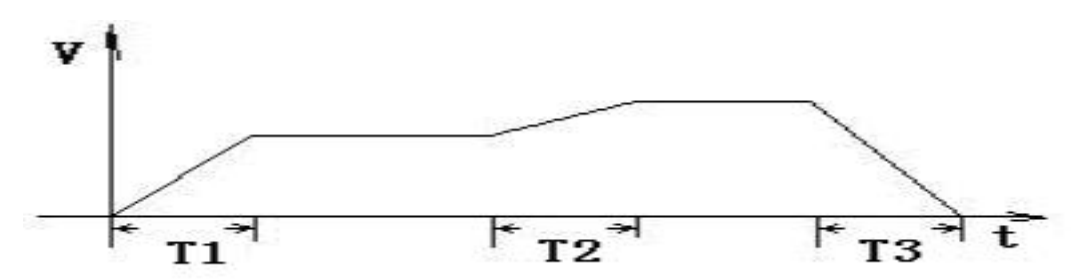

Acceleration and deceleration time T calculation: (target speed - current speed) \* Acceleration and deceleration time/maximum speed

For example: target speed=50000, current speed=20000, acceleration time 100 (ms), maximum speed=100000, T=30 ms.

| Pulse point             |        |        |        |        |
|-------------------------|--------|--------|--------|--------|
| Function                | Y0     | Y1     | Y2     | ¥3     |
| Description             |        |        |        |        |
| Pulse operation         |        |        |        |        |
| monitoring (set to 1    | M8340  | M8350  | M8360  | M8370  |
| effective)              |        |        |        |        |
| Pulse output            |        |        |        |        |
| immediately stops (set  | M8349  | M8359  | M8369  | M8379  |
| to 1 to take effect)    |        |        |        |        |
| Modify speed during     |        |        |        |        |
| pulse operation (set 1  | M8141  | M8142  | M8143  | M8144  |
| to take effect)         |        |        |        |        |
| Position pulse (32-bit) | D8340、 | D8350  | D8360、 | D8370、 |
|                         | D8341  | D8351  | D8361  | D8371  |
| Acceleration and        | D8348、 | D8358、 | D8368、 | D8378、 |
| deceleration time       | D8349  | D8359  | D8369  | D8379  |
| Maximum speed           | D8343、 | D8353、 | D8363、 | D8373、 |
| (32-bit)                | D8344  | D8354  | D8364  | D8374  |
| Base velocity           | D8342  | D8352  | D8362  | D8372  |
| Origin regression       | D8346、 | D8356  | D8366、 | D8376、 |
| speed                   | D8347  | D8357  | D8367  | D8377  |
| Creep speed             | D8345  | D8355  | D8365  | D8375  |

The relevant registers are as follows.

# 2.10.2. Pulse width modulation (PWM)

### 1. Outline

This instruction is used to specify the pulse period and pulse output of the ON time.

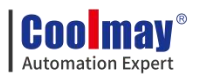

### 2. PWM instruction format and parameter description.

Instruction format:

| i i i i i i i i i i i i i i i i i i i |        | <u>.</u> | <u> </u> |          |
|---------------------------------------|--------|----------|----------|----------|
| Instruction input                     | FNC 58 | C1       | 00       | <b>_</b> |
|                                       | PWM    | 51.      | 54.      | D.       |

### Parameter description:

| Operand    | Content                              | Data   | Word software          | Range           |
|------------|--------------------------------------|--------|------------------------|-----------------|
| type       |                                      | type   | component              | 0               |
| <b>C</b> 1 | Word soft component numbers of       | BIN    | KnX, KnY, KnM, KnS,    | 0 22767mg       |
| 51.        | Pulse width (ms) data or saving data | 16 bit | T, C, D, R, V, Z, K, H | 0~32707ms       |
| 52         | Word soft component numbers          | BIN    | KnX, KnY, KnM, KnS,    | 1 27767mg       |
| 52.        | of Period (ms) data or saving data   | 16 bit | T, C, D, R, V, Z, K,H  | 1~52707IIIS     |
|            | Soft component (Y) numbers           | BIN    | V                      | Y0-Y3(5~100KHz) |
| D.         | of Output pulse                      | 16 bit | I                      | Y4-Y7(5~10KHz)  |

### 3. Function and action description

16-bit operation (PWM):Pulse output in units of period [S2.ms],Its ON pulse width is [S1.ms].

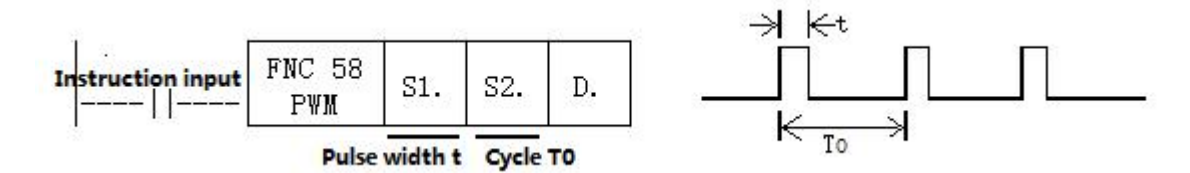

#### Notes:

Value of the pulse width S1. and the period S2. should be set: S1. ≦ S2. ∘

When instruction input is OFF, Output from D. is also OFF.

Do not operate the setting switch of the pulse output mode during pulse emission.

### 4. Program Example

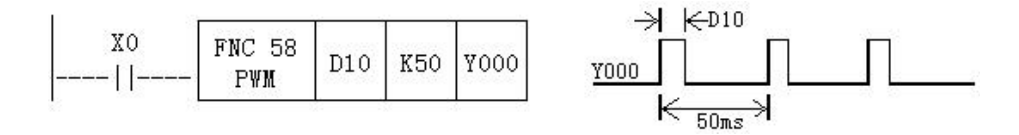

In this example, the data range of D10 is changed from 0 to 50, and the average output of Y0 is 0 to 100%. If D10 data >50, it will be wrong.

# Example for smooth loop

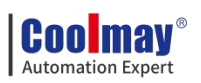

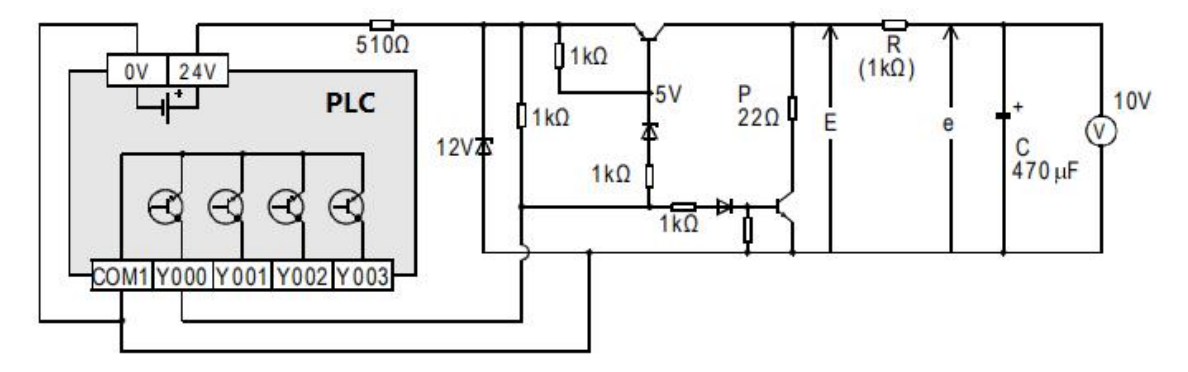

R >> P

 $t = R(K\Omega)^* C(\mu F) = 470ms >>T0$ 

Compared to the pulse period T0, the time constant  $\tau$  of the filter is a very large value.

The fluctuation value  $\Delta e$  of average output current e is approximately

 $\frac{\Delta e}{e} \leq \frac{T0}{\tau}$ 

# 5. Special Note

# **Conventional PWM**

Support a total of 4 channels Y0-Y3 (please select transistor MT output);
There is no limit to the pulse width and pulse period, both in milliseconds (ms).

# 2.11. PLC Communication port instructions

PLC defaulted has a RS232 programming port, and two communication ports (Rs232 or Rs485) can be added. Meanwhile, CANbus is also optional.

# 2.11.1. MODBUS instruction interpretation and communication address

PLC, when as master, support ADPRW command,RD3A command,WR3A command,this section will give you detailed description about these commands.

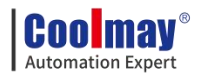

# 2.11.1.1. RD3A/WR3A command function and action description:

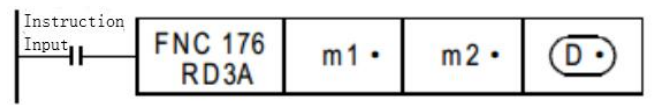

# Read slave data (RD3A):

For CoolMay PLC, the RD3A instruction corresponds to Modbus's No. 03 function.

m1 represents the station number of the read slave device, range: 1-247;

m2 represents the first address number of the read data in the slave device;

D represents the number of registers read, range: 1-125(When Modbus

ASCII, range is 1-45; When CAN communication, range is 1-90), and the read

data is sequentially stored in the host D.+1, D.+2.

D-1 address value must be set to (=0: serial port 2; =1: serial port 3)

# Write data to the slave (WR3A):

| Instruction<br>Input<br>WR3A | m1 • | m2 • | <u>(S•</u> ) |
|------------------------------|------|------|--------------|
|------------------------------|------|------|--------------|

For CoolMay PLC, the WR3A instruction corresponds to Modbus's 06 and 10 functions.

m1 represents the station number of the slave device to be written,

range :1-247.

m2 represents the first address number of the write register in the slave device;

S represents the numbers of registers to be written, ranging:1-123(When Modbus ASCII,range is1-45; When CAN communication,range is 1-90). The data to be written is sequentially stored in the host S.+1, S.+2.

S=1, the WR3A instruction corresponds to the Modbus 06 function.

S=2-123, the WR3A instruction corresponds to the Modbus 10 function.

S.-1 address value must be set to (=0: serial port 2; =1: serial port 3)

# RD3A and WR3A only support the below MODBUS functions:

Function No. 03: Read holding register and takes the current binary value range of 1-125 in one or more holding registers.

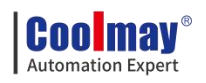

Function No. 06: Load the specific binary value into a holding register (write register) ,range:1.

Function No. 10: Preset multiple registers, load specific binary values into a series of consecutive holding registers (write multiple registers),range:1-123.

### 2.11.1.2. ADPRW command function and action description:

### ADPRW instruction supports all functions of the MODBUS RTU.

No. 01: Read coil status and get the current status (ON/OFF) of a group of logic coils, range 1-512

No. 02: Read the input status and get the current status (ON/OFF) of a group of switch inputs, range 1-512

No. 03: Read the retentive register and get the current binary value in one or more retentive registers, ranging from 1-125

No. 04: Get the current binary value in one or more input registers, range 1-125

No. 05: Force a single coil to force the on/off state (write bit) of a logic coil, range 1

No. 06: Load specific binary values into a retentive register (write register), range 1

No. 0F: Force multiple coils, forcibly open and close a series of continuous logic coils (write multiple bits), range 1-1968

No. 10: Preset multiple registers, load specific binary values into a series of consecutive holding registers (write multiple registers). Range 1-125

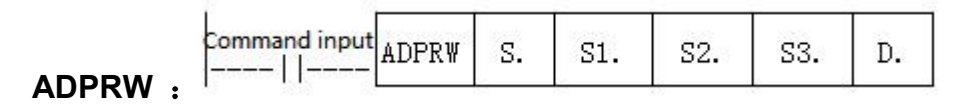

**S.** indicates the station number of the slave device to be read and written, the range is 0-247;

S1. indicates the function code (that is, the functions NO 01-06, 15, and 16);

Coo may Automation Expert

**S2.** The function parameter corresponding to each function code (the operand indicates the MODBUS start address when the function is 01);

**S3.** The function parameters corresponding to each function code (the operand indicates the number of access points when the function is 01, and the parameter is fixed to 0 when the 05 function is used);

**D.** indicates the starting position of the data storage device.

| MOD                                 |                               |                   |  |  |
|-------------------------------------|-------------------------------|-------------------|--|--|
| Input register (readout dedicated)  | Holding register (read/write) | CX3G/FX3GC device |  |  |
| -                                   | 0x0000~0x1F3F                 | D0~D7999          |  |  |
| -                                   | 0x1F40~0x213F                 | D8000~D8511       |  |  |
| -                                   | 0x2140~0x7EFF                 | R0~R23999         |  |  |
| -                                   | 0x7F00~0xA13F                 | Unused address    |  |  |
| -                                   | 0xA140~0xA27F                 | TN0~TN319         |  |  |
| -                                   | 0xA280~0xA33F                 | Unused address    |  |  |
| -                                   | 0xA340~0xA407                 | CN0~CN199         |  |  |
| -                                   | 0xA408~0xA477                 | CN200~CN255       |  |  |
| -                                   | 0xA478~0xA657                 | M0~M7679          |  |  |
| -                                   | 0xA658~0xA677                 | M8000~M8511       |  |  |
| -                                   | 0xA678~0xA777                 | S0~S4095          |  |  |
| -                                   | 0xA778~0xA78B                 | TS0~TS319         |  |  |
| -                                   | 0xA78C~0xA797                 | Unused address    |  |  |
| -                                   | 0xA798~0xA7A7                 | CS0~CS255         |  |  |
| -                                   | 0xA7A8~0xA7AF                 | Y0~Y177           |  |  |
| 0xA7B0~0xA7B7                       | -                             | Unused address    |  |  |
| 0xA7B8~0xA7BF                       | -                             | X0~X177           |  |  |
| An error occurs when accessing      | g an unused address           |                   |  |  |
| CN200 $\sim$ 255 is a 32-bit counte | er                            |                   |  |  |

# 2.11.1.3. Word device communication address number

# 2.11.1.4. Bit device Communication address number

| MODI                      |                   |             |
|---------------------------|-------------------|-------------|
| Input (readout dedicated) | Coil (read/write) | MX3G device |
| -                         | 0x0000~0x1DFF     | M0~M7679    |
| -                         | 0x1E00~0x1FFF     | M8000~M8511 |
| -                         | 0x2000~0x2FFF     | S0~S4095    |

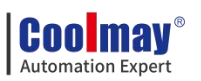

| -                                                | 0x3000~0x313F | TS0~TS319      |  |  |
|--------------------------------------------------|---------------|----------------|--|--|
| -                                                | 0x3140~0x31FF | Unused address |  |  |
| -                                                | 0x3200~0x32FF | CS0~CS255      |  |  |
| -                                                | 0x3300~0x337F | Y0~Y177        |  |  |
| 0x3380~0x33FF                                    | -             | Unused address |  |  |
| 0x3400~0x347F                                    | -             | X0~X177        |  |  |
| An error occurs when accessing an unused address |               |                |  |  |

# 2.11.1.5. ADPRW Command function parameter

|                     | S1.                  | S2.                      | S3.                     | D.                  |  |
|---------------------|----------------------|--------------------------|-------------------------|---------------------|--|
| Operand function    | Function MODBUS      |                          | Access                  | Data storage device |  |
|                     | code                 | address/subfunction code | points/subfunction data | start               |  |
| Call and dout       | 111                  | MODBUS Address:          | Access points:          | Read object device  |  |
| Con readout         | IH                   | 0000H~FFFFH              | 1~2000                  | D.R.M.Y.S           |  |
| Turnet and front    | 211                  | MODBUS Address:          | Access points:          | Read object device  |  |
| Input readout       | 2H                   | 0000H~FFFFH              | 1~2000                  | D.R.M.Y.S           |  |
| Holding register    | MODBUS Address:      |                          | A                       | Read object device  |  |
| readout             | эп                   | 0000H~FFFFH              | Access points: 1~125    | D.R                 |  |
| Input register      | Access points, 1, 12 |                          | A                       | Read object device  |  |
| readout             | 411                  | 0000H~FFFFH              | Access points: 1~125    | D.R                 |  |
|                     |                      |                          |                         | Write object device |  |
| Single coil write   | 5H                   | MODBUS Address:          | 0(E;w)                  | D.R.X.Y.M.S         |  |
|                     | ЭП                   | 0000H~FFFFH              | $O(\Gamma IX)$          | 0=OFF               |  |
|                     |                      |                          |                         | 1=ON                |  |
| Single register     | <b>4</b> 11          | MODBUS Address:          | 0(E;w)                  | Write object device |  |
| write               | ОП                   | 0000H~FFFFH              | U(F1X)                  | D.R                 |  |
| Dulle agil writing  | EH                   | MODBUS Address:          | Access points:          | Write object device |  |
| Buik coll writing   | ΓП                   | 0000H~FFFFH              | 1~1968                  | D.R.X.Y.M.S         |  |
| Dulle no gistonite  | 1011                 | MODBUS Address:          | Access points 1 122     | Write object device |  |
| Buik register write | 10H                  | 0000H~FFFFH              | Access points: 1~123    | D.R                 |  |

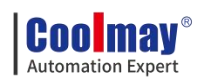

# 2.11.2. Serial port 2: RS485(A B)

Support MITSUBISHI programming port protocol,Mitsubishi BD board protocol,Free port protocol and MODBUS RTU protocol;

| Functions                                     | Serial port<br>2(A/B) | Serial port<br>3(A1/B1) | Remark                                                 |
|-----------------------------------------------|-----------------------|-------------------------|--------------------------------------------------------|
| Mitsubishi programming port<br>protocol       | M8196=0               | M8192=0                 | power lost can not be<br>retentive                     |
| Freeport protocol function                    | M8196=1<br>M8125=0    | M8192=1                 |                                                        |
| RS/RS2 sending mark                           | M8122=1               | M8402=1                 |                                                        |
| RS/RS2 sending completion mark                | -                     | -                       | Need to reset<br>manually                              |
| RS/RS2 receiving completion mark              | M8123                 | M8403                   | Need to reset manually                                 |
| RS/RS2 receiving process mark                 | M8124                 | M8404                   | Data is receiving                                      |
| RS/RS2 command 8/16 bits differentiation mark | M8161                 | M8161                   |                                                        |
| RS2 command end operation settings            | -                     | 1                       |                                                        |
| MODBUS function                               | M8196=1<br>M8125=1    | M8192=1                 |                                                        |
| RD3A/WR3A Receive correct<br>mark             | M8128                 | M8408                   | Automatic reset                                        |
| RD3A\WR3A communication<br>over-time mark     | M8129                 | M8409                   | Automatic reset                                        |
| ADPRW command completion mark                 | M8029                 | M8029                   | Command execution end mark                             |
| Communication parameters                      | D8120                 | D8400                   |                                                        |
| Communication mode                            | -                     | D8401                   |                                                        |
| Master-slave station number                   | D8121                 | D8414                   |                                                        |
| RD3A/WR3A overtime                            | D8129                 | D8409                   | Unit: ms (detailed<br>setting,refer to<br>explanation) |
| RD3A/WR3A interval period                     | D8126                 | D8406                   |                                                        |
| RD3A\WR3A end operation -1                    | 0                     | 1                       |                                                        |
| ADPRW command settings                        | D8397=0               | D8397=1                 |                                                        |

The special relays and registers related to this serial port are as below:

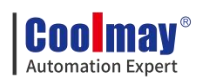

M8196: the activation flag of using programming port protocol and other protocol .

M8125: the activation flag of using MODBUS and the original Mitsubishi function.

M8122: RS sending flag (this bit needs to be set 1 when using the RS instruction, and it will automatically reset after sending).

M8123: RS receiving completion flag, need to reset manually.

M8124: RS command data is being received.

M8161: 8-bit/16-bit mode flag of RS instruction

M8128: RD3A / WR3A receive the correct flag.

M8129:RD3A/WR3A communication over-time flag. (when communication is over-time, flag is ON)

M8029: Communication completion flag (communication completion flag when using ADPRW instruction, need to reset manually).

D8120: Save the communication parameters of Modbus RTU protocol, see the figure below for specific settings.D8121: Save the host or slave station number.

D8129: RD3A and WR3A timeout period. (The unit is milliseconds, it is recommended to set: when the communication rate setting is greater than or equal to 9600, D8129 is set to 10~20; when the communication rate setting is less than 9600, D8129 is set to 20~50)

D8126: Interval period. Default as 10 times.

D8397: When using the serial port 2 in the ADPRW instruction, set D8397 to 0.

Support RS, WR3A, RD3A, ADPRW instructions. Can be set in the parameter zone, corresponding to serial port 2. The parameter zone settings are only valid for this channel. It is invalid for serial port 3.

45

Cool may Automation Expert

COOLMAY MX3G PLC HMI All in one Programming manual

# 2.11.2.1. Mitsubishi programming port protocol

When used as programming port protocol: set M8196=0.

## 2.11.2.2. Mitsubishi BD Agreement

When used as the Mitsubishi BD protocol function: set M8196=1, M8125=0; D8120 is set as the communication parameter, and D8121 is set as the slave station number. For example, set D8120=H6086, D8121=H1 (communication parameter is 9600/7/E/1, slave station number is 1).

### D8120 parameter setting:

|--|

|     | Data length                     |                |                  |
|-----|---------------------------------|----------------|------------------|
| b0  | 0:7位 1:8位                       |                |                  |
| b1  | Parity (b2, b1)                 |                |                  |
| b2  | 00:None; 01:Odd;                | 11:Even        |                  |
| 1.0 | Stop bit                        |                |                  |
| มอ  | 0:1bit 1:2bit                   |                |                  |
| b4  | <b>Baud rate</b> (b7, b6, b5, b | b4)            |                  |
| b5  | (0100):600bps (                 | (0101):1200bps | (0110):2400bps   |
| b6  | (0111):4800bps (                | 1000):9600bps  | (1001):19200bps  |
| b7  | (1010):38400bps (               | 1011):57600bps | (1101):115200bps |
| b8  |                                 |                |                  |
| b9  |                                 | S = + 0        |                  |
| b10 |                                 | SetU           |                  |
| b11 |                                 |                |                  |
| b12 | Set 0                           |                |                  |
| b13 | Set 1                           |                |                  |
| b14 | Set 1                           |                |                  |

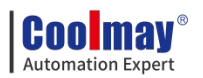

b15 Set 0

Example of PLC as slave program:

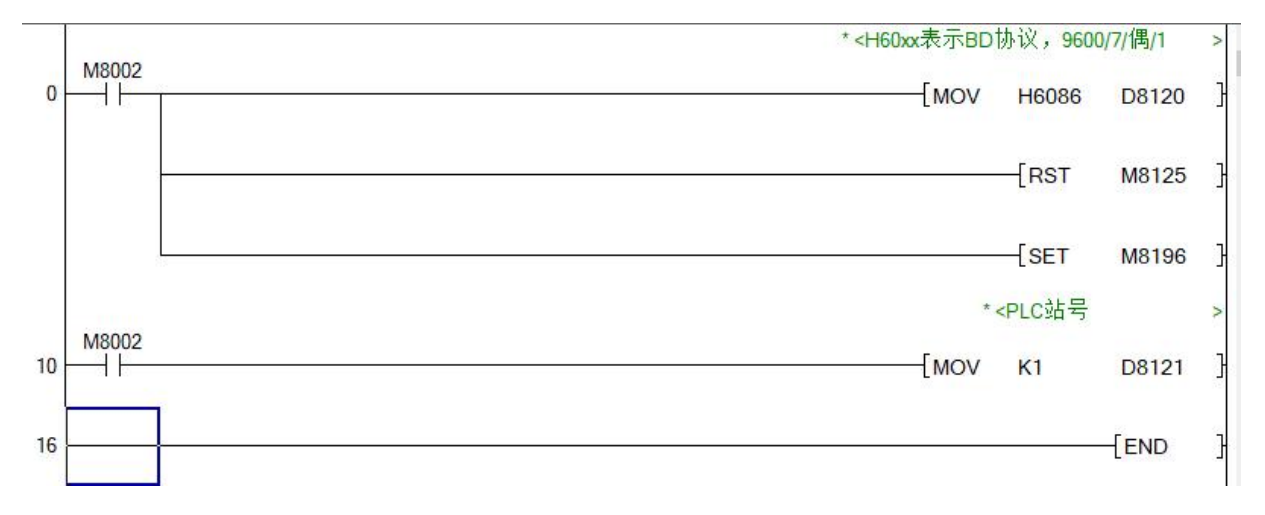

The touch screen sets the BD protocol master station, that is, it can communicate with the PLC.

# 2.11.2.3. Free port protocol function and example

When used as Mitsubishi free port protocol: set M8196=1, M8125=0;

the difference between Mitsubishi protocol 1 and protocol 4 is with end mark

OA OD (stored in D8124, D8125 separately)

For Mitsubishi Freeport Protocol, RS instruction is supported, the D8120 only needs to set the value of the lower 8 bits.

|    | b7 b6 b5 b4 b3 b2 b1 b0                          |
|----|--------------------------------------------------|
| b0 | Data length 0:7 bits 1:8bits                     |
| b1 | Odd and Even (b2,b1)                             |
| b2 | 00: None 01: Odd 02: Even                        |
| b3 | Stop bit                                         |
|    | 0: 1 bit                                         |
|    | 1: 2 bits                                        |
| b4 | BPS rate (b7,b6,b5,b4)                           |
| b5 | (0100):600bps (0101):1200bps (0110):2400bps      |
| b6 | (0111):4800bps (1000):9600bps (1001):19200bps    |
| b7 | (1010):38400bps (1011):57600bps (1101):115200bps |

Demo program:

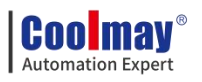

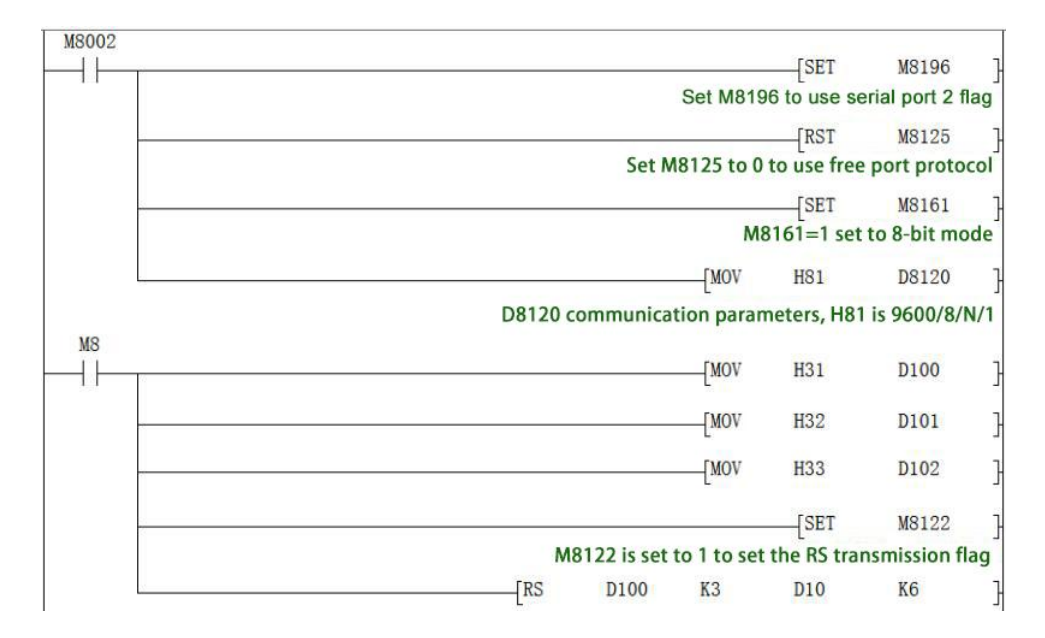

Use the serial port tool by serial port 2 to monitor the data obtained is [2019:11:01:10:49:16][receive]31 32 33

# 2.11.2.4. Modbus RTU Protocol

When used as MOdbus RTU: set M8196=1,M8125=1; set D8120 as communication parameters, D8121 sets the station number of the slave. For example: D8120=HE081,D8121=H1(communications parameter as 9600/8/n/1,station number is 1)

| b15 | b14 | b13 | b12 | <mark>b</mark> 11 | b10     | b9     | b8     | b7     | b6    | <mark>b5</mark> | b4     | b3    | b2    | b1  | b0 |  |
|-----|-----|-----|-----|-------------------|---------|--------|--------|--------|-------|-----------------|--------|-------|-------|-----|----|--|
| Γ   |     |     |     | Da                | ta ler  | igth   |        |        |       |                 |        |       |       |     |    |  |
|     | b0  |     |     | 0:7               | 7 bit   | -      |        |        |       |                 |        |       |       |     |    |  |
|     |     |     |     | 1:8               | 8 bit   |        |        |        |       |                 |        |       |       |     |    |  |
|     | b1  |     |     | Pa                | rity (ł | o2,b1  | )      |        |       |                 |        |       |       |     |    |  |
|     | b2  |     |     | 00                | :None   | e      | 01:0   | Odd    |       | 11:E            | ven    |       |       |     |    |  |
|     | b3  |     |     | Sto               | op bit  |        | 0:1    | bit    |       | 1:21            | oit    |       |       |     |    |  |
|     | b4  |     |     | Ba                | ud ra   | te (b) | 7 b6 b | 5 b4)  |       |                 |        |       |       |     |    |  |
|     | b5  |     |     | 01                | 00:60   | 0bps   | 0      | 101:12 | 200bp | s               | 0110:2 | 2400t | ops   |     |    |  |
|     | b6  |     |     | 01                | 11:48   | 00bp   | S      | 1000:9 | 9600b | ps              | 1001   | :1920 | )0bps |     |    |  |
|     | b7  |     |     | 10                | 10:38   | 400b   | ps     | 1011   | :5760 | 00bps           | 11     | 00:11 | 5200  | bps |    |  |
|     | b8  |     |     |                   |         |        |        |        |       |                 |        |       |       |     |    |  |
|     | b9  |     |     | Se                | t 0     |        |        |        |       |                 |        |       |       |     |    |  |
|     | b1  | 0   |     |                   |         |        |        |        |       |                 |        |       |       |     |    |  |

### D8120 Parameter set

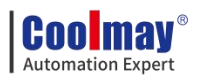

| b11 |                          |       |         |  |
|-----|--------------------------|-------|---------|--|
| b12 | RTU/ASCII Mode Selection | 0:RTU | 1:ASCII |  |
| b13 | Set 1                    |       |         |  |
| b14 | Set 1                    |       |         |  |
| b15 | Set 1                    |       |         |  |

# RD3A Program example (refer to 2.11.1.1):

Slave program:

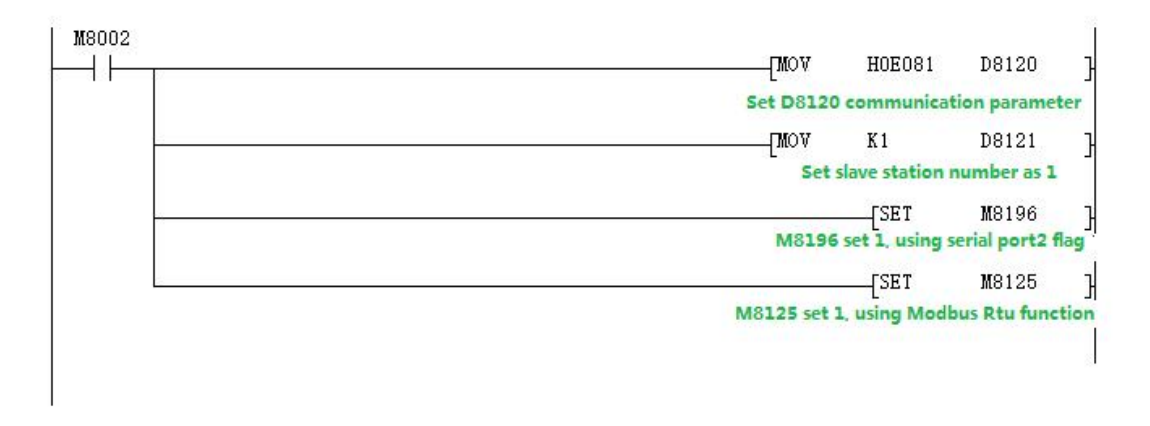

### Master program:

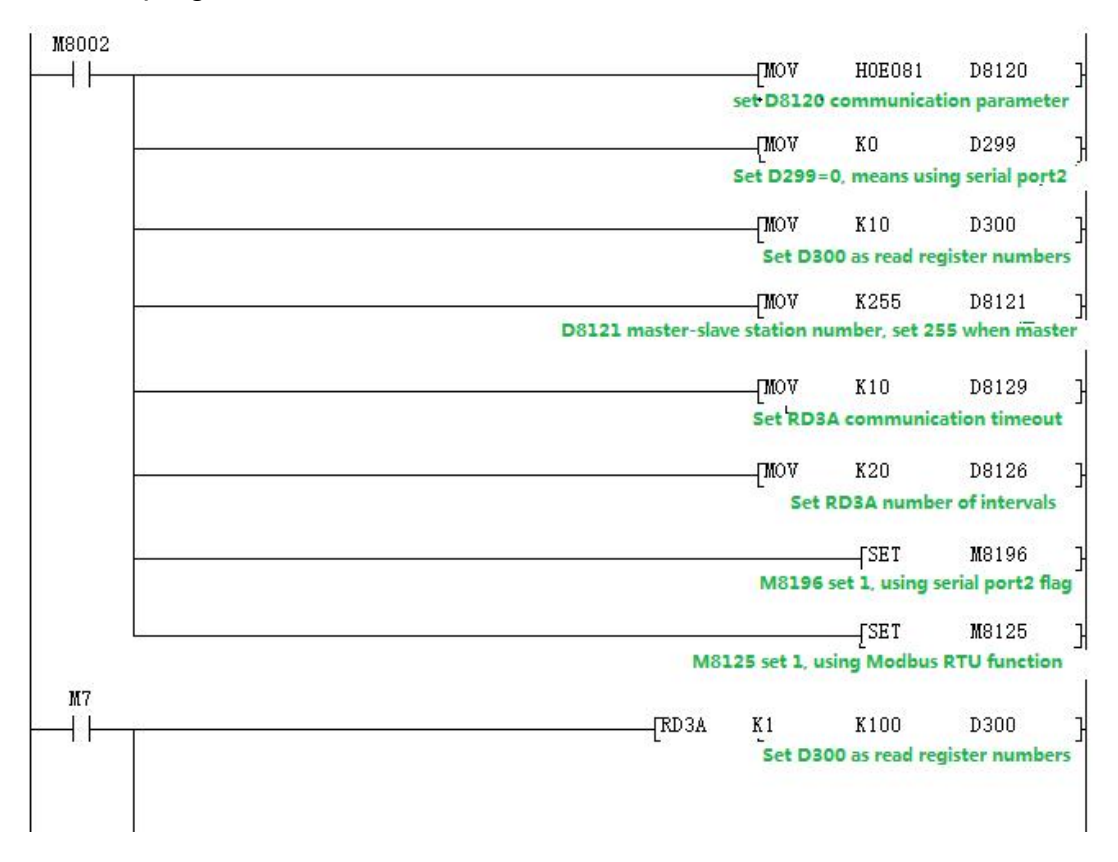

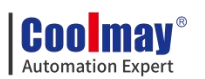

## **Program explanation:**

D300 saves the numbers of registers read, which means that 10 data is read.

When using serial port 2, D.-1, here D299 must be set to 0.

This program represents that 10 data of the registers D100-D109 in the PLC with the slave station 1 are read and stored in the registers D301-D310 of the master station PLC.

WR3A Program example (refer to 2.11.1.1):

Master program:

| M8002      |                              |                 |                    |      |
|------------|------------------------------|-----------------|--------------------|------|
|            | TMOX                         | H0E081          | D8120              | ]    |
|            | set D8120 c                  | ommunicatio     | n parameter        | r    |
|            | VOW                          | KO              | D299               | 7    |
|            | Set D299=                    | 0, means usin   | ng serial port     | 12   |
|            |                              | K1              | D300               | ]    |
|            | Set D3                       | 00 as read reg  | gister numbe       | ers  |
|            |                              | K101            | D301               | }    |
|            | Set D301 data tha            | t needs to be   | written to S       | lave |
|            |                              | SET             | <b>M</b> 8196      | 7    |
|            | M8196                        | set 1, using s  | serial port2 f     | lag  |
|            |                              | SET             | <b>M</b> 8125      | ٦    |
|            | M8125 set 1, u               | ising Modbus    | <b>RTU</b> functio | m    |
|            | TMOV                         | K255            | D8121              | 7    |
|            | D8121 master-slave station n | umber, set 25   | 55 when mas        | ter  |
|            |                              | K10             | D8129              | 1    |
|            | Set RD3A o                   | communicatio    | on timeout         | 22   |
|            |                              | K20             | D8126              | ្ន   |
|            | Set                          | RD3A numbe      | r of intervals     |      |
| <b>M</b> 7 |                              |                 |                    |      |
|            | [WR3A K1                     | K100            | D300               | }    |
|            | Set D300                     | ) as read regis | sters number       | 15   |
|            |                              |                 |                    |      |
|            |                              |                 | 12                 |      |

Slave program:

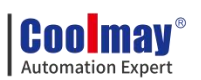

| M8002 | DMOV HOF081 D8120 J                                                                                             |
|-------|----------------------------------------------------------------------------------------------------|
|       |                                                                                                    |
|       | Set D8120 communication parameter                                                                               |
|       |                                                                                                    |
|       | Set slave station number as 1                                                                                   |
|       |                                                                                                    |
|       | M8196 set 1, using serial port2 flag                                                                            |
|       |                                                                                                    |
|       | M8125 set 1, using Modbus Rtu function                                                                          |
|       | Contraction of the second second second second second second second second second second second second second s |

# Program explanation:

This program represents that 1 data of the register D301 in the master PLC is written to the PLC in Slave 1, and is stored in the register D100 of the slave PLC.

### 2.11.2.5. MODBUS RTU ADPRW command

03 function code hold register output. (refer to 2.11.1.2):

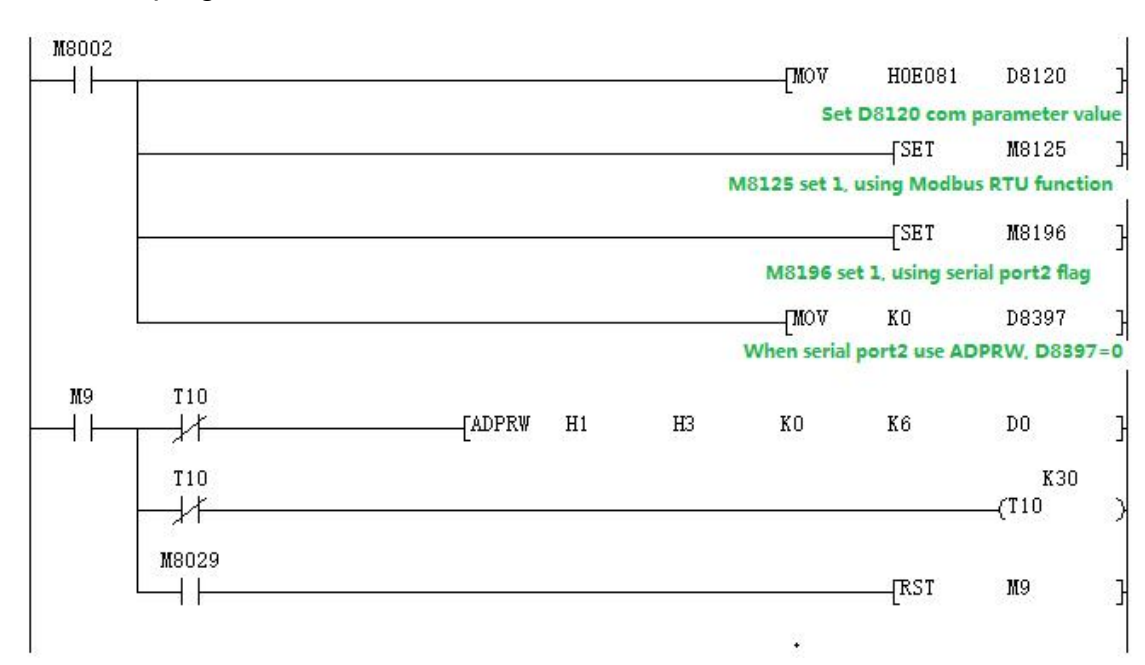

Master program:

Slave program:

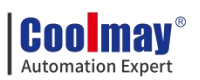

|           | TMOV          | HOEO81          | D8120           | ្រ           |
|-----------|---------------|-----------------|-----------------|--------------|
|           | Set D8        | 120 com para    | meter value     | ر.<br>ا      |
|           | TMOV          | K1              | D8121           | 7            |
|           | Set D8        | 121 slave sta   | tion number     | <b>ب</b> ر آ |
| 3         | [MOV          | KO              | D8397           | }            |
|           | When serial p | ort2 use ADP    | RW, D8397       | =0           |
| 3         |               | SET             | M8125           | 7            |
|           | M8125 set 1,  | using Modbu     | s RTU funct     | ion          |
|           |               | SET             | M8196           | ੋ            |
|           | M8196         | set 1, using se | erial port2 fla | ag           |
| 18002<br> | MOA           | K12             | DO              | }            |
|           | Тиол          | K23             | D1              | }            |
| 3         | (MOA          | K24             | D2              | }            |
|           |               | K56             | D3              | }            |
|           | UNOV_         | K78             | D4              | }            |
|           | NOV           | K99             | D5              | ŀ            |

Use the serial port tool to monitor serial port 2 for below data:

[2017:11:01:17:48:54][receive]01 03 00 00 00 06 C5 C8

[2017:11:01:17:48:54][receive]01 03 0C 00 0C 00 17 00 22 00 38 00 4E 00

63 C4 29

# 2.11.2.6. Modbus ASCII Protocol

When used as Modbus ASCII protocol, specific parameter setting pls refer 2.11.2.3, Only the 12th bit of D8120 is set differently, checking D8120 parameter setting in section 2.11.2.3.

Note: In modbus ASCII protocol, ADPRW command is not supported. Program example

Master program:

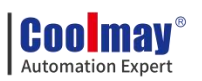

| M8002 |                                     |             |               |                |
|-------|-------------------------------------|-------------|---------------|----------------|
|       |                                     | MOV         | H0F081        | D8120          |
|       | D8120 communication                 | parameters  | , F refers t  | • MODBUS ASC   |
|       | i di c ti on                        | MOV         | KO            | D299           |
|       |                                     | L D2        | 99=0,using s  | erial port 2   |
|       |                                     | MOV         | K100          | D300           |
|       | Se                                  | t D300 to t | the read reg  | isters number  |
|       |                                     | MOV         | K255          | D8121          |
|       | D8121 master and s<br>be set to 255 | lave static | on number, t  | he master mus  |
|       |                                     | MOV         | K10           | D8129          |
|       | D8129 set                           | communicati | ion timeout   | time when RD:  |
|       |                                     | MOV         | K10           | D8126          |
|       | D8126 se                            | t interval  | circles num   | bers when RD   |
|       |                                     |             | SET           | M8196          |
|       |                                     | Ma          | 8196=1,using  | serial port    |
| 200   |                                     |             | SET           | M8125          |
| N800  |                                     |             | M8125=1, us   | ing MODBUS R1  |
|       | [RD3A                               | K1          | D10           | D300           |
|       |                                     | Ser Do      | oo as read fe | Sisters number |

# Slave program:

| M8002 |                          | FIGU                            | UNEOOI              | 00100                  | _         |
|-------|--------------------------|---------------------------------|---------------------|------------------------|-----------|
|       | D8120 communication para | -[MOV<br>ameters                | , F refers          | to MODBUS A            | SCII      |
| 1     | function                 | - <mark>[MOV</mark><br>(8121=1, | K1<br>slave sta     | D8121<br>tion number i | }<br>is 1 |
|       |                          | M                               | [SET<br>8196=1, usi | M8196<br>ng serial po  | }<br>rt 2 |
|       |                          |                                 | [SET<br>            | M8125<br>using MODBUS  | }<br>RTU  |
| M8000 |                          | -[MOV                           | K35                 | D100                   | 1         |
| L L.  |                          | L<br>-[MOV                      | K36                 | D101                   | נ<br>}    |
|       |                          | MOV                             | K37                 | D102                   | }         |

Data of the Master D300~D303 before and after the program execution is showed as below.

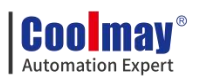

| Soft components | +FEDC     | +B A 9 8 | +7654 | +3210   |          |     |
|-----------------|-----------|----------|-------|---------|----------|-----|
| D300            | 0000      | 0000     | 0000  | 0011    |          | 3   |
| D301            | 0000      | 0000     | 0000  | 0 0 0 0 |          | 0   |
| D302            | 0000      | 0000     | 0000  | 0000    |          | 0 _ |
| D303 Monitor    | D300 B301 | data he  | 0000  | 0000    | turns on | 0   |

| Soft components | +FEDC | +BA98 | +7654 | +3 2 1 0 |    |
|-----------------|-------|-------|-------|----------|----|
| D300            | 0000  | 0000  | 0000  | 0011     | 3  |
| D301            | 0000  | 0000  | 0010  | 0011     | 35 |
| D302            | 0000  | 0000  | 0010  | 0100     | 36 |
| D303            | 0000  | 0000  | 0010  | 0101     | 37 |
| D304            | 0000  | 0000  | 0000  | ,0000    | 0  |

# 2.11.3. Serial port 3:RS485 (A1 B1)/RS232

Support Mitsubishi programming port protocol,RS2 protocol and MODBUS protocol.

The special relays and registers related to this serial port are as below.

| Functions                                     | Serial port<br>2(A/B) | Serial port<br>3(A1/B1) | Remark                                                         |
|-----------------------------------------------|-----------------------|-------------------------|----------------------------------------------------------------|
| Mitsubishi programming<br>port                | M8196=0               | M8192=0                 | 26232 or higher version:<br>power lost can not be<br>retentive |
| Freeport protocol function                    | M8196=1<br>M8125=0    | M8192=1                 |                                                                |
| RS/RS2 sending mark                           | M8122=1               | M8402=1                 |                                                                |
| RS/RS2 sending completion mark                | -                     | -                       | Need to reset manually                                         |
| RS/RS2 receiving completion<br>mark           | M8123                 | M8403                   | Need to reset manually                                         |
| RS/RS2 receiving process mark                 | M8124                 | M8404                   | Data is receiving                                              |
| RS/RS2 command 8/16 bits differentiation mark | M8161                 | M8161                   |                                                                |
| RS2 command end operation settings            | -                     | 1                       |                                                                |
| MODBUS function                               | M8196=1<br>M8125=1    | M8192=1                 |                                                                |
| RD3A/WR3A Receive<br>correct mark             | M8128                 | M8408                   | Automatic reset                                                |
| RD3A\WR3A communication<br>over-time mark     | M8129                 | M8409                   | Automatic reset                                                |
| ADPRW command                                 | M8029                 | M8029                   | Command execution end                                          |

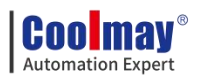

| completion mark                |         |         | mark                                                                            |
|--------------------------------|---------|---------|---------------------------------------------------------------------------------|
| Communication parameters       | D8120   | D8400   |                                                                                 |
| Communication mode             | -       | D8401   |                                                                                 |
| Master-slave station<br>number | D8121   | D8414   | D8434:CAN slave station<br>Number<br>D8440\D8442 multi-device<br>mode ID Number |
| RD3A/WR3A overtime             | D8129   | D8409   | Unit: ms (detailed setting, refer to explanation)                               |
| RD3A/WR3A interval period      | D8126   | D8406   | 26232 or higher version                                                         |
| RD3A/WR3A end operation<br>-1  | 0       | 1       |                                                                                 |
| ADPRW command settings         | D8397=0 | D8397=1 | 26232 or higher version                                                         |

M8192: the activation flag of using programming port protocol and other protocol

M8402: Send flag (use when RS2 instruction).

M8403: Communication completion flag (communication completion flag

when using RS instruction, needs to be reset by hand).

M8404: Data is receiving.

M8408: Communication completion mark (Valid while using ADPRW

command and needs manual reset).

M8409: Communication time out.

M8029: Communication completion mark (communication completion mark

while using ADPRW instruction and needs manual reset).

M8161: 8-bit/16-bit mode distinguishing mark for RS/RS2 command.

D8400: Save the communication parameters of the Modbus RTU protocol

D8401:Save the communication mode of serial port 3.

D8401=H0 represents the RS2 free communication mode.

When Modbus RTU: D8401=H11 represents PLC as Slave. D8401=H1 represents PLC as Master.

When Modbus ASCII: D8401=H111represents PLC as Slave;

D8401=H101represents PLC as Master.

**Cool may**<sup>®</sup> Automation Expert

COOLMAY MX3G PLC HMI All in one Programming manual

D8406: Interval period. Default as 12 times.

D8409: overtime time. (The unit is milliseconds, it is recommended to set:

when the communication rate is greater than or equal to 9600, D8409 is set to 10~20; when the communication rate is set to less than 9600, D8409 is set to

20~50;)

D8414: Save the master or slave station number (The value mast be set as max K255 as master).

D8126: When using the serial port 3 in the ADPRW instruction, set D8126 to 1.

D8397: When using the serial port 3 in the ADPRW instruction, set D8397 to 1.

Support RS2,WR3A,RD3A,ADPRW instructions,Can be set in parameter zone, correspond to serial port 3. Parameter zone settings are valid only for this channel. Invalid for serial port 2.

| b0       | Data length 0:7 bit 1:8 bit               |
|----------|-------------------------------------------|
| b1<br>b2 | Parity (b2,b1)<br>00:None 01:Odd 11:Even  |
| b3       | Stop bit 0:1 bit 1:2 bit                  |
| b4       | Paud rate (b7 b6 b5 b4)                   |
| b5       | 0100.600hpc = 0101.1200hpc = 0110.2400hpc |
| b6       | 0110.0000ps 0101.12000ps 0110.24000ps     |
| b7       | 0111:48000ps 1000:90000ps 1001:192000ps   |
| b8~b15   | Unavailable, Set 0                        |

D8400 Parameter set

### **D8401 Parameter set**

|       | Select protocol                                     |
|-------|-----------------------------------------------------|
| b0    | 0: Other communication protocol                     |
|       | 1: MODBUS protocol                                  |
| b1~b3 | Unavailable, Set 0                                  |
| b4    | Master/Slave setting0: MODBUS Master1: MODBUS Slave |
| b5~b7 | Unavailable, Set 0                                  |

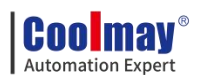

| b8     | RTU/ASCII Mode selection 0:RTU 1:ASCII |
|--------|----------------------------------------|
| b9~b15 | Unavailable, Set 0                     |

# 2.11.3.1. Mitsubishi programming protocol

When using as mitsubishi programming port protocol: set M8192=0.

## 2.11.3.2. Free port protocol

When using as mitsubishi free port protocol: set M8192=1, M8402=1;

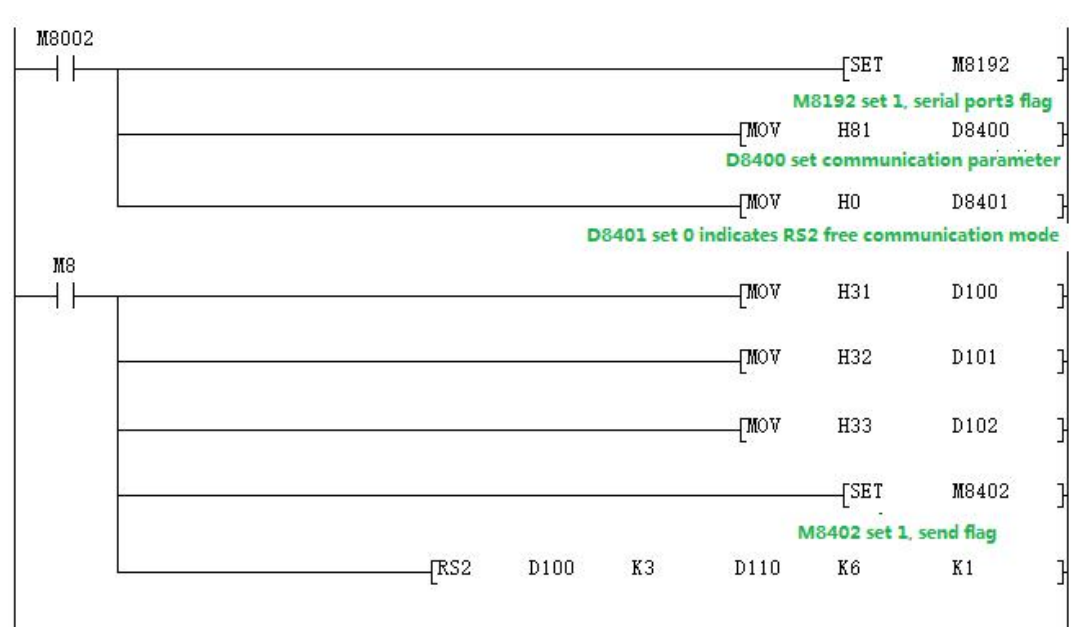

### Program example:

Use the serial port tool to monitor serial port 3 for data:

# [2017:11:01:11:49:16][receive]31 32 33

Last parameter of RS2 instruction =1: Serial port 3.

# 2.11.3.3. Modbus RTU protocol RD3A/WR3A command

Used as MOdbus RTU: set M8192=1; set D8400 as communication parameters, set D8414 s as master slave station no.

For example: D8400=H81, D414=K1 (communications parameter as 9600/8/n/1,slave station number is 1)

# **RD3A Program Example (Refer to 2.11.1.1):**

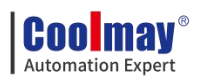

### Master program:

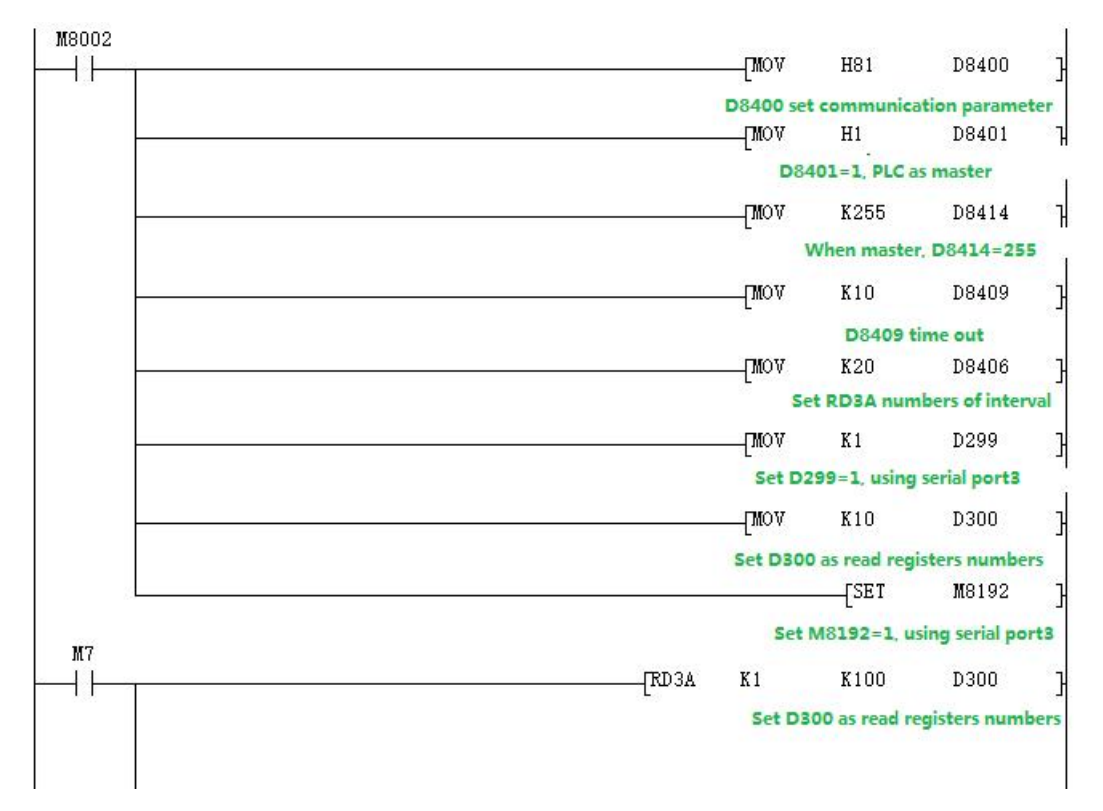

### Slave program:

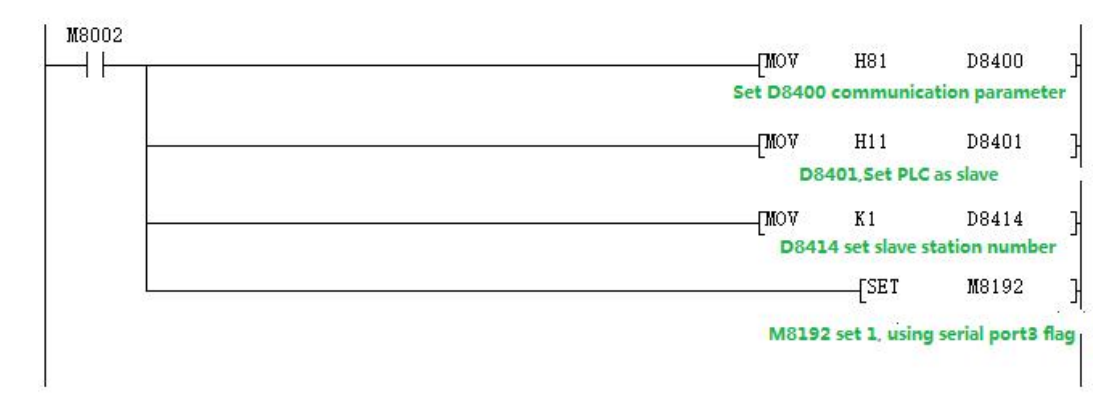

Use the serial port tool to monitor serial port 3 for below data:

[2017:11:01:09:00:11][receive]01 03 00 64 00 0A 84 12

[2017:11:01:09:00:11][receive]01 03 14 00 42 00 4D 00 58 00 58 00 63 00 37 00 2C 00 21 00 16 00 0B 9F C7

WR3A Program Example (Refer to 2.11.1.1):

Master program

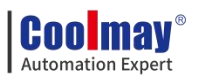

|        | [       | MOV      | H81            | D8400           | l      |
|--------|---------|----------|----------------|-----------------|--------|
|        | L       |          | 8400 set co    | m parameter     | - 1    |
|        | [       | IMON     | H1             | D8401           | Ъ      |
|        |         | D8401    | set 1, means   | s PLC as mast   | er     |
|        | [       | [mov     | K255           | D8414           | Ч      |
|        |         | When     | master, D8     | 414=255         | 2      |
|        | [       | MON      | K10            | D8409           | Э      |
|        |         |          | D8409 c        | over time       | 25     |
| 3      | [       | [mov     | K20            | D8406           | 3      |
|        |         | Set RI   | 03A interval   | cycles numbe    | ers    |
|        | [       | [mov     | K 1            | D399            | Э      |
|        |         | Set D39  | 99=1, using :  | serial port3    | í<br>T |
|        | [       | [mov     | K8             | D400            | 3      |
|        |         | S        | et read regi   | ster numbers    | R.     |
| 3      |         |          | Set            | M8192           | 3      |
| W7     | M       | 18192 se | et 1, using se | rial port3 flag | 9      |
| ла<br> | [WRЗА К | (1       | K100           | D400            | 3      |
|        |         |          | Set read re    | gister numbe    | ers    |

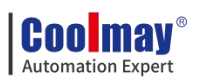

### Slave program

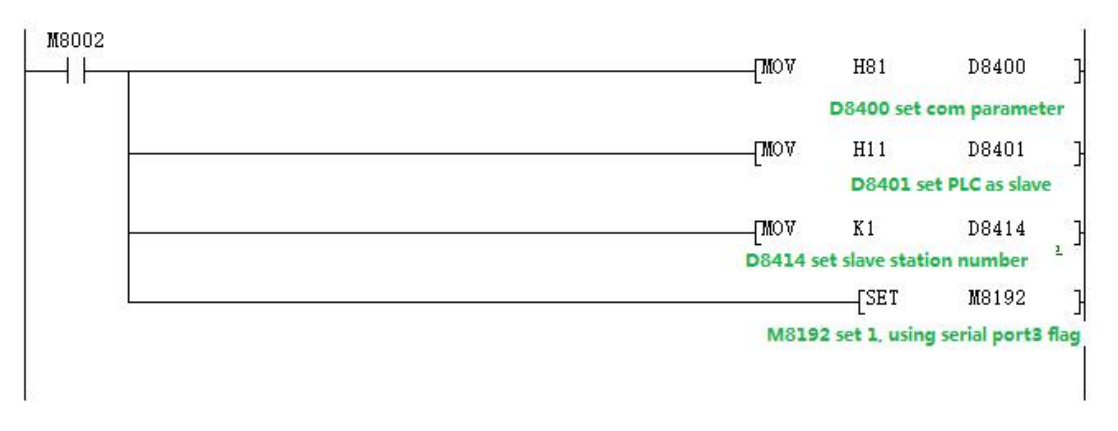

Use the serial port tool to monitor serial port 3 for below data:

[2017:11:01:09:25:20][receive]01 10 00 64 00 08 10 00 0B 00 16 00 21 00 2C 00 37 00 42 00 4D 00 58 D1 6C

[2017:11:01:09:25:20][receive]01 10 00 64 00 08 10 00 0B 00 16 00 21 00 2C 00 37 00 42 00 4D 00 58 D1 6C

# 2.11.3.4. MODBUS RTU ADPRW Command

04 register input readout. Program Example (Refer to 2.11.1.2):

### Master program

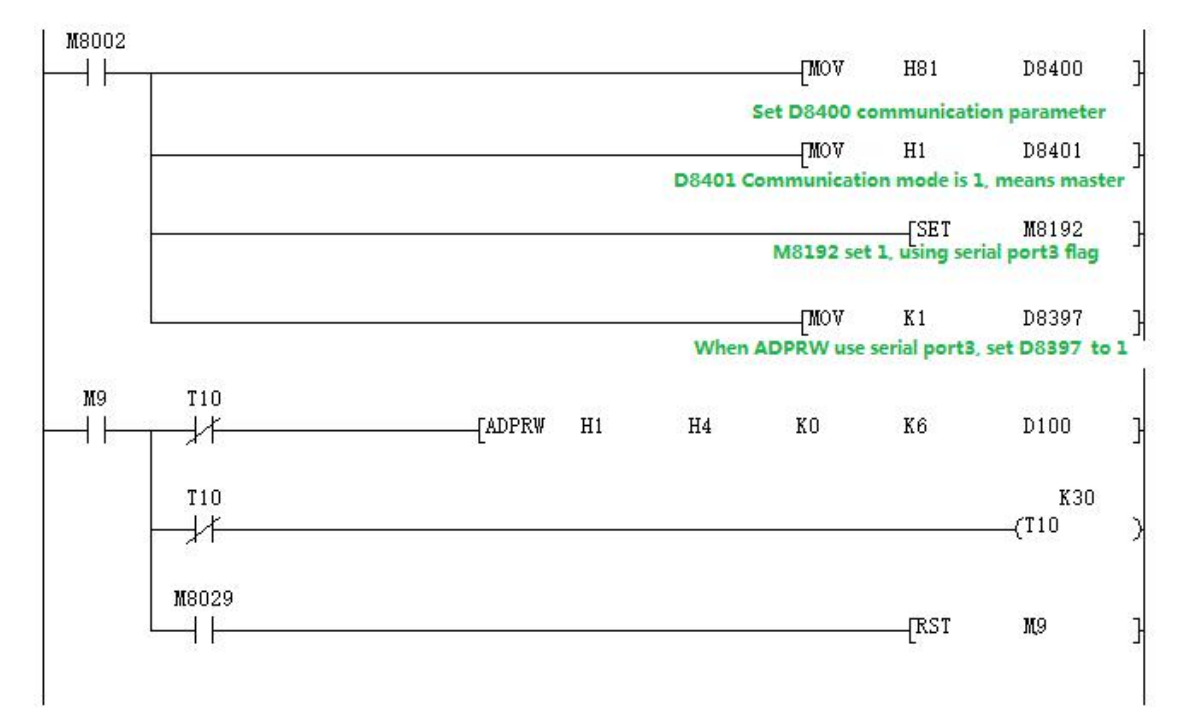

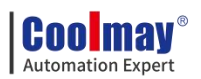

#### Slave program

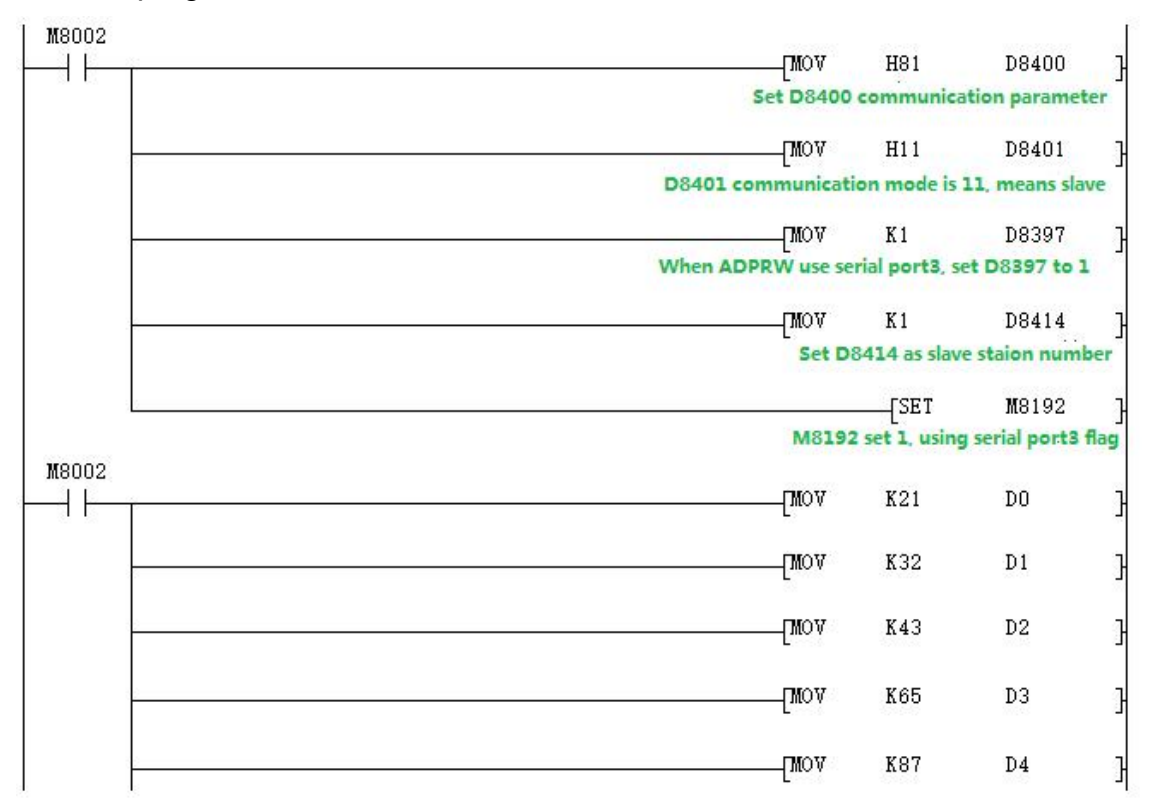

Use the serial port tool to monitor serial port 3 for below data:

### [2017:11:01:17:38:34][receive]01 04 00 00 00 06 70 08

[2017:11:01:17:38:34][receive]01 04 0C 00 15 00 20 00 2B 00 41 00 57 00 00 5F A7

### 2.11.3.5. Modbus ASCII Function

When used as Modbus ASCII protocol, specific parameter setting please refer to 2.11.3, Only the 8th bit of D8401 is set differently, checking D8120 parameter setting in section 2.11.3.

# Note: In modbus ASCII protocol, ADPRW command is not supported. Program example

Master program:

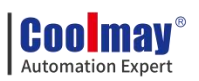

| M8002   |                      |                               |               |
|---------|----------------------|-------------------------------|---------------|
|         | MOV                  | H81                           | D8400         |
| 2.1 4.1 | D8400 set communicat | ion parame                    | ter, 9600/8/n |
|         | MOV                  | H101                          | D8401         |
|         | - D                  | 8 <b>4</b> 01 <b>=1</b> 01, J | PLC as master |
| 2       | MOV                  | K255                          | D8414         |
|         | When as maste        | r, needs t                    | o set D8414=2 |
| -       | MOV                  | K10                           | D8409         |
|         |                      |                               | D8409 timeou  |
|         | MOV                  | K10                           | D8406         |
|         |                      | Set WR3A :                    | interval cyc. |
|         | MOV                  | K1                            | D399          |
|         | Set D3               | 99=1 ,usin                    | g serial por  |
|         | MOV                  | K10                           | D400          |
|         | Set the              | number of                     | registers re  |
|         |                      | SET                           | M8192         |
|         | W81                  | 92=1 . usin:                  | g serial port |
| M7      |                      |                               |               |
| -11     | WR3A K1              | K200                          | D400          |

# Slave program:

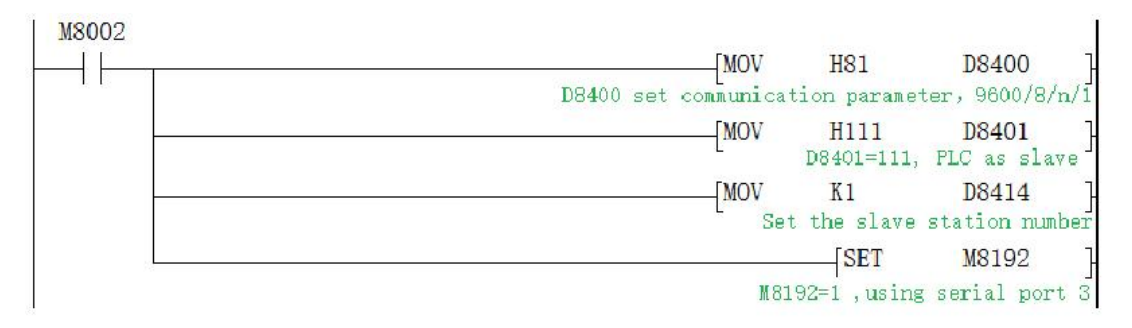

Data of the Slave D100~D109 before and after the program execution is showed as below:

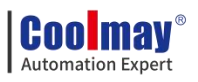

| Soft components | +F    | E  | DC         | +B A               | . 9 | 8         | +7654            | +3   | 2 1         | 0         |           |   |
|-----------------|-------|----|------------|--------------------|-----|-----------|------------------|------|-------------|-----------|-----------|---|
| D100            | 0     | 0  | 0.0        | 0.0                | 0   | 0         | 0000             | 0    | 0.0         | 0         | 0         |   |
| D101            | 0     | 0  | 0 0        | 0.0                | 0   | 0         | 0000             | 0    | 0 0         | 0         | 0         | _ |
| D <b>1</b> 02   | 0     | 0  | 0.0        | 0.0                | 0   | 0         | 0000             | 0    | 0 0         | 0         | 0         |   |
| D103            | 0     | 0  | 0 0        | 0.0                | 0   | 0         | 0000             | 0    | 0 0         | 0         | 0         |   |
| D104            | 0     | Ō  | 0.0        | 0.0                | 0   | 0         | 0000             | 0    | 0.0         | 0         | 0         |   |
| D105            | 0     | 0  | 0 0        | 0.0                | 0   | Ō         | 0000             | 0    | 0 0         | 0         | 0         |   |
| D106            | 0     | 0  | 0 0        | 0.0                | 0   | 0         | 0000             | 0    | 0 0         | 0         | 0         |   |
| D107            | 0     | 0  | 0 0        | 00                 | 0   | 0         | 0000             | 0    | 0 0         | 0         | 0         |   |
| D108            | 0     | 0  | 0 0        | 0.0                | 0   | 0         | 0000             | 0    | 0 0         | 0         | 0         |   |
| D109            | 0     | 0  | 0.0        | 0.0                | 0   | 0         | 0000             | 0    | 0.0         | 0         | 0         |   |
| D110 Mon:       | tor D | 18 | 0-0<br>0-0 | 109 <sup>0</sup> d | atz | 0<br>1 be | 0000<br>efore th | e no | 0 0<br>aste | o<br>r M7 | turns on. |   |
| Soft components | +F    | Ε  | DC         | +B A               | . 9 | 8         | +7654            | +3   | 2 1         | 0         |           | - |
| D100            | 0     | 0  | 0.0        | 0 0                | 0   | 0         | 0000             | 1    | 01          | 1         | 11        |   |
| D101            | 0     | 0  | 0 0        | 0.0                | 0   | 0         | 0000             | 1    | 0 1         | 1         | 11        | _ |
| D102            | 0     | 0  | 0.0        | 0.0                | 0   | 0         | 0000             | 1    | 01          | 1         | 11        |   |
| D103            | 0     | 0  | 0.0        | 0.0                | 0   | Ū         | 0000             | 1    | 0 1         | 1         | 11        |   |
| D104            | 0     | 0  | 0.0        | 0.0                | 0   | 0         | 0000             | 1    | 01          | 1         | 11        |   |
| D105            | 0     | 0  | 0.0        | 0.0                | 0   | 0         | 0000             | 1    | 01          | 1         | 11        |   |
| D106            | 0     | 0  | 0 0        | 0 0                | 0   | 0         | 0000             | 1    | 0 1         | 1         | 11        |   |
| D107            | 0     | 0  | 0.0        | 0.0                | 0   | 0         | 0000             | 1    | 0 1         | 1         | 11        |   |
| D108            | 0     | 0  | 0 0        | 0.0                | 0   | 0         | 0000             | 1    | 01          | 1         | 11        |   |
|                 | -     |    |            |                    |     |           |                  |      |             |           |           |   |
| D109            | 0     | 0  | 0.0        | 0 0                | 0   | 0         | 0000             | 1    | 01          | 1         | 11        |   |

# 2.11.4. Network N:N communication

### 2.11.4.1. Related device content

| Soft<br>element | name               | content                                                       | Set<br>value |
|-----------------|--------------------|---------------------------------------------------------------|--------------|
|                 |                    | Set the flag for communication parameters.                    |              |
| M8038           | Parameter setting  | N:N network programs.                                         |              |
|                 |                    | Do not turn ON in the sequence program.                       |              |
|                 | Corresponding      | N:N network setting station number when using.The             |              |
| D8176           | station number     | master station is set to 0, and the slave station is set to 1 | 0~15         |
|                 | setting            | to 15. [Initial value: 0]                                     |              |
|                 | Slave total number | Set the total number of slave stations.                       |              |
| D8177           | Slave total number | No setting is required in the PLC of the slave station.       | 1~15         |
|                 | setting            | [Initial value: 7]                                            |              |
|                 |                    | Select the mode of the number of device points to             |              |
| D0170           | Refresh            | communicate with each other.                                  | 0.2          |
| D01/0           | Range setting      | No setting is required in the PLC of the slave station.       | 0~2          |
|                 |                    | [Initial value: 0]                                            |              |

# 1. N:N network setting device

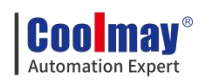

| D8304 | Serial channel | =2: Serial port 2 | 2.3 |
|-------|----------------|-------------------|-----|
| D0394 | selection      | =3: Serial port 3 | 2~3 |

### 2. Components for judging N:N network errors

M8184~M8190, M8496~M8503: The data transmission sequence error flag

of the slave station.

When a data transmission sequence error occurs in each slave station, the corresponding flag bit turns ON.

| Station<br>No. | 1    | 2    | 3    | 4    | 5    | 6    | 7    | 8    | 9    | 10   | 11   | 12   | 13   | 14   | 15   |
|----------------|------|------|------|------|------|------|------|------|------|------|------|------|------|------|------|
| Delay          | Μ    | Μ    | Μ    | M    | Μ    | Μ    | Μ    | M    | M    | M    | Μ    | Μ    | Μ    | Μ    | Μ    |
| Kelay          | 8184 | 8185 | 8186 | 8187 | 8188 | 8189 | 8190 | 8496 | 8497 | 8498 | 8499 | 8500 | 8501 | 8502 | 8503 |

### 3. Link device

It is a device for sending and receiving information between programmable controllers. The device number and the number of points used differ depending on the station number set in the corresponding station number setting and the mode set in the refresh range setting.

| Station No.    | Station | Station | Station | Station | Station | Station | Station | Station |
|----------------|---------|---------|---------|---------|---------|---------|---------|---------|
| Station No     | 0       | 1       | 2       | 3       | 4       | 5       | 6       | 7       |
| Word device (4 |         | D10~    | D20~    | D30~    | D40~    | D50~    | D60~    | D70~    |
| points each)   | D0~D3   | D13     | D23     | D33     | D43     | D53     | D63     | D73     |
|                | Station | Station | Station | Station | Station | Station | Station | Station |
| Station No     | 8       | 9       | 10      | 11      | 12      | 13      | 14      | 15      |
| Word device (4 | D80~    | D90~    | D100~   | D110~   | D120~   | D130~   | D140~   | D150~   |
| points each)   | D83     | D93     | D103    | D113    | D123    | D133    | D143    | D153    |

## 1) Mode 0 (D8178=0):

# 2) Mode 1 (D8178=1):

| Station No.                 | Station | Station | Station | Station | Station | Station | Station | Station |
|-----------------------------|---------|---------|---------|---------|---------|---------|---------|---------|
| Station No                  | 0       | 1       | 2       | 3       | 4       | 5       | 6       | 7       |
| Bit device (32 points each) | M1000~  | M1064~  | M1128~  | M1192~  | M1256~  | M1320~  | M1384~  | M1448~  |
|                             | M1031   | M1095   | M1159   | M1223   | M1287   | M1351   | M1415   | M1479   |
| Word device                 | D0~D3   | D10~    | D20~    | D30~    | D40~    | D50~    | D60~    | D70~    |
| (4 points each)             |         | D13     | D23     | D33     | D43     | D53     | D63     | D73     |

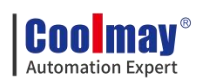

| Station No.                        | Station     | Station     | Station       | Station       | Station       | Station       | Station       | Station       |
|------------------------------------|-------------|-------------|---------------|---------------|---------------|---------------|---------------|---------------|
| Station No                         | 8           | 9           | 10            | 11            | 12            | 13            | 14            | 15            |
| Bit device (32                     | M1512~      | M1576~      | M1640~        | M1704~        | M1768~        | M1832~        | M1896~        | M1960~        |
| points each)                       | M1543       | M1607       | M1671         | M1735         | M1799         | M1863         | M1927         | M1991         |
| Word device<br>(4 points<br>each)) | D80~<br>D83 | D90~<br>D93 | D100~<br>D103 | D110~<br>D113 | D120~<br>D123 | D130~<br>D133 | D140~<br>D143 | D150~<br>D153 |

# 3) Mode 2 (D8178=2):

| Station No                        | Station<br>0    | Station<br>1    | Station<br>2    | Station<br>3    | Station<br>4    | Station<br>5    | Station<br>6    | Station<br>7    |
|-----------------------------------|-----------------|-----------------|-----------------|-----------------|-----------------|-----------------|-----------------|-----------------|
| Bit device<br>(64 points<br>each) | M1000~<br>M1063 | M1064~<br>M1127 | M1128~<br>M1191 | M1192~<br>M1255 | M1256~<br>M1319 | M1320~<br>M1383 | M1384~<br>M1447 | M1448~<br>M1511 |
| Word device<br>(8 points<br>each) | D0~D7           | D10~<br>D17     | D20~<br>D27     | D30~<br>D37     | D40~<br>D47     | D50~<br>D57     | D60~<br>D67     | D70~<br>D77     |
| Station No                        | Station<br>8    | Station<br>9    | Station<br>10   | Station<br>11   | Station<br>12   | Station<br>13   | Station<br>14   | Station<br>15   |
| Bit device<br>(64 points<br>each) | M1512~<br>M1575 | M1576~<br>M1639 | M1640~<br>M1703 | M1704~<br>M1767 | M1768~<br>M1831 | M1832~<br>M1895 | M1896~<br>M1959 | M1960~<br>M2023 |
| Word device<br>(8 points<br>each) | D80~<br>D87     | D90~<br>D97     | D100~<br>D107   | D110~<br>D117   | D120~<br>D127   | D130~<br>D137   | D140~<br>D147   | D150~<br>D157   |

# 2.11.4.2. Program setting and description

The program settings are as shown below. It is recommended to set the timeout wait register D8129/D8409/D8429 above 12. It is only necessary to set the corresponding special register to achieve the data sharing of the corresponding interval register and auxiliary relay. Channel M8184~M8190 and the rear 8 channels M8496~M8503, you can check the status of each slave, if there is no connection, turn ON

1. Serial port 2

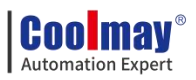

## Master program:

| /////////////////////////////////////// | Seria pore Serection, 505 |                                           |
|-----------------------------------------|---------------------------|-------------------------------------------|
|                                         | [MOV K2                   | D8394                                     |
|                                         |                           | * <host, fixed="" td="" to<=""></host,>   |
|                                         | [МОV КО                   | D8176                                     |
| M8038                                   |                           | <number of="" slave<="" td=""></number>   |
|                                         | [МОV К7                   | D8177                                     |
|                                         |                           | * <mode selectio<="" td=""></mode>        |
|                                         | [МОV КО                   | D8178                                     |
|                                         | МОV К7<br>[ MOV К0        | D8177<br>*< <b>Mode selectic</b><br>D8178 |

### Slave program:

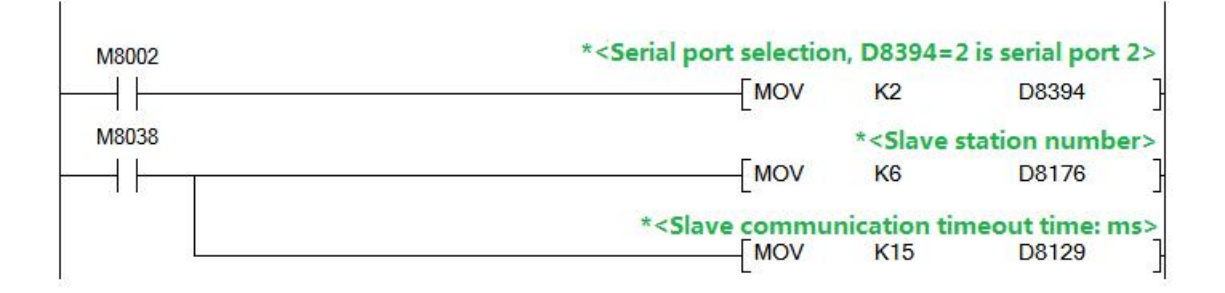

# 2. Serial port 3

Such as serial port 2, only need the master and slave program to set

D8394=3

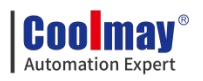

# 3. HMI

### 3.1. How to install TPWorks software

(Please go to the official website :<u>WWW.COOLMAY.COM</u> to download the latest version)

This chapter will detaily introduce the installation process of TPWorks software.

Hardware requirements

The basic hardware requirements for installing TPWorks editing software are as follows:

1. Personal computer host: It is recommended to use a CPU of 80486 or higher.

2. Memory: It is recommended to use more than 128MB RAM to expand the memory.

3. Hard disk: The hard disk must have more than 100MB of space.

4. Display: General VGA or SVGA display card.

5. Mouse: Use a Windows compatible mouse.

6. Printer: Use a Windows compatible printer.

Before you install it, please check whether the computer hardware is as above or higher. In order to avoid problems with hardware incompatibility, please use the recommended specifications as much as possible. If you have any questions, please contact our customer service.

Software source

You can enter our company's website <u>WWW.COOLMAY.COM</u> to obtain the latest version of the software.

Installation steps (take the simplified Chinese version of TPWorks as an example), note that "TPWorks \*\*\*" software version is subject to the official website.

Select TPWorks 13802.exe in the installer window to start the installer and start the installation;

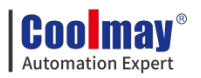

•Set the storage path of the installation file, select the default, or enter the address, or click the [Browse ...] button to select the address, and then click the [Next] button;

| 🔀 Setup - TPWorks version 1.38.02                                     |                         |         | ×    |
|-----------------------------------------------------------------------|-------------------------|---------|------|
| Select Destination Location<br>Where should TPWorks be installed?     |                         |         |      |
| Setup will install TPWorks into the following folder.                 |                         |         |      |
| To continue, click Next. If you would like to select a different fold | er, <mark>c</mark> lick | Browse. |      |
| C:\Program Files (x86)\CMTP\TPWorks 1.38.02                           |                         | Browse  |      |
| At least 227.4 MB of free disk space is required.                     |                         |         |      |
| N                                                                     | <u>l</u> ext >          | Ca      | ncel |

•Set the name of the saved folder. It is recommended to select the default and click the [Next] button directly.

| Setup - TPWorks version 1.38.02                               |           |              |            |   |
|---------------------------------------------------------------|-----------|--------------|------------|---|
| elect Start Menu Folder                                       |           |              |            |   |
| Where should Setup place the program's shortcuts?             |           |              | 6          | 2 |
| Setur, will create the program's chartcuts in the t           | ollowing  | Start Me     | nu folder  |   |
|                                                               | ollowing  | Juliche      | nu loider. |   |
| To continue, click Next. If you would like to select a differ | ent folde | er, click Bi | owse.      |   |
| IPWorks                                                       |           |              | Browse     |   |
|                                                               |           |              |            |   |
|                                                               |           |              |            |   |
|                                                               |           |              |            |   |
|                                                               |           |              |            |   |
|                                                               |           |              |            |   |
|                                                               |           |              |            |   |
|                                                               |           |              |            |   |

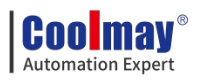

•Choose whether to create a desktop shortcut icon, and then click the

[Next] button.

| 🛃 Setup - TPWorks version 1.38.02                                                  | <u></u> (       |        | ×    |
|------------------------------------------------------------------------------------|-----------------|--------|------|
| Select Additional Tasks                                                            |                 |        |      |
| Which additional tasks should be performed?                                        |                 | (      |      |
| Select the additional tasks you would like Setup to perform while then click Next. | e installing TF | Works, |      |
| Additional shortcuts:                                                              |                 |        |      |
| Create a <u>d</u> esktop shortcut                                                  |                 |        |      |
|                                                                                    |                 |        |      |
|                                                                                    |                 |        |      |
|                                                                                    |                 |        |      |
|                                                                                    |                 |        |      |
|                                                                                    |                 |        |      |
|                                                                                    |                 |        |      |
|                                                                                    |                 |        |      |
|                                                                                    |                 | -      | -    |
| < <u>B</u> ack                                                                     | <u>N</u> ext >  | Car    | icel |

•Confirm the installation path and other installation information, and then click the [Install] button to install.

| 15 | Setup - TPWorks version 1.38.02                                                                 |          |       | ×    |
|----|-------------------------------------------------------------------------------------------------|----------|-------|------|
|    | Ready to Install                                                                                |          |       |      |
|    | Setup is now ready to begin installing TPWorks on your computer.                                |          | 0     |      |
|    | Click Install to continue with the installation, or click Back if you want change any settings. | to revie | ew or |      |
|    | Destination location:<br>C:\Program Files (x86)\CMTP\TPWorks 1.38.02                            |          | ^     |      |
|    | Start Menu folder:<br>TPWorks                                                                   |          |       |      |
|    | Additional tasks:<br>Additional shortcuts:<br>Create a desktop shortcut                         |          |       |      |
|    |                                                                                                 |          | Ų     |      |
|    | <                                                                                               |          | >     |      |
|    | < <u>B</u> ack Inst                                                                             | all      | Can   | ncel |
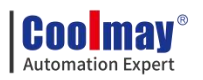

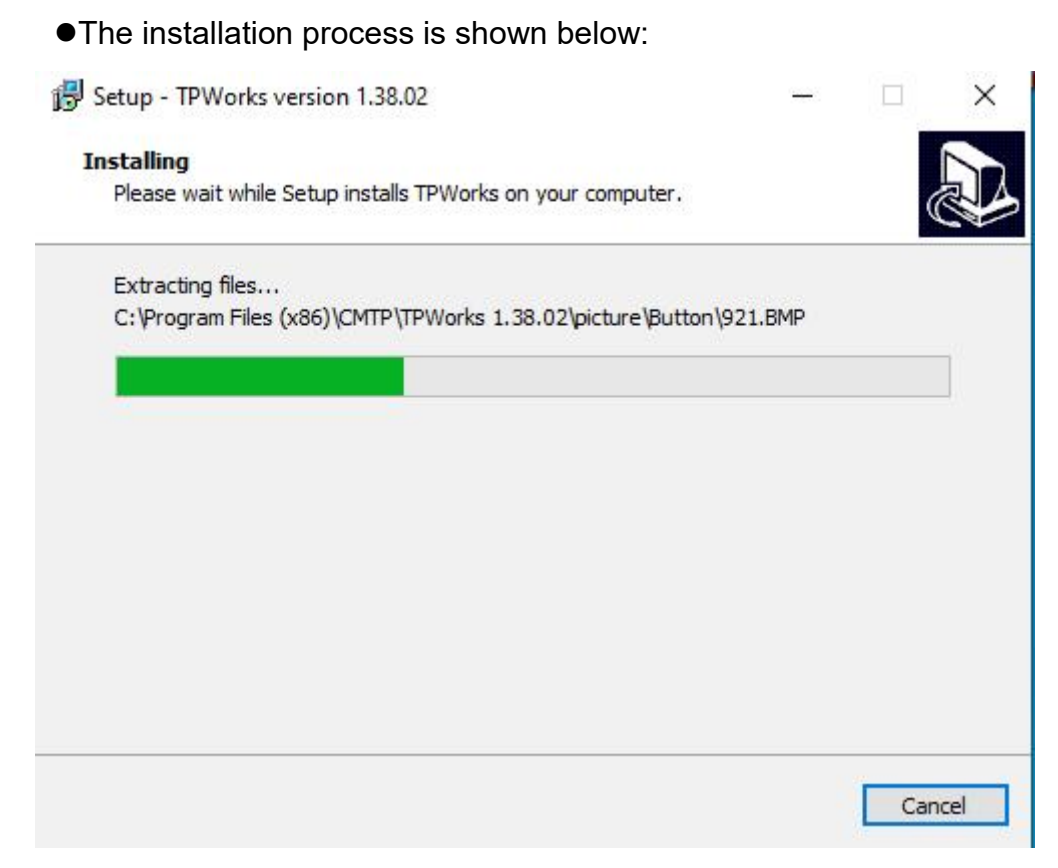

Click [Next] to install the driver wizard

Device Driver Installation Wizard

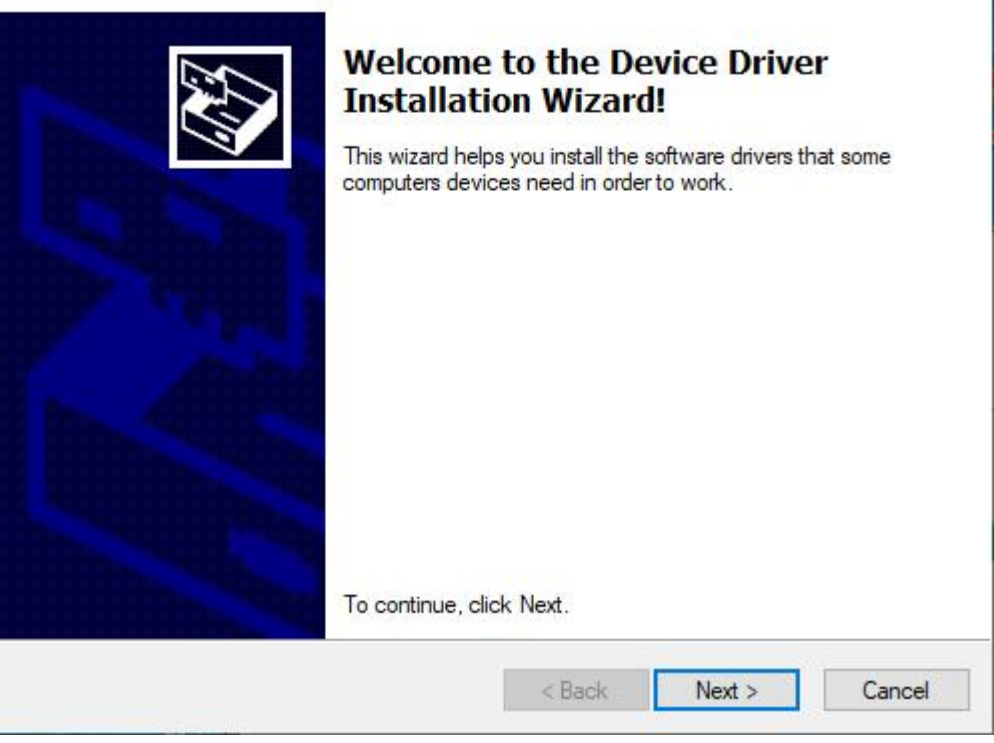

•The driver installation is completed

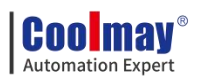

Device Driver Installation Wizard

| Completing the De<br>Installation Wizard                                                               | vice Driver<br>1                                                                   |
|----------------------------------------------------------------------------------------------------|------------------------------------------------------------------------------------|
| The drivers were successfully in<br>You can now connect your devi<br>came with instructions, please re | stalled on this computer.<br>ce to this computer. If your device<br>ad them first. |
| Driver Name                                                                                            | Status<br>Ready to use                                                             |
| < Back                                                                                                 | Finish Cancel                                                                      |

•Finally, click [Finish] to complete the installation.

| 👸 Setup - TPWorks version 1 | .38.02                                                                                                    | <del></del> ) |       | $\times$ |
|-----------------------------|----------------------------------------------------------------------------------------------------|---------------|-------|----------|
|                             | Completing the TP<br>Wizard<br>Setup has finished installing TPW<br>application may be launched by se<br>shortcuts.<br>Click Finish to exit Setup.<br>I Launch TPWorks | Works S       | Getup | ſĥe      |
|                             | Ε                                                                                                    | Einish        |       |          |

# 3.2. How to open the TPWorks software

After the installation of TPWorks software is completed, a shortcut will be

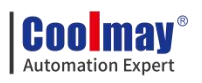

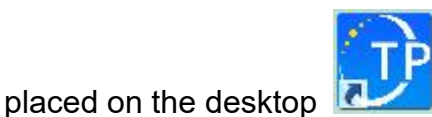

. At the same time, the corresponding mView

program group has been added to the Windows start menu:

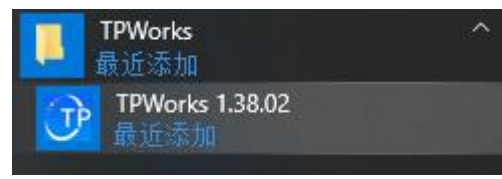

Choose either of the above two methods to open the mView programming software, and the startup window will pop up when the application is opened, as shown in the figure below. After the software is opened, it will follow the menu bar [View] -> [Auxiliary Settings] -> [File]->Program automatically opens the check box of the old project, to determine whether to start the last project file when the software is opened, or not to open any file.

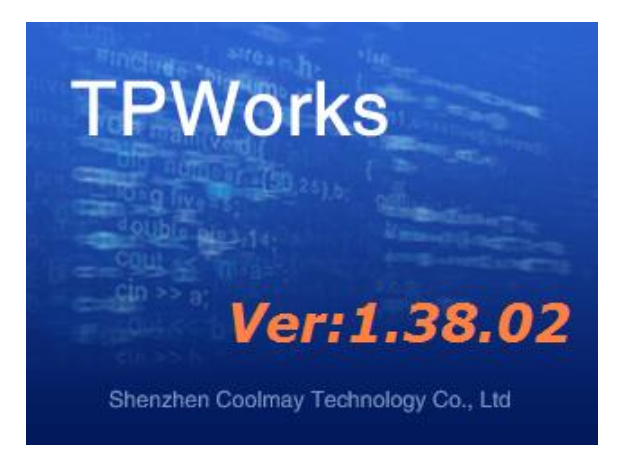

## 3.3. New HMI File

To create a new project, you can directly click [New File] under [File] menu, Or click the icon 🗋 in the toolbar, Or use the hot key Ctrl + N set by the system. The dialog box shown below is displayed:

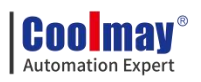

| Model        | [                                                                                    |   |
|--------------|--------------------------------------------------------------------------------------|---|
| Model.       | TP6070C                                                                              | - |
|              | 7" Color TFT LCD,65535 Colors, 800*480 pixels, COM1&COM2<br>(RS232/RS422/RS485),RTC. |   |
| Direction:   | Horizontal                                                                           | - |
| Description: | 1                                                                                    | ^ |
|              |                                                                                      | ~ |
|              | <                                                                                    | > |

Project Title: Enter the name of the new project;

Model Number: Select the model of the human machine interface (HMI);

(MX3G-43C selects model TP6043C; MX3G-70C selects model TP6070C)

Display Direction: Select whether the editing screen is displayed horizontally or vertically;

Project help: Enter a help description for the newly created project, or you can choose not to enter it.

After completing the project-related information input, click the [OK] button to enter the communication information setting dialog box, as shown below,For specific settings, please refer to Chapter 2.4.2 Communication Management of "Coolmay TP Series HMI User Manual".

| PIOLOCOI.   | CoolMay PLC( | 3U/3G)/FX3U       |                                                                                                    | • |
|-------------|--------------|-------------------|----------------------------------------------------------------------------------------------------|---|
| Controllor: | Company      | Model             | Description                                                                                                    |   |
|             | CoolMay      | CoolMay 3U Series | PLC                                                                                                    |   |
| Buad Rate:  | 9600         | <b>_</b> C        | Data Bit: 7Bits                                                                                                | • |
| Parity:     | Even         | <b>→</b> S        | top Bit: 1Bit                                                                                                  | - |
| Delay:      | 0ms          | <b>•</b> Ti       | meOut: 1sec                                                                                                    | • |
|             |              |                   | and a second second second second second second second second second second second second second second second |   |

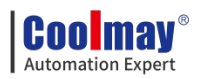

# 3.4. TPWorks Program simulation

TPWorks editing interface layout:

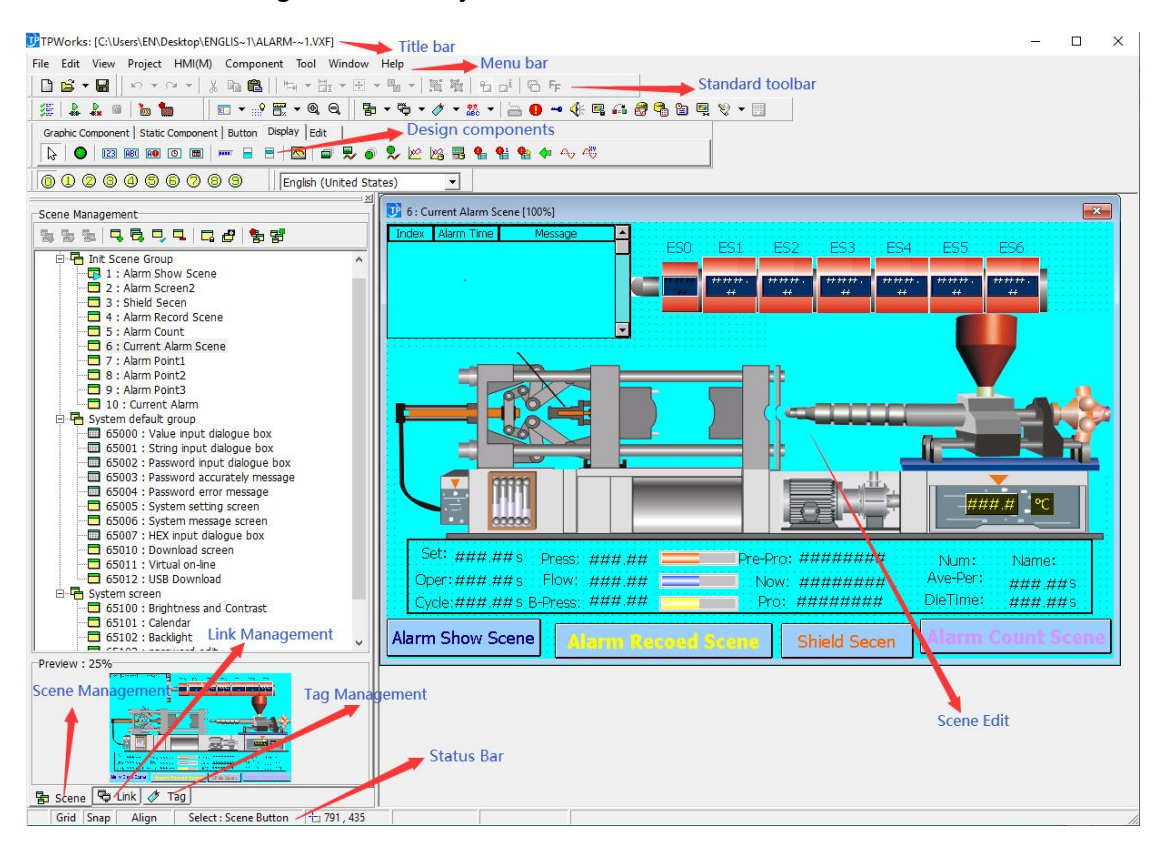

•Title bar: Displays the currently opened project path and file name, window number, and window name.

•Menu bar: A menu that displays various commands of CoolMayView.

These menus are all pull-down menus.

•Standard toolbar: Shortcut buttons for placing some commands.

Corresponding buttons and editing tools for displaying files, editing, printing and other functions.

•Design components: Command buttons for component objects.

•Screen management: The management window of the screen used by the project.

•Communication management: The project designer manages and sets the window for communication with PLC or other serial devices.

•Label management: Set labels for system variables and external

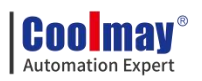

variables to facilitate users to quickly find the corresponding variables.

•Status bar: Display the current operating status, human-machine interface parameters, and communication equipment.

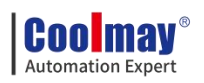

# 4. HMI program simulation and download

## 4.1. Program simulation

TPWorks provides the function of simulating directly on the PC. You can use this function to simulate the actions performed on the HMI after planning HMI. On the one hand, it increases the convenience of finding program errors, and on the other hand, it can save downloading to the time HMI can connect to the controller. The simulation function of TPWorks is divided into two types:

[On-Line Run] and [Off-Line Run], as shown in the figure below.

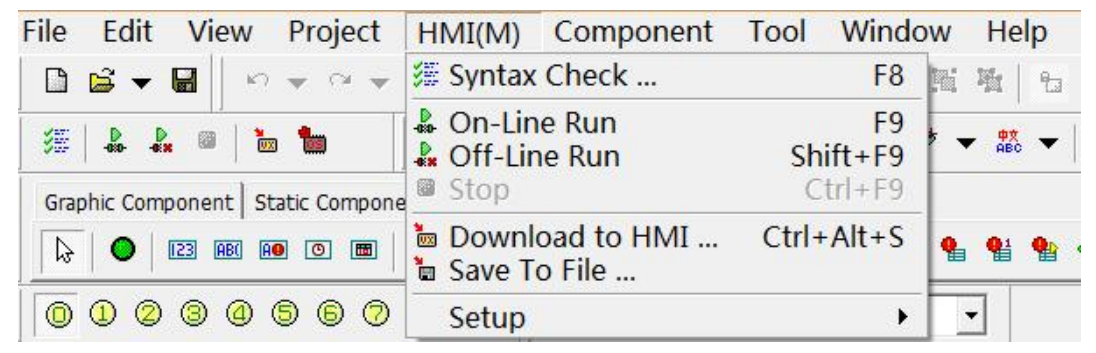

#### 4.1.1. On-Line Run

This function needs to be connected to the controller, and the program will modify the corresponding contacts and registers set by the controller during execution. It can be used to verify whether the planned program can normally act on the controller.

Before [On-Line Run], you need to set up the communication, as shown in the figure below:

|                                       |                           |                         | Protocol Set                                          |                                                             |
|---------------------------------------|---------------------------|-------------------------|-------------------------------------------------------|-------------------------------------------------------------|
|                                       |                           |                         | Upload/Download Sir<br>COM Port Set<br>COM1:<br>COM2: | nulate COM Set       COM1 - (Communication port)       COM2 |
| HMI(M) Component Too                  | Windo                     | w Help                  |                                                       |                                                             |
| 3 Syntax Check                        | F8                        | 1 8 a <sup>i</sup> 8 Fr |                                                       |                                                             |
| Con-Line Run<br>Coff-Line Run<br>Stop | F9<br>Shift+F9<br>Ctrl+F9 | ≝ ▼   <b>≥ 0</b> → ();  |                                                       |                                                             |
| b Download to HMI Ctr<br>Save To File | I+Alt+S                   |                         |                                                       |                                                             |
| Setup                                 | •                         | Communication Setup     |                                                       |                                                             |

Among them, COM1 and COM2 on the left of [Communication Setup] refer

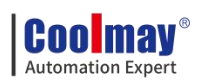

to the communication ports on HMI, and the setting on the right is the set of communication ports designated by the user on the PC side to simulate the sex-corresponding communication ports of HMI side ,As shown below:

### 4.1.2. Off-Line Run

This function does not need to be actually connected to the controller, it can be used to test the normal operation of the program and the verification of various functions.

## 4.2. Program download and update O.S. version

After using the PC to simulate and verify that the program is correct, you can start downloading to the HMI and directly use HMI to connect to the controller.

### 4.2.1. Download to HMI

Before downloading the program to HMI, you need to make communication settings first, please select [HMI] $\rightarrow$ [Setup] $\rightarrow$ [Communication Setup], as shown in the figure below:

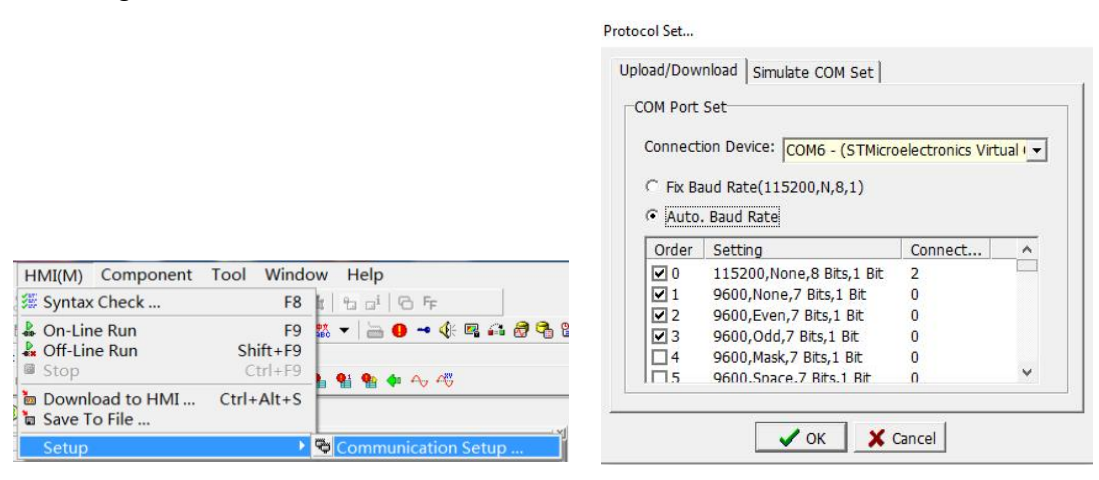

Specify the communication port of the PC in the [Upload/Download] of the communication setting window, that is, the port where the download cable is connected to the PC. For example, COM24, you can select [Use fixed communication rate] in conjunction with HMI [download screen], or let the PC automatically try to download at different rates.

Then select [HMI]  $\rightarrow$  [Download to HMI], and then start to download the HMI program to the HMI, as shown below:

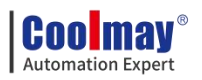

|                                                                                         | Download X                                                |
|-----------------------------------------------------------------------------------------|-----------------------------------------------------------|
|                                                                                         | Download Time:<br>Download Data 81912 Bytes, Need 12 Sec. |
| HMI(M) Component Tool Windo                                                             |                                                           |
| # Syntax Check F8                                                                       | COM Port Set: COME (STMicroelectronics Victual COM Part - |
| <ul> <li>♣ On-Line Run</li> <li>♣ Off-Line Run</li> <li>B Stop</li> <li>Stop</li> </ul> | Option                                                    |
| Download to HMI Ctrl+Alt+S                                                              | Clear Retentive Reg.                                      |
| Setup +                                                                                 | Download 🗙 Cancel 🔁 Setup                                 |

#### 4.2.2. Save as HMI program

In addition to downloading the planned program directly to the HMI,

TPWorks also provides the user to save the planned program as a specific file (\*.tpo) for later download and use. Note that this file is only for download and use, and can no longer modify its content.

Select [HMI] $\rightarrow$ [Save To File...], save the project as a special HMI file of type tpo., as shown in the figure below:

|                                                                                                    | 🔜 Save As               |                             |                                        |               |      | ×              |
|----------------------------------------------------------------------------------------------------|-------------------------|-----------------------------|----------------------------------------|---------------|------|----------------|
|                                                                                                    | Save in:                | test                        | •                                      | ← 🗈 📸 🖬 -     |      |                |
| HMI(M) Component Tool Window                                                                             | Quick access<br>Desktop | Name                        | ^ No ite                               | Date modified | Туре | Size           |
| On-Line Run     F9     Off-Line Run     Shift+F9     Stop     Ctrl+F9     Download to HMI     Ctrl+Alt+S | This PC                 |                             |                                        |               |      |                |
| Save To File Setup                                                                                       |                         | File name:<br>Save as type: | test<br>mView HMI Object File (*. tpo) |               | •    | Save<br>Cancel |

If you need to download this program to the HMI later, select [Tools]→

[Download HMI Program], as shown in the figure below, you can download this program to HMI.

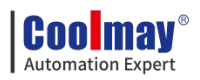

|                                                                                                    | 🗊 Open                                    |                       |                                |                   | ×      |
|----------------------------------------------------------------------------------------------------|-------------------------------------------|-----------------------|--------------------------------|-------------------|--------|
|                                                                                                    | Look in:                                  | test                  |                                | 🗢 🗈 💣 📰 -         |        |
|                                                                                                    | 1                                         | Name                  | ^                              | Date modified     | Туре   |
|                                                                                                    |                                           | 🕐 test                |                                | 8/21/2020 7:05 PM | mVie   |
| Tool Window Help<br>Download HMI<br>Upload HMI<br>Update HMI OS                                                                                                   | Libraries<br>This PC                      | <                     |                                |                   | >      |
|                                                                                                    |                                           | File name:            | test.tpo                       |                   | Open   |
| Language •                                                                                                    |                                           | Files of type:        | mView HMI Object File (*. tpo) | <b>_</b>          | Cancel |
| Download Time:<br>Download Time:<br>Download Data 81912 Bytes, Need 12<br>✓ Turbo Download(Valid aft. OS v1.2<br>COM Port Set: COM6 - (STMicroelecture)<br>Option | Sec.<br>1, RS485 non-<br>ronics Virtual C | -valid)<br>COM Port - |                                |                   |        |
| Update Password Update Password Clear Retentive Reg.  Concel Concel                                                                                               | date RTC                                  | ıp                    |                                |                   |        |

#### 4.2.3. Update HMI OS

Generally speaking, when the new version of mView software is updated, it will be matched with the corresponding version of the OS. This OS supports the old version of the planning software downwards, but if the user wants to use the functions provided by the new version of the planning software, the new version must be matched OS and HMI OS are updated as follows.

Step 1: Select [Tools]→[Update HMI OS].

| File | Edit       | View     | Project     | HMI(M)       | Component    | Tool      | Window                | Help |    |         |
|------|------------|----------|-------------|--------------|--------------|-----------|-----------------------|------|----|---------|
|      | <b>≧ ▼</b> |          | • • •       | X 🖬 🛍        | -            | bo<br>Do  | wnload HM<br>load HMI | 1I   | ai | 6 F     |
| ෂ    | -01001X    |          |             |              | ₩ - @, Q,    | top<br>Up | date HMI C            | )S   |    | 0 🛥 🅀 🖷 |
| Gra  | phic Compo | onent St | atic Compon | ent Button C | Display Edit | Lar       | nguage                | 1    | -  |         |

Step 2: Select the OS version to be updated (it is recommended to update

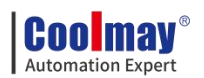

with the planning software version used).

| LOOK III.         |               |                   |             |
|-------------------|---------------|-------------------|-------------|
| 1                 | Name          | Date modified     | Туре        |
| viels as a second | 1028          | 8/21/2020 7:01 PM | File folder |
| JICK access       | 1033          | 8/21/2020 7:01 PM | File folder |
|                   | 2052          | 8/21/2020 7:01 PM | File folder |
| Desktop           |               | 8/21/2020 7:01 PM | File folder |
| -                 | picture       | 8/21/2020 7:03 PM | File folder |
| -                 | protocol      | 8/21/2020 7:01 PM | File folder |
| Libraries         | repository    | 8/21/2020 7:01 PM | File folder |
|                   | res           | 8/21/2020 7:01 PM | File folder |
| ~~~               |               | 8/21/2020 7:01 PM | File folder |
| This PC           | usb driver    | 8/21/2020 7:01 PM | File folder |
| ۲                 | UxOS13802.vos | 8/18/2020 9:31 AM | VOS File    |
| Network           |               |                   |             |
|                   | <             |                   |             |
|                   | File name:    | -                 | Open        |

Step 3: Start downloading. (Note: During the OS download process, the HMI must can not be powered off!)

| Update OS                              |                       | ×                     |
|----------------------------------------|-----------------------|-----------------------|
|                                        |                       |                       |
|                                        |                       |                       |
|                                        |                       |                       |
| Download Time:5Se<br>Download 21248 By | c<br>tes              |                       |
|                                        |                       |                       |
|                                        |                       |                       |
| COM Port Set: COI                      | M6 - (STMicroelectror | nics Virtual COM Port |
| 🖉 Downloa                              | d 🗙 Cancel            | 🛱 Setup               |

Step 4: After the download is complete, restart the power of the HMI.

|                | adata O  | C.     |           |           |            |            | ~ |
|----------------|----------|--------|-----------|-----------|------------|------------|---|
| 0              | Juare O. | 5      |           |           |            |            | ^ |
| Dowr<br>Finish |          | Update | e OS Fini | sh!Turn o | ff HMI, an | d turn on. |   |
|                |          |        |           |           |            |            |   |
|                |          |        |           |           |            |            |   |

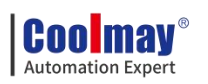

### 4.3. Program upload

Use this function to upload the program in the man-machine back to the PC and save it as an HMI program for later downloading or editing by the user.

### 4.3.1. Upload HMI program

Select [Tool] $\rightarrow$ [Upload HMI Program] to upload the program from the HMI back to the PC. After the transfer is complete, the user will be asked to save the file as a dedicated file named tpo, as shown in the figure below:

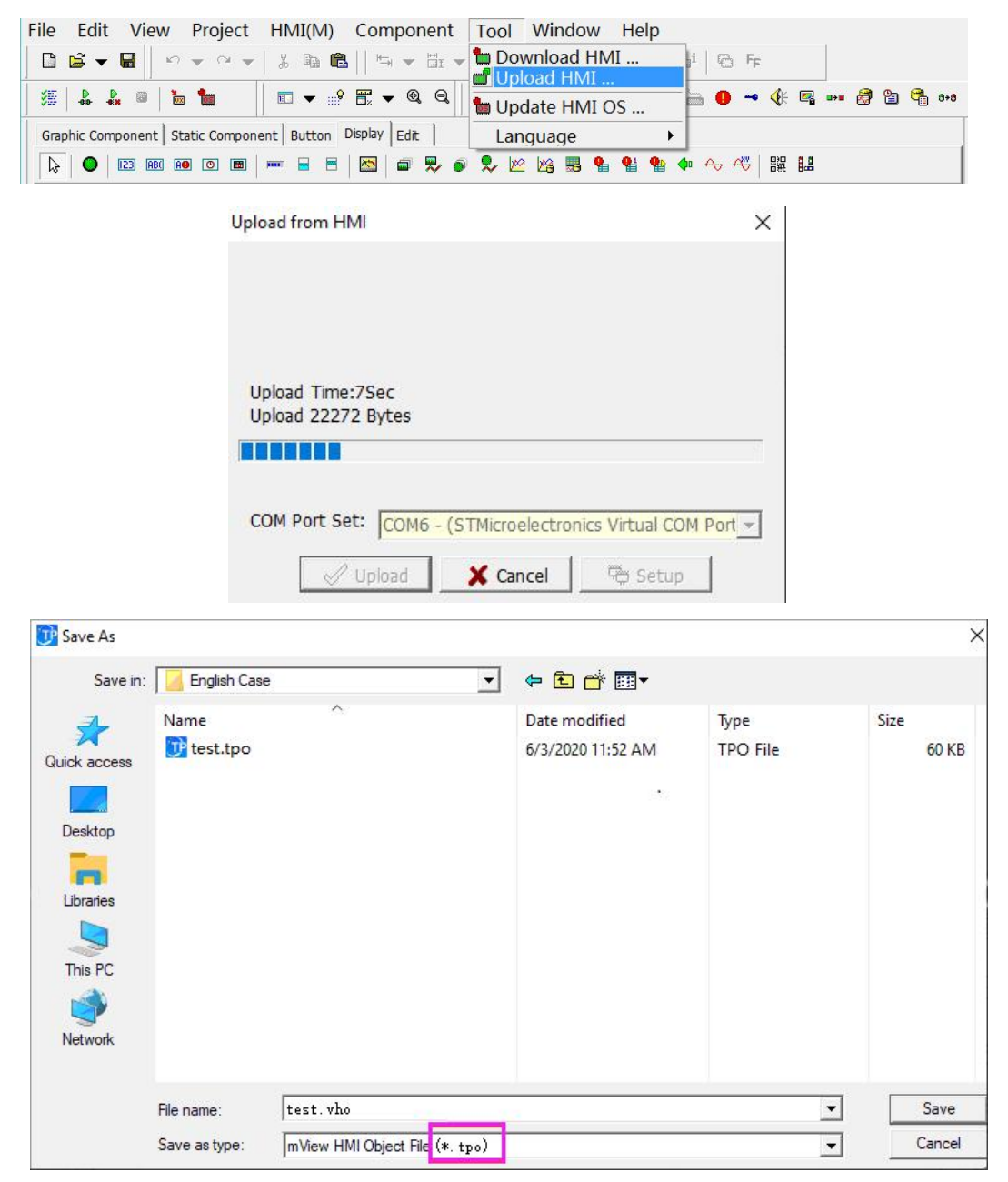

To make the uploaded program editable, you must add the decompiled

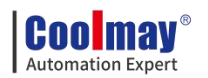

information before downloading the program, otherwise the uploaded program can only be used for downloading, and the user cannot edit it.

Select [View] $\rightarrow$ [Option(H)] $\rightarrow$ [File], and tick [Add Decompiled Information]. As shown below:

| File Edit View                                          | Project HMI(M)                                                                                                    | Component                             | Tool V | Vindow Help |
|---------------------------------------------------------|----------------------------------------------------------------------------------------------------|---------------------------------------|--------|-------------|
| Comp<br>Graphic Comp<br>↓ ● ↓<br>○ ① ②<br>○ ① ②         | ct Management<br>age<br>sitory F12<br>ponent List F10<br>on(H)<br>ct Properties                                                                                                    | □ □ □ □ □ □ □ □ □ □ □ □ □ □ □ □ □ □ □ |        |             |
| Setup                                                   |                                                                                                    |                                       |        |             |
| Snap/Grid   Aux. Data of O<br>Setup<br>Interval backup: | <ul> <li>Ibj.   Component Edit Ple</li> <li>Auto. Add Protocol after</li> <li>Save File ? Close Windo</li> <li>Archive, automatically b</li> <li>Automatic backup old fi</li> <li>Program start automatic</li> <li>3 minutes</li> </ul> | Frame Size Trans                      | fer    |             |
| Decompiler Information                                  |                                                                                                    |                                       |        |             |
| ✓ Program Compression                                   |                                                                                                    |                                       |        |             |
|                                                         | 🗸 ок                                                                                                    | X Cancel                              |        |             |

4.4. For detailed usage of the HMI software, please refer to

"Coolmay TK Series HMI User Manual"

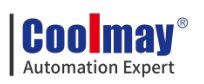

| Date      | Changed version | Changed content                                 |  |  |
|-----------|-----------------|-------------------------------------------------|--|--|
| Nov. 2021 | V21.111         | • First edition released                        |  |  |
| Dec. 2021 | V21.121         | • 2.1 Soft element table, data register changed |  |  |
| Jan. 2022 | V22.11          | • 2.11.2.2 Mitsubishi BD Protocol Added         |  |  |
| Apr. 2022 | V22.41          | ◆ 2.10.1 High-speed pulse outputchange of       |  |  |
|           |                 | special register used by pulse                  |  |  |
| Sep. 2022 | V22.91          | • Delete the FX3U instructions not supported in |  |  |
|           |                 | the 2.5 function instructions                   |  |  |
| Jun. 2023 | V23.61          | ◆ Delete the R register related to Analog       |  |  |
|           |                 | Sampling in 2.6.3 and Examples in 2.6.4         |  |  |
| Aug.2023  | V23.81          | ◆ Added product MX3G-50C function               |  |  |
|           |                 | description and replaced 40C/70C product        |  |  |
|           |                 | pictures                                        |  |  |
| Oct.2023  | V23.101         | ◆ Modify MX3G-50C-32M analog input              |  |  |
|           |                 | parameters                                      |  |  |
| Sep.2024  | V24.91          | ◆ 2.10.1 High-speed pulse output Add relays     |  |  |
|           |                 | M8141-M8144                                     |  |  |

# 5. Appendix: Version Change Record